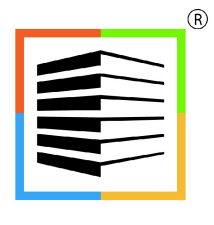

BUILDER INFORMATION SYSTEM

# BIS® General Ledger Module Reference Manual

# **Copyright Notice**

Copyright © 2022 by Management Information Control Systems, Inc. All Rights Reserved.

No part of this publication may be reproduced, transmitted, transcribed, stored in a retrieval system, or translated into any language or computer language, in any form or by any means, electronic, mechanical, magnetic, optical, chemical, manual, or otherwise, without the prior written permission of Management Information Control Systems, Inc., 7730 Morro Road, Atascadero Suite 204, California 93422.

Builder Information System (BIS<sup>®</sup>) software, including BIS<sup>®</sup> Essential, BIS<sup>®</sup> Standard, BIS<sup>®</sup> Professional, and BIS<sup>®</sup> Enterprise, is licensed for use on one computer per copy only, unless stated otherwise in the sales agreement. Unauthorized reproduction, distribution, sales, licensing, or sublicensing is prohibited.

# Trademarks

BIS, the BIS logo, and Drill Down+ are registered trademarks of Management Information Control Systems, Inc. Builder Information System, Report Server, Report Queue, Document Link & Imaging, and Dynamic Date Query are trademarks of Management Information Control Systems, Inc.

Windows 10, Windows 11, Windows 2008 Server, Windows 2012 Server, Windows 2016 Server, Windows 2019 Server are trademarks of Microsoft Corporation. Other trademarks are the property of their respective owners.

# **Table of Contents**

| Menu & Overv  | riew                            | <u>GL-1</u>           |
|---------------|---------------------------------|-----------------------|
| Cash Disburse | ments (Manual Checks)           | <u>GL-3</u>           |
| Regular       | Checks                          | GL-4                  |
| 5             | Detail Distribution Grid Fields | GL-7                  |
|               | l ine/Joh Detail Area           | GI -9                 |
|               | Summary Area                    | <u>CI -0</u>          |
|               | CD Account Tab                  | C = 11                |
|               | CD ACCOUNT Tab                  |                       |
|               |                                 | <u>GL-12</u>          |
| Vendor        | Notes Tab                       | <u>GL-12</u><br>GL-13 |
| Vendor        |                                 | 02 15                 |
|               | Main Tab                        | <u>GL-16</u>          |
|               | Detail Distribution Grid Fields | <u>GL-17</u>          |
|               | Line/Job Detail Area            | GL-19                 |
|               | Summary Area                    | GI -20                |
|               | CD Account Tab                  | GL -21                |
|               |                                 |                       |
|               |                                 | GL-21<br>CL 22        |
|               | Print Options Tab               | <u>GL-22</u>          |
|               | Notes Tab                       | <u>GL-23</u>          |
| Payable       | Checks                          | <u>GL-23</u>          |
|               | Main Tab                        | GL-26                 |
|               | Detail Distribution Columns     | GL-27                 |
|               | l ine Detail Area               | GI -28                |
|               | Summary Area                    | CL - 28               |
|               | CD Account Tab                  |                       |
|               |                                 | GL-29                 |
|               | Print Options Tab               | <u>GL-31</u>          |
|               | Notes Tab                       | <u>GL-31</u>          |
| Customer Ref  | unds                            | GL-33                 |
| Refund        | Invoices                        | GI - 34               |
| Refutiu       | Main Tah                        | CI - 36               |
|               | Pidili Tab                      |                       |
|               |                                 | GL-37                 |
|               | Line Detail Area                | <u>GL-38</u>          |
|               | Summary Area                    | <u>GL-38</u>          |
|               | CD Account Tab                  | <u>GL-39</u>          |
|               | Print Options Tab               | GL-40                 |
|               | Notes Tab                       | GL-40                 |
| Refund        | Denosits                        | GI -41                |
| Refutiu       | Main Tah                        |                       |
|               | Datail Distribution Columna     |                       |
|               |                                 | GL-45                 |
|               | Line Detail Area                | <u>GL-45</u>          |
|               | Summary Area                    | <u>GL-46</u>          |
|               | CD Account Tab                  | <u>GL-47</u>          |
|               | Print Options Tab               | GL-48                 |
|               | Notes Tab                       | GL-48                 |
| Cash Receipts | ·                               | 5L-49                 |
| Custom        | er Deposits                     | GI - 50               |
| Custom        | Main Tah                        | <u>GL-52</u>          |
|               | Datail Distribution Columns     |                       |
|               |                                 |                       |
|               | Summary Area                    | <u>GL-54</u>          |
|               | CK Account Tab                  | <u>GL-55</u>          |
|               | Credit Card Tab                 | <u>GL-56</u>          |

| Notes Tab                        | GL-57        |
|----------------------------------|--------------|
| Customer Payments                | GL-58        |
| Main Tab                         | GL-60        |
| Detail Distribution Columns      | GL-62        |
| Line Detail Area                 | GL-63        |
| Summary Area                     | GL-64        |
| CR Account Tab                   | GL-65        |
| Credit Card Tab                  | GL-66        |
| Notes Tab                        | GL-66        |
| Other Cash Receipts              | GL-68        |
| Main Tab                         | GL-70        |
| Detail Distribution Columns      | GL-72        |
| Summary Area                     | GL-72        |
| CR Account Tab                   | GL-73        |
| Credit Card Tab                  | GL-75        |
| Notes Tab                        | GL-76        |
| General Ledger Reports           | <u>L-77</u>  |
| Report Toolbar Controls          | <u>GL-77</u> |
| Reports Toolbar                  | <u>GL-77</u> |
| Preview Toolbar Controls         | <u>GL-78</u> |
| Operators                        | <u>GL-80</u> |
| General Ledger Report List       | <u>GL-80</u> |
| Cash Disbursements Journal       | GL-81        |
| Cash Receipts Journal            | GL-85        |
| General Ledger                   | GL-87        |
| Check Register                   | GL-93        |
| Check List                       | GL-95        |
| Cash Receipts List               | GL-98        |
| General Ledger Activity by CodeG | L-101        |
| General Ledger Activity by JobG  | L-103        |
|                                  |              |
| Indox                            |              |
| Index                            | <u>-105</u>  |

# Conventions used in this manual

Every effort has been used to try to make this manual as useful and informative as possible. To accomplish that goal, several conventions have been used to assist the reader.

# \rm Laution

These boxes contain warnings about things the user MUST check or of items the user should be aware before proceeding. In many cases, the advice is to check with your C.P.A. or other tax advisor.

# 🔍 Tip

Tips offer you special information, considerations, or other insights when undertaking the task described.

# **Hyperlink**

A hyperlink is shown with an underline as it is shown by default in the program. Hyperlinks may be found in screen forms or in screen previews of reports.

# Access

Menu access to selected items is shown in the two or three ways available (depending on the item). Here is an example for access to a functional menu element:

# **Modular Menu Access**

GL | Cash Disbursements | Vendor Checks

# **Modular Menu Access**

AP | Manual Checks | Vendor Checks

These both represents access to Vendor Checks from the Modular menu, irrespective of Reports Group or List.

# **Standard Menu Access**

Transactions | Cash Disbursements | Vendor Checks This represents access to Vendor Checks records from the Standard menu.

Here is an example of access to a report item:

# **Module Menu with Reports Group**

GL | Reports | Activity by Job This represents access to the Activity by Job report from the Report Group menu.

# **Module Menu with Reports List**

GL | Activity by Job This represents access to the Activity by Job report from the Module Menu with Reports List.

# Standard Menu

Reports | General Ledger | Activity by Job This represents access to the Activity by Job report from the Standard (legacy) menu.

In some instances, individual screen buttons are shown in the text, such as the Magnifying Glass icon 🔍.

# Menu & Overview - Menu Access

Simply click on the GL menu item.

# Overview

- All BIS<sup>®</sup> transactions are automatically posted to the general ledger when they are entered from the Payroll, Accounts Receivable, Accounts Payable, and Inventory modules.
- Users do not need to run separate sorting or posting routines.
- BIS<sup>®</sup> maintains an impeccable, easy-to-follow audit trail.
- This module consists entirely of interactive, menu-driven programs.
- BIS<sup>®</sup> contains a flexible Chart of Accounts structure.
- The number of transactions users can enter is limited only by the available disk space and the date limits of the fiscal year.
- BIS<sup>®</sup> allows for cost accounting by department or job.
- BIS<sup>®</sup> maintains a twelve-month detail transaction history for every transaction entered.
- When the system is started each day, the user sets Today's Date. BIS<sup>®</sup> enters this date automatically in many entry screens, but it can be overridden it whenever needed.
- BIS<sup>®</sup> keeps all transactions entered on file.

# ▲ Caution

Transactions that have been damaged or thrown out of balance by hardware problems or power failure may be deleted during the Recovery procedure. A report is provided to indicate transactions with problems. Otherwise, all transactions, including reversing entries, are preserved. This is necessary to maintain a proper audit trail.

- BIS<sup>®</sup> allows users to print, or export the entire contents of the General Ledger sequentially, for any account number and for any month or range of months in up to six different file formats, depending on the edition.
- Users do not have to close prior months before entering activity for a current month. If necessary, users can leave all twelve months open until year-end closing (although this is not a good idea for security reasons).
- BIS<sup>®</sup> maintains separate journals for each cash account and each income account.
- BIS<sup>®</sup> produces these reports through this module:
  - General Ledger: for any month or range of months for any single account or range of accounts.
  - Cash Disbursements Journal: for each individual cash account for any date or range of dates
  - Cash Receipts Journal: for each individual cash account for any date or range of dates
  - Other Specialized Reports: transactions in the General Ledger by user-defined codes for any date or range of dates

This manual provides information on how to enter, change, and print all information pertaining to cash transactions for both receipts and disbursements.

Whenever an entry or change is made to the Cash Disbursements or Cash Receipts Journals, BIS updates the entire system to reflect the most recent activity.

For the remainder of this chapter, the General Ledger Menu may be abbreviated and referred to as G/L Menu.

# **Cash Disbursements (Manual Checks)**

This section covers one of the four types of cash disbursements (manual checks).

- Regular Checks: The Regular Check option is used to enter checks that have been written manually for payees that are not entered into Accounts Payable as vendors. Thus, it can be used to print on-the-spot checks that should not be processed on an accrual basis.
- Vendor Checks: The Vendor Check is used to record non-invoice related checks written manually to vendors. Alternatively, it can be used to print on-the-spot checks you do not wish to process on an accrual basis. This form can also be used in setting up some beginning balance information.
- Payable Checks: The Payable Check option to record checks written manually to pay vendor invoices. Alternatively, it can be used to print on-the-spot checks for invoices entered into Accounts Payable. (To select invoices for payment using BIS<sup>®</sup> on an accrual basis, see the Select for Payment option in Accounts Payable.)
- Payroll Checks: The Payroll Manual Checks option allows users to record a manually written payroll check. Alternatively, it can be used to print on-the-spot checks not processed on an accrual basis. This form is also used to enter the payroll beginning balances when setting up existing employees for the first time in BIS<sup>®</sup>. Single paychecks can also be printed or reprinted from here using the Print button on the main tool bar. All checks run using the Print Payroll Checks option will appear in this file once posted.

**Modular Menu Access** GL | Cash Disbursements

Modular Menu Access AP | Manual Checks

Modular Menu Access Payroll | Manual Payroll Checks

Standard Menu Access

Transactions | Cash Disbursements

# **Regular Checks**

This section covers one type of manual checks: Regular Checks. Regular checks are for payees who are not vendors entered in BIS and for whom invoices have not yet been, nor will be, entered into BIS. This situation may occur for single instance payments.

When a check must be provided to a payee not in the vendor list, the information should be recorded using Cash Disbursements of the General Ledger menu.

This procedure is designed for situations where an invoice was not provided, and the payee will not become a regular vendor. Thus, it is not feasible to use Select for Payment of the A/P Menu. There are many instances where this feature is especially valuable, one of which is discussed below.

For example, perhaps a one-time charitable payment is needed immediately.

Instead of going through the process of entering the vendor information, creating and selecting invoices, users can print just one check. Alternatively, a manual check could be written from the checkbook for the amount agreed. At a more convenient time, that information could be entered into BIS<sup>®</sup> and access Cash Disbursements of the GL Menu. The cash account can be updated for the payment done with the manual check.

The above-mentioned procedure makes it possible to update the Cash Account and General Ledger whenever manual check needs to be written.

Before entering any regular checks written manually, it is very useful to become familiar with the Accounts Payable manual of this program.

# **Modular Menu Access**

GL | Cash Disbursements | Regular Checks

# **Standard Menu Access**

Transactions | Cash Disbursements | Regular Checks

#### **My Desktop Access**

GL | Cash Disbursements | Regular Checks

# **New Record**

Initial access to regular checks from the menu opens the Regular Checks - New form. This form is used to enter new regular check information. However, access to a new form when another regular check record is on the screen only requires users to press Ctrl+N or use the New icon  $\square$  on the toolbar. The system will ask, however, if any changes to the open record should be saved.

**Figure: GL-1** GL Cash Disbursements Regular Check – New screen form.

| <u>M</u> ain            | CD Account     | Print Options | Notes     |        |             |               |                   |             |    |
|-------------------------|----------------|---------------|-----------|--------|-------------|---------------|-------------------|-------------|----|
| Check<br>Check<br>Payee | Number<br>Date | 11            | •         |        |             | Last En       | try 2<br>o Increm | 042<br>nent |    |
| Amoun                   | it             | 0.            | 00        |        |             |               |                   | Void        |    |
|                         | GL Account     | Account Na    | ame       | Amount | Description | Report Code   | Job               |             |    |
| Þ                       | G              | 2             |           |        |             | Q             |                   |             | J  |
| _                       |                |               |           |        |             |               |                   |             |    |
| -                       |                |               |           |        |             |               |                   |             |    |
|                         |                |               |           |        |             |               |                   |             |    |
|                         |                |               |           |        |             |               |                   |             |    |
|                         |                |               |           |        |             |               |                   |             |    |
|                         |                |               |           |        |             |               |                   |             |    |
|                         |                |               |           |        |             |               |                   |             |    |
| 1                       |                |               |           |        |             |               |                   | •           |    |
|                         |                |               |           |        | Job Cost    | Code Change O | rder              | Cost Type   | -  |
|                         |                |               |           |        |             |               |                   |             |    |
| Cash A                  | Account 10     | 20            | Cash In B | ank    |             | Tota          | al                | 0.0         | 00 |

# Scrolling Through Vendor Invoice Records

Regular check records can be scrolled by using the VCR buttons on the toolbar  $\blacksquare$  at the top of the screen. Clicking on the First icon  $\blacksquare$  (at the top of the screen) will open the first record of the list, according to Check #. Clicking on the Previous icon  $\blacksquare$  (at the top of the screen) will open the immediately prior record of the list, according to Check #. Clicking on the Next icon  $\blacksquare$  (at the top of the screen) will open the next record of the list, according to the Check #. Clicking on the Last icon  $\blacksquare$  (at the top of the screen) will open the next record of the list, according to the Check #. Clicking on the Last icon  $\blacksquare$  (at the top of the screen) will open the last record of the list, according to the Check #.

# **Editing an Existing Record**

The list of existing regular or checks can be examined by clicking on the Magnifying Glass icon 🛄 (at the top of

| Figure: GL-2<br>Regular Check Find/Search<br>screen form. | Search<br>Search<br>Condi<br>Fiscal | Ilar Checks<br>h for hin Ch<br>tion Be<br>Year 20 | eck #<br>gin with<br>Case Sensitive<br>14/01 - 2014/1 | 2 💌                                                          | Search<br>Glear<br>Ok<br>Cancel |
|-----------------------------------------------------------|-------------------------------------|---------------------------------------------------|-------------------------------------------------------|--------------------------------------------------------------|---------------------------------|
|                                                           | Check #<br>2040<br>2041<br>2042     | E Date<br>08/19/201<br>08/19/201<br>08/19/201     | Reference #                                           | Payee<br>Latimer Productions<br>Avion and Claw<br>T Marshall | , ×                             |

the screen) or pressing Ctrl+F, and double clicking on the item of interest. Records can be edited by either using the Search button feature or by using the mouse or cursor keys to select the record to be edited.

Note that when the invoice screen form appears, all of the fields at the top are shaded; new information cannot be added and existing information cannot be changed.

| Sample Regular Check | <u>Main</u> | Account | Print Options Not   | es      |             |                 |                       |     |
|----------------------|-------------|---------|---------------------|---------|-------------|-----------------|-----------------------|-----|
| ind/Soorch           | Check Num   | ber     | 2040                |         |             |                 |                       |     |
| Find/Search.         | Check Date  |         | 08/19/YYYY -        |         |             |                 |                       |     |
|                      | Payee       |         | Latimer Productions |         |             |                 |                       |     |
|                      | Amount      |         | 500.00              |         |             |                 | Void                  |     |
|                      | GL A        | ccount  | Account Name        | Amount  | Description | Report Code     | Job                   | -   |
|                      | ▶ 7019      | Q       | Business Promotion  | 500.00  |             | Q               |                       |     |
|                      |             |         | ]                   |         |             | 14              |                       |     |
|                      |             |         |                     |         |             |                 |                       |     |
|                      |             |         |                     |         |             |                 |                       |     |
|                      |             |         | -                   |         |             |                 |                       |     |
|                      |             |         |                     |         |             |                 |                       |     |
|                      |             |         |                     |         |             |                 |                       |     |
|                      |             |         |                     |         |             |                 |                       | -   |
|                      | •           |         |                     |         |             |                 | ,                     | •   |
|                      |             |         |                     |         | Job Cost    | Code Change Ord | der Cost Type<br>None |     |
|                      | Cash Accou  | int 102 | 0 Cash              | in Bank |             | Total           | 500                   | .00 |

toolbar at the top of the screen on the toolbar or by pressing Ctrl+O.

If the regular check can be edited or changed, all of its fields will be accessible. Any changes will result in reversing journal entries being created in the General Ledger Journal, and potentially, in the Job Cost Journal. The revised record will be saved with new entries to the affected journals.

| Figure: GL-4                     | Regul                                         | ar Checks - 2 | 2040 - 08/19/ YYY                        | Y           |           |        |               | [     | - 0               | ×  |
|----------------------------------|-----------------------------------------------|---------------|------------------------------------------|-------------|-----------|--------|---------------|-------|-------------------|----|
| Sample Regular Check             | Main                                          | CD Account    | Print Options                            | Notes       |           |        |               |       |                   |    |
| screen form that is<br>editable. | Check Number<br>Check Date<br>Payee<br>Amount |               | 08/19/YYYY<br>Latimer Productions 500.00 |             |           |        |               |       | Void              |    |
|                                  | G                                             | L Account     | Account Nam                              | e Amount    | Descripti | on     | Report Code   | Job   |                   |    |
|                                  | 7019                                          | Q             | Business Promot                          | ion I 50    | 00.00     |        | G             |       |                   |    |
|                                  |                                               | <u>2</u>      |                                          |             |           |        |               |       |                   |    |
|                                  | -                                             |               |                                          |             |           |        |               |       |                   | -  |
|                                  |                                               |               |                                          |             |           |        |               |       |                   | -  |
|                                  | •                                             |               |                                          |             |           |        |               |       | +                 |    |
|                                  |                                               |               |                                          |             | Jop       | Cost ( | Code Change C | Irder | Cost Type<br>None |    |
|                                  | Cash Ac                                       | count 10      | 20 Ca                                    | ash In Bank |           |        | Tot           | al    | 500.0             | 00 |
| Op                               | en                                            |               |                                          |             |           |        |               |       |                   |    |

# **Deleting an Existing Record**

Existing records can be deleted, but only if there are no existing transactions dependent on the one selected. Once the source record is brought to the screen, use the Delete icon  $\mathbf{X}$  (at the top of the screen). The system will ask, "Do you want to delete this transaction?" Click on the Yes button to delete it, or click on the No button to leave this process.

Deleting a pre-existing regular check will result in reversing journal entries being created in the General Ledger Journal and potentially in the Job Cost Journal.

# **Main Tab**

The Main tab records information related to the check written. BIS<sup>®</sup> ensures that there is a clear audit trail83.96-81.33

for all checks entered. As each entry is made, BIS<sup>®</sup> automatically updates the cash disbursements journal, the general ledger and the financial statements. Immediately after entering one or more checks, the results of the transaction can be seen by viewing or printing the cash disbursements journal, the general edger, or any financial statements. All checks entered are included in each of the reports.

Regular checks are used to record non-invoice-related checks written manually to payees who are not vendors. Alternatively, they can be used to print on-the-spot checks not processed on an accrual basis. For invoice-related vendor payments, use the Vendor or Payable Checks option. (Manual payroll checks can be recorded using the Payroll Checks option.)

| Figure: GL-5<br>Sample (non-job) Regular<br>Check screen form. | Regular Checks<br>Main CD Accou<br>Check Number<br>Check Date<br>Payee<br>Amount | nt | Print Options Notes<br>2040<br>08/19/YYYY  Latimer Productions<br>500.00 |        |             |                   | <u>v</u> oid         |   |
|----------------------------------------------------------------|----------------------------------------------------------------------------------|----|--------------------------------------------------------------------------|--------|-------------|-------------------|----------------------|---|
|                                                                | GL Account                                                                       |    | Account Name                                                             | Amount | Description | Report Code       | lob                  | - |
|                                                                | ► 7019                                                                           | Q  | Business Promotion I                                                     | 500.00 |             | Q                 |                      |   |
|                                                                |                                                                                  | Q  |                                                                          |        |             | Q                 |                      |   |
|                                                                |                                                                                  |    |                                                                          |        |             |                   |                      |   |
|                                                                |                                                                                  |    |                                                                          |        |             |                   |                      |   |
|                                                                | _                                                                                |    |                                                                          |        |             |                   |                      |   |
|                                                                | -                                                                                | _  |                                                                          |        |             |                   |                      |   |
|                                                                | -                                                                                | -  |                                                                          |        |             |                   |                      |   |
|                                                                | -                                                                                |    |                                                                          |        |             |                   |                      |   |
|                                                                | -                                                                                |    |                                                                          |        |             |                   |                      | - |
|                                                                |                                                                                  |    |                                                                          |        |             |                   | •                    |   |
|                                                                |                                                                                  |    |                                                                          |        | Job Cost    | t Code Change Ord | er Cost Type<br>None |   |
|                                                                |                                                                                  |    |                                                                          |        |             |                   |                      | - |

# Last Entry

This field provides the last check number utilized. This is an alphanumeric field limited to ten characters

# **Auto Increment**

When checked and a new transaction is created it will auto-populate the Check Number field with the next increment.

# **Check Number**

This field records the check number. This is an alphanumeric field limited to ten characters.

# **Check Date**

This field records the date of the check. This is the date that is handwritten or printed on the check itself. The date may be entered manually, in mm/dd/yy format, or by using the Calendar tool.

#### Payee

The Payee field records the payee name (up to 30 alphanumeric characters) as it appears on the check.

#### Amount

The Amount field records the total amount of the check. This amount must balance with the total of all the line items entered for the distribution on the table below.

# Void Button

This button voids the check selected. Once a check is voided, it can no longer be edited, and the associated check number cannot be used again.

# GL-8 General Ledger

# **Detail Distribution Grid Fields**

Two buttons on the toolbar are useful when modifying or editing the grid area on a screen form. The Insert Line icon  $\Xi$  (or Ctrl+I) adds a blank line to the current grid of the form that is open. The Delete Line icon  $\Xi$  (or Ctrl+) removes the currently highlighted line from the grid of the open record.

# **GL Account**

🄍 Tip

This field records the general ledger account number that will be affected by this transaction line item. The Find tool may be used to select an account number from those recorded in the Chart of Accounts.

The GL account cannot be one with a Job Type of Labor, Subcontract, or Equipment. For postings to those Job Cost Types, the user may employ a Cash Disbursement Payroll check Cash Disbursement Check Vendor. Posting can be applied to Job Cost Type Material or Other.

# Account Name

The Account Name column displays the name of the account selected.

# Amount

This important field calculates the extended amount (cost per unit times the number of units) for this line item.

# Description

This field is used to record a brief description for the transaction line item. Entering a concise description can save time otherwise spent looking for the original document to determine why an entry was made. This is an alphanumeric field limited to 30 characters. To record an extended description for this item, click the button to open a Notes box where unlimited information related to this line item may be stored.

# **Report Code**

The Report Code column is used to record a report code related to the line item, which can be used for creating customized reports.

#### Job

If the account number selected for the line item has been assigned a Job Cost Type Material or Other, the button in this column will open the Job Cost screen, where the item can be posted to a specific job, change order, and cost code.

The Job Cost screen allows transaction line items to be applied to the Job Cost files. The job cost fields are only available if the account number selected for the line item is assigned a Job Cost type (other than Labor, Subcontract, or Equipment) in the Chart of Accounts. To reach this box, click the Job button that appears in the final column of the invoice entry table.

#### **Budget/Change Order Radio Buttons**

If the regular check expense applies to a budget item, select the Budget radio button. If this expense applies to a Budget Change Order item, select the Change Order radio button.

| Figure: GL-6<br>Regular Checks, Job Cost –<br>Cost Type (O) Other sub-<br>screen form used for<br>Material and Other<br>transactions | 📑 Job Cost - C             | Cost Type (O) Other | ? 💌                         |
|----------------------------------------------------------------------------------------------------|----------------------------|---------------------|-----------------------------|
|                                                                                                    | Budget                     | Change Order        |                             |
|                                                                                                    | Job Number<br>Change Order | 1010 C              | Truesdale Elementary School |
|                                                                                                    | Cost Code                  | 02110 C             | Demolition                  |
|                                                                                                    |                            |                     | OK Cancel                   |

#### **Job Number**

Enter or select a Job number to be associated with this regular check line. The job number may be entered manually or by using the Find tool, the Magnifying Glass icon is or pressing Ctrl+F.

# **Change Order**

If the Change Order radio button was selected, the Change Order field becomes available for entry. Enter or select a change order number to be associated with this regular check line. The change order number may be entered manually or by using the Find tool, the Magnifying Glass icon a or pressing Ctrl+F.

#### **Cost Code**

Enter or select a Cost Code to be associated with this regular check line. The cost code number may be entered manually or by using the Find tool, the Magnifying Glass icon .

The program will offer to allow the choice either of a cost code already in the budget (Job Budget), or of a cost code not in the budget (Cost Code). If the selected cost code is not in the budget already, it will be added to the budget for this job.

#### Save the Record

When the record is complete or satisfactorily completed, should either click on the OK button in the sub-form, or the Cancel button to do further editing of the entries.

#### Line/Job Detail Area

This area displays additional detail information pertaining to the line item selected, including the job, cost code, change order, and/or cost type from the Job Cost files.

#### <u>Job</u>

If the focus is on a payment line that is job related, this field displays the Job number applicable to that line item. Please note that Job is a hyperlink field as well as the description of the information to be entered. Left-clicking on this hyperlink opens the Jobs – New form to add a new Jobs. Right-clicking on the Job hyperlink opens a selection of reports that can be directly accessed.

Figure: GL-7

Reports directly accessible by right-clicking on the field name hyperlink.

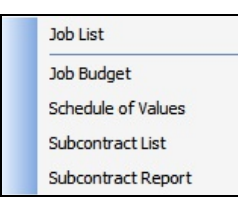

#### **Cost Code**

If the focus is on an invoice line that is job related, this field displays the Cost Code applicable to that line item.

Please note that the Cost Code title is a hyperlink field as well as the description of the information to be entered. Left-clicking on this hyperlink opens the Cost Code Library – New form. Right-clicking this hyperlink accesses the Cost Code Library report that can be directly opened.

#### **Change Order**

If the focus is on an invoice line that is related to a subcontract change order, this field displays the Change Order applicable to that line item.

#### **Cost Type**

# GL-10 General Ledger

If the focus is on an invoice line that is related to a job, this field displays the Cost Type applicable to that line item.

# **Summary Area**

This area displays summary information pertaining to the vendor check, including cash account number, account name, and check total.

# **Cash Account**

This field displays the cash account to be used for posting this check. The default cash account is set up in the System Wide Parameters, but can be changed on the CD Account tab. Since it is possible to have more than one checking account in the general ledger, make sure the correct account number is displayed. Please note that the Cash Account title is a hyperlink field as well as the description of the information to be entered. Left-clicking on this hyperlink opens the Chart of Accounts form.

Figure: GL-8 Reports directly accessible

by right-clicking on the field name hyperlink.

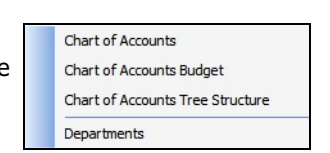

The Cash Account may be entered manually, or the list of GL accounts can be manually viewed by clicking on the Magnifying Glass icon (at the top of the screen) or pressing Ctrl+F, and double clicking on the selected GL account, but it must exist in the Chart of Accounts master file. When an existing GL account is selected, its name appears to the right of the Cash Account code.

#### Total

This field displays the total of all the vendor check line item amounts. This amount must balance with the Amount field shown above.

#### **CD Account Tab**

This screen is used to change the cash disbursements (CD) account and session date defaults.

| Figure: GL-9            | El Regular Checks - 2040 - 08/19/YYYY                   |
|-------------------------|---------------------------------------------------------|
| Account tab screen form | Main CD Account Print Options Notes                     |
|                         | Your fiscal year date limits are from 01/01/. to 12/31/ |
|                         | I will update the following general ledger account:     |
|                         | Cash Account 1020 Cash In Bank                          |
|                         | Session Date 08/19/YYYY -                               |
|                         |                                                         |
|                         |                                                         |
|                         |                                                         |
|                         |                                                         |
|                         |                                                         |
|                         |                                                         |
|                         | Closed                                                  |

#### **CD Account**

The CD Account field displays the cash disbursements account to be used for posting this transaction. The default CD account is set up in the System Wide Parameters, but can be changed here.

# **Session Date**

The Session Date field records the session date for this transaction (i.e., the date the transaction is recorded). The default date is the session date entered at the Login screen. If the default is not correct for this transaction, another date may be entered here. The date may be entered manually, in the mm/dd/yy format, or by using the Calendar tool.

# Save the Changed Record

When the record is complete or satisfactorily edited, either click on the 🗔 Save button on the toolbar, or press Ctrl-S to save the changes.

# **Print Options Tab**

This tab allows this form's output to be changed from the default setting found in User Preferences section for this specific record.

| Figure: GL-10<br>Vendor Check Print<br>Options tab screen form. | Regular Checks - 2040 - 08/19/YYYY       Main     Print Options       Output     System Laser (PR Format) |  |
|-----------------------------------------------------------------|----------------------------------------------------------------------------------------------------|--|
|                                                                 | Closed                                                                                                    |  |

# Output

Using the drop-down box, this form's output can be changed from the default setting found in User Preferences section for this specific record.

#### Figure: GL-11

Vendor checks screen forr Print Options tab Output selection.

| System Laser (PR Format)      |
|-------------------------------|
| System Laser (PR Format)      |
| System Continuous (PR Format) |
| System Laser (AP Format)      |
| System Continuous (AP Format) |

# **Notes Tab**

The Notes section is a work area for miscellaneous notes and may be used as needed.

| Figure: GL-12<br>Sample Regular checks<br>Notes tab screen form. | Eil Regular Checks - 2040 - 08/19/YYYY         MainQD AccountPrint Options |   |
|------------------------------------------------------------------|----------------------------------------------------------------------------|---|
|                                                                  | Open                                                                       | • |

# Save the Changed Record

When the record is complete or satisfactorily edited, either click on the 🖬 Save button on the toolbar, or press Ctrl-S to save the changes.

# **Vendor Checks**

This section covers one type of cash disbursement check: Vendor Checks. Vendor checks are for existing vendors for whom invoices have not yet been, nor will be, entered into BIS<sup>®</sup>. This situation may occur when no invoice is provided by the vendor. (Cash Disbursement Payable checks are for situations in which both the vendor and their invoice(s) have been entered into the system.)

When a check must be provided to a vendor, but where no invoice has been received, the information should be recorded using Vendor Payments of the AP menu or in Cash Disbursements of the General Ledger menu.

This procedure is designed for situations where an invoice was not provided. Thus, it is not feasible to use Select for Payment of the AP Menu. There are many instances where this feature is especially valuable, one of which is discussed below.

For example, perhaps the vendor arrives at the place of business, and because their company is short of funds, they ask to receive a check immediately.

Instead of going through the process of creating and selecting invoices, users can print just one check. Alternatively, a check could be manually written for the amount agreed. At a more convenient time, the information is entered into BIS<sup>®</sup> and access the Manual Checks item of the AP menu or Cash Disbursements of the GL Menu. The cash account for the invoices previously entered into the vendor file and paid with the manual check can now be updated.

The above-mentioned procedure makes it possible to update the Vendor Ledger, Accounts Payable Journal, Cash Account, and General Ledger whenever a manual check is written affecting the Accounts Payable module.

Before entering any vendor checks written manually, it is essential to become familiar with the Accounts Payable manual of this program.

# **Modular Menu Access**

GL | Cash Disbursements | Vendor Checks

# **Modular Menu Access**

AP | Manual Checks | Vendor Checks

# Standard Menu Access

Transactions | Cash Disbursements | Vendor Checks

# **New Record**

Initial access to vendor checks from the menu opens the Vendor Checks – New form. This form is used to enter new vendor check information. However, access to a new form when another vendor check record is on the screen only requires pressing Ctrl+N or use the New icon  $\square$  on the toolbar. The program will ask if the changes to the open record should be saved.

| on form | Main CD Acc  | ount 10 | 99 Print Options | Notes    |                   |                |              |
|---------|--------------|---------|------------------|----------|-------------------|----------------|--------------|
|         | Check Number |         |                  |          |                   | Last Ent       | ry 2040      |
|         | Check Date   | 1       | / –              |          |                   | Auto           | Increment    |
|         | Vendor Id    |         | Q                |          |                   |                |              |
|         | Payee        |         |                  |          |                   |                |              |
|         | Amount       |         | 0.00             |          |                   |                | Void         |
|         | GL Accou     | nt      | Account Name     | Amount   | Description       | Report Code    | Job          |
|         | Þ            | Q       |                  |          |                   | Q              |              |
|         |              |         |                  |          |                   |                |              |
|         | •            |         |                  |          |                   |                | F            |
|         |              |         |                  | <u>]</u> | b <u>Cost Coc</u> | le Change Orde | er Cost Type |
|         | Cash Account | 1020    | Cash In          | Bank     |                   | Total          | 0.0          |

# **Scrolling Through Vendor Invoice Records**

Vendor check records can be scrolled by using the VCR buttons on the toolbar  $\mathbb{H} \longrightarrow \mathbb{H}$  at the top of the screen. Clicking on the First icon 🔣 (at the top of the screen) will open the first record of the list, according to Vendor Id. Clicking on the Previous icon 🖪 (at the top of the screen) will open the immediately prior record of the list, according to Vendor Id. Clicking on the Next icon 🕑 (at the top of the screen) will open the next record of the list, according to the Vendor Id. Clicking on the Last icon (at the top of the screen) will open the last record of the list, according to the Vendor Id.

#### **Editing an Existing Record**

Users can examine the list of existing vendor checks by clicking on the Magnifying Glass icon (at the top of the screen) or pressing Ctrl+F, and double clicking on the item of interest. Records can be edited by either using the Search button feature or by using the mouse or cursor keys to select the record to be edited.

| Figure: GL-14<br>Cash Disbursements<br>Vendor Check Find/Search<br>screen form. | Search<br>Search<br>Condi<br>Fiscal | Search for<br>Search in<br>Condition<br>Fiscal Year<br>YYYY/01 - YYYY/12<br>Search<br>Search in<br>Case Sensitive<br>Fiscal Year |             |                                  |          |           |              |                                         |      |                          |
|---------------------------------------------------------------------------------|-------------------------------------|----------------------------------------------------------------------------------------------------|-------------|----------------------------------|----------|-----------|--------------|-----------------------------------------|------|--------------------------|
|                                                                                 | Check #                             | Date                                                                                                    | Reference # | Payee                            | Amount   | Cash Acct | Exclude 1099 | 1099 Type ↓ <sup>8</sup> / <sub>2</sub> | 1    | 1099 Payment/Deduction   |
|                                                                                 | 2014-1 2014-2                       | 12/09/                                                                                                    | 0201        | BK Contracting<br>BK Contracting | 1,500.00 | 1020      | No           | 1 - 1099-MISC<br>2 - 1099-DIV           | 1a - | Total Ordinary dividends |
|                                                                                 | 2014-3                              | 12/09/                                                                                                    | 0201        | BK Contracting                   | 3,500.00 | 1020      | No           | 3 - 1099-INT                            | 1 -  | Interest income          |

Note that when the invoice screen form appears, all of the fields at the top are shaded. New information cannot be added and existing information cannot be changed.

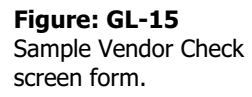

| Main      | D Account | 1099     | Print Option: | s <u>N</u> otes |             |                |                   |
|-----------|-----------|----------|---------------|-----------------|-------------|----------------|-------------------|
| Check Nur | mber      | 2014-2   |               |                 |             |                |                   |
| Check Dat | te        | 12/09/   | YYYY          |                 |             |                |                   |
| Vendor Id | IS IN I   | 0201     | Q             | BK Contracting  |             |                |                   |
| Payee     |           | BK Con   | tracting      |                 |             |                |                   |
| Amount    |           |          | 2,500.00      |                 |             |                | Void              |
| GL        | Account   | Acc      | ount Name     | Amount          | Description | Report Code Jo | b                 |
| 7065      | Q         | Miscella | aneous Exper  | 2,500.00        |             | Q              |                   |
|           | Q         | )        |               |                 |             | Q              | .]                |
| _         |           |          |               |                 |             |                | 2 2               |
| -         |           | -        |               |                 |             |                |                   |
| -         |           |          |               |                 |             |                |                   |
| -         |           | -        |               |                 |             |                |                   |
| -         |           |          |               |                 |             |                |                   |
|           |           |          |               |                 |             |                |                   |
| •         |           |          |               |                 |             |                | +                 |
|           |           |          |               | Job             | Cost Code   | Change Order   | Cost Type<br>None |
| Cash Acco | unt 102   | 0        | Cash Ir       | n Bank          |             | Total          | 2,500.0           |

To access the information when the record appears on the screen, it is necessary to press the Open icon  $\square$  on the toolbar at the top of the screen on the toolbar or by pressing Ctrl+O.

If the vendor check can be edited or changed, all of its fields will be accessible. Any changes will result in reversing journal entries being created in the Vendor and General Ledger Journals, and potentially, in the Job Cost and/or Inventory Journals. The revised record will be saved with new entries to the affected journals.

# **Deleting an Existing Record**

Existing records can be deleted, but only if there are no existing transactions dependent on the one selected. Once the source record is brought to the screen, use the Delete icon  $\boxtimes$  (at the top of the screen). The system will ask, "Do you want to delete this transaction?" Click on the Yes button to delete it, or click on the No button to leave this process.

Deleting a pre-existing vendor check will result in reversing journal entries being created in both the Accounts Payable and General Ledger Journals, and potentially in the Job Cost and/or Inventory Journals.

| <b>Figure: GL-16</b><br>Sample Vendor Check<br>screen form that is<br>editable. | Vendor Checks -<br>Main CD Accoun<br>Check Number<br>Check Date<br>Vendor Id<br>Payee<br>Amount | 2014-2 - 12/09/ YYYY<br>t 1099 Print Option<br>2014-2<br>12/09/ YYYY ▼<br>0201 C<br>BK Contracting<br>2,500.00 | s Notes  |             |                |                                       |
|---------------------------------------------------------------------------------|-------------------------------------------------------------------------------------------------|----------------------------------------------------------------------------------------------------|----------|-------------|----------------|---------------------------------------|
|                                                                                 | GL Account                                                                                      | Account Name                                                                                                   | Amount   | Description | Report Code la | sh i                                  |
|                                                                                 | 7065                                                                                            | Miscellaneous Exper                                                                                            | 2 500 00 | Description |                |                                       |
|                                                                                 |                                                                                                 |                                                                                                    |          |             | Q.             | · · · · · · · · · · · · · · · · · · · |
|                                                                                 |                                                                                                 |                                                                                                    | Job      | Cost Code   | Change Order   | Cost Type<br>None                     |
|                                                                                 | Cash Account 1                                                                                  | 020 Cash I                                                                                                    | n Bank   |             | Total          | 2,500.00                              |
|                                                                                 | Open                                                                                            |                                                                                                    |          |             |                |                                       |

# GL-16 General Ledger

# **Main Tab**

The Main tab records information related to the check written. BIS<sup>®</sup> ensures that there is a clear audit trail for all checks entered. As each entry is made, BIS<sup>®</sup> automatically updates the cash disbursements journal, the general ledger and the financial statements. Immediately after entering one or more checks, the results of the transaction can be seen by viewing or printing the cash disbursements journal, the general edger, or any financial statements. All checks entered are included in each of the reports.

Vendor checks are used to record non-invoice-related checks written manually to vendors. Alternatively, they can be used to print on-the-spot checks not processed on an accrual basis. For invoice-related vendor payments, use the Payable Checks option. (Other payments can be recorded using Regular Checks. Handwritten payroll checks can be recorded using the Payroll Checks option.)

# Last Entry

This field provides the last check number utilized. This is an alphanumeric field limited to ten characters

# **Auto Increment**

When checked and a new transaction is created it will auto-populate the Check Number field with the next increment.

# **Check Number**

This field records the check number, an alphanumeric field limited to ten characters.

# **Check Date**

This field records the date of the check. This is the date that is handwritten or printed on the check itself. The date may be entered manually, in mm/dd/yy format, or by using the Calendar tool.

# Vendor ID

The Vendor Id field records the vendor identification number related to this record. The vendor Id may be entered manually or by using the Find tool.

Please note that the Vendor Id title is a hyperlink field as well as the description of the information to be entered. Left-clicking on this hyperlink opens the Vendors – New form to add a new vendor's master record information. Right-clicking on the Vendor Id hyperlink opens a selection of reports that can be directly accessed.

**Figure: GL-17** Reports directly accessible by right-clicking on the field name hyperlink

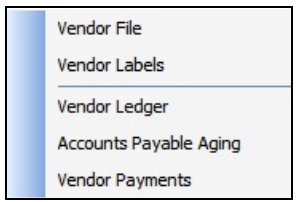

The vendor ID may be entered manually, or the list of vendors can be examined by clicking on the Magnifying Glass icon (at the top of the screen) or pressing Ctrl+F, and double clicking on the selected vendor, but it must exist in the Vendor master file. When an existing vendor is selected, its name appears to the right of the Vendor Id code.

#### Payee

The Payee field displays the Vendor (check payee) name that was handwritten or will be printed on the check that is associate with the Vendor Id selected.

#### Amount

The Amount field records the total amount of the check. This amount must balance with the total of all the line items entered for the distribution on the table below.

# **Void Button**

This button voids the check selected. Once a check is voided, it can no longer be edited, and the associated check number cannot be used again.

# **Detail Distribution Grid Fields**

Two buttons on the toolbar are useful when modifying or editing the grid area on a screen form. The Insert Line icon  $\mathbb{E}$  (or Ctrl+I) adds a blank line to the current grid of the form that is open. The Delete Line icon  $\mathbb{E}$  (or Ctrl+) removes the currently highlighted line from the grid of the open record.

# **GL** Account

This field records the general ledger account number that will be affected by this transaction line item. The Find tool may be used to select an account number from those recorded in the Chart of Accounts.

# Account Name

The Account Name column displays the name of the account selected.

# Amount

This important field calculates the extended amount (cost per unit times the number of units) for this line item.

# Description

This field is used to record a brief description for the transaction line item. Entering a concise description can save time otherwise spent looking for the original document to determine why an entry was made. This is an alphanumeric field limited to 30 characters. To record an extended description for this item, click the button to open a Notes box, where unlimited information related to this line item may be stored. If the line item refers to an Inventory item, the description is "brought in" from Inventory.

# **Report Code**

The Report Code column is used to record a report code related to the line item, which can be used for creating customized reports.

# Job

If the account number selected for the line item has been assigned a Job Cost Type, the button in this column will open the Job Cost screen, where the item can be posted to a specific job, change order, and cost code. If the invoices if for a subcontract not yet entered into the Subcontract module, the new subcontract optionally can be added from this screen.

The Job Cost screen allows transaction line items to be applied to the Job Cost files. The job cost fields are only available if the account number selected for the line item is assigned a Job Cost type (other than Labor) in the Chart of Accounts. To reach this box, click the Job button that appears in the final column of the invoice entry table.

The specific Job Cost sub-screen that appears depends on the Job Cost Type associated with the GL Account number entered.

| Figure: GL-18          | 📑 Job Cost - (             | rial 🔹 💽 🗾   | 3                             |  |
|------------------------|----------------------------|--------------|-------------------------------|--|
| Cost Type (M) Material | Budget                     | Change Order |                               |  |
|                        | Job Number<br>Change Order | 1010         | C Truesdale Elementary School |  |
|                        | Cost Code                  | 02000        | Site Work                     |  |
|                        |                            |              | OK Cancel                     |  |

#### GL-18 General Ledger

# **Budget/Change Order Radio Buttons**

If the vendor expense applies to a budget item, select the Budget radio button. If the vendor expense applies to a Budget Change Order item, select the Change Order radio button.

#### **Job Number**

Enter or select a Job number to be associated with this vendor check line. The job number may be entered manually or by using the Find tool, the Magnifying Glass icon  $\square$  or pressing Ctrl+F.

# **Change Order**

| Figure: GL-19                               | 📑 Job Cost - ( | Cost Type | e (S) Sub | contr | ract 💦 💌                    |
|---------------------------------------------|----------------|-----------|-----------|-------|-----------------------------|
| Cost Type (S) Subcontract                   | Budget         | Cha       | ange Ord  | er    |                             |
| sub-screen form.                            | Job Number     | 1010      |           | Q     | Truesdale Elementary School |
|                                             | Change Order   | harre     | 4         | 0     | B hu -                      |
|                                             | Cost Code      | 02110     |           | Q     | Demolition                  |
|                                             |                |           |           |       | OK Cancel                   |
|                                             | Subcontract    |           |           | 3,000 | 0.00                        |
|                                             | Change Orders  |           |           | 0     | ).00                        |
|                                             | Revised Subcon | ntract    |           | 3,000 | ).00                        |
|                                             | Incurred Cost  |           |           | 0     | ). <mark>0</mark> 0         |
|                                             | Backcharges    |           |           | 0     | 0.00                        |
|                                             | Balance        |           |           | 3,000 | 0.00                        |
|                                             | This Amount    |           |           | 0     | 0.00                        |
|                                             |                |           |           |       |                             |
| Figure: GL-20                               | 📑 Job Cost - ( | Cost Type | e (O) Oth | ner   | ? 💌                         |
| Cost Type (O) Other sub-                    | Budget         | Cha       | ange Ord  | er    |                             |
| Screen form used for<br>Equipment and Other | Job Number     | 1010      |           | Q     | Truesdale Elementary School |
| transactions.                               | Change Order   |           | Q         |       |                             |

02110

Cost Code

If the Change Order radio button was selected, the Change Order field becomes available for entry. Enter or select a change order number to be associated with this vendor check line. The change order number may be entered manually or by using the Find tool, the Magnifying Glass icon is or pressing Ctrl+F.

OK

Cancel

Q Demolition

# **Cost Code**

Enter or select a Cost Code to be associated with this vendor check line. The cost code number may be entered manually or by using the Find tool, the Magnifying Glass icon  $\square$ .

The program will offer users to choose either a cost code already in the budget (Job Budget) or a cost code not in the budget (Cost Code). If the selected cost code is not in the budget already, it will be added to the budget for this job.

? X

Cancel

| Figure: GL-21                                                                                                    | 📑 Job Cost - (                          | Cost Type     | (S) Subcontra | ct                                            | ?     |
|----------------------------------------------------------------------------------------------------|-----------------------------------------|---------------|---------------|-----------------------------------------------|-------|
| Subcontract, showing                                                                                                    | Budget                                  | Chai          | nge Order     |                                               |       |
| optional use of Job Budget<br>cost codes or other Cost<br>Code selection option. This<br>same screen element also<br>applies to the Cost Code<br>Type for (M) Material and<br>for (O) Other. | Job Number<br>Change Order<br>Cost Code | 1010<br>02110 | Q<br>Q<br>Q   | iruesdale Elementa<br>Job Budget<br>Cost Code | Cance |
|                                                                                                    | Subcontract<br>Change Orders            |               | 3,000.00      |                                               |       |
|                                                                                                    | Revised Subcon<br>Incurred Cost         | tract         | 3,000.0       | 00                                            |       |
|                                                                                                    | Backcharges                             |               | 0.0           | 00                                            |       |

Balance

This Amount

# Subcontract

This field will display this Subcontract amount.

#### **Change Orders**

This field will display the Change Orders amounts related to this subcontract.

#### **Revised Subcontract**

This field shows the revised subcontract amount.

#### **Incurred Cost**

This field will display the incurred costs from other vendor invoices and payments on this subcontract.

3,000.00

0.00

#### **Backcharges**

If Backcharges have been entered against this subcontract, the total will appear in this field.

#### Balance

This field will show the unpaid balance of the subcontract.

#### This Amount

This field will show the amount this vendor payment applicable to this subcontract.

#### Warning – Overpayment

If the amount of the vendor payment when added to the accrued amount exceeds the subcontract amount, this warning will appear on the subscreen.

#### Save the Record

When the record is complete or satisfactorily completed, either click on the OK button to save, or click on the Cancel button to do further editing of the entries.

# Line/Job Detail Area

This area displays additional detail information pertaining to the line item selected, including the job, cost code, change order, and/or cost type from the Job Cost files.

# <u>Job</u>

If the focus is on an invoice line that is job related, this field displays the Job number applicable to that line item. Please note that Job is a hyperlink field as well as the description of the information to be entered. Left-clicking on this hyperlink opens the Jobs – New form to add a new Jobs. Right-clicking on the Jobs hyperlink opens a selection of reports that can be directly accessed.

**Figure: GL-22** Reports directly accessible by right-clicking on the field name hyperlink.

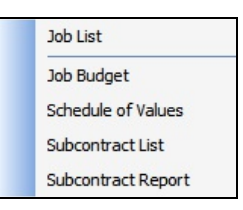

# Cost Code

If the focus is on an invoice line that is job related, this field displays the Cost Code applicable to that line item.

Please note that the Cost Code title is a hyperlink field as well as the description of the information to be entered. Left-clicking on this hyperlink opens the Cost Code Library – New form. Right-clicking this hyperlink accesses the Cost Code Library report that can be directly opened.

# **Change Order**

If the focus is on an invoice line that is related to a subcontract change order, this field displays the Change Order applicable to that line item.

# **Cost Type**

If the focus is on an invoice line that is related to a job, this field displays the Cost Type applicable to that line item.

# **Summary Area**

This area displays summary information pertaining to the vendor check, and includes the cash account number, account name, and check total.

# **Cash Account**

This account displays the cash account to be used for posting this check. The default cash account is set up in the System Wide Parameters, but can be changed on the CD Account tab. Since it is possible to have more than one checking account in the general ledger, make sure the correct account number is displayed. Please note that the Cash Account title is a hyperlink field as well as the description of the information to be entered. Left-clicking on this hyperlink opens the Chart of Accounts form.

| Figure: GL-23               |
|-----------------------------|
| Reports directly accessible |
| by right-clicking on the    |
| field name hyperlink.       |

| Chart of Accounts                |
|----------------------------------|
| Chart of Accounts Budget         |
| Chart of Accounts Tree Structure |
| Departments                      |
|                                  |

The Cash Account may be entered manually, or the list of GL accounts can be examined by clicking on the Magnifying Glass icon (at the top of the screen) or pressing Ctrl+F, and double clicking on the selected GL account, but it must exist in the Chart of Accounts master file. When an existing GL account is selected, its name appears to the right of the Cash Account code.

# Total

This field displays the total of all the vendor check line item amounts. This amount must balance with the Amount field shown above.

# **CD Account Tab**

This screen is used to change the cash disbursements (CD) account and session date defaults.

| Figure: GL-24<br>Vendor Checks, CD<br>Account tab screen form. | Section 2045 - 08/19/ YYYY                              |  |
|----------------------------------------------------------------|---------------------------------------------------------|--|
|                                                                | Your fiscal year date limits are from 01/01/ to 12/31/  |  |
|                                                                | I will update the following general ledger account:     |  |
|                                                                | Cash Account     1020       Session Date     08/19/YYYY |  |
|                                                                |                                                         |  |
|                                                                |                                                         |  |
|                                                                |                                                         |  |
|                                                                |                                                         |  |
|                                                                |                                                         |  |
|                                                                | dud                                                     |  |
|                                                                | Liosed                                                  |  |

#### **CD Account**

The CD Account field displays the cash disbursements account to be used for posting this transaction. The default CD account is set up in the System Wide Parameters, but can be changed here.

#### **Session Date**

The Session Date field records the session date for this transaction (i.e., the date the transaction is recorded). The default date is the session date entered at the Login screen. If the default is not correct for this transaction, another date may be entered here. The date may be entered manually, in the mm/dd/yy format, or by using the Calendar tool.

#### Save the Changed Record

When the record is complete or satisfactorily edited, either click on the 🗔 Save button on the toolbar or press Ctrl-S to save the changes.

# 1099 Tab

This tab allows information to be recorded for this vendor payment which will be applied to the vendor's 1099 tax form.

| Figure: GL-25<br>Vendor checks form 1099<br>tab screen form. | El Vendor Checks - 2045 - 08/19           Main         CD Account         1099         Print           Exclude 1099         Exclude 1099         1000         1000         1000         1000         1000         1000         1000         1000         1000         1000         1000         10000         1000         1000         1000         1000         1000         1000         1000         1000         1000         1000         1000         1000         1000         1000         1000         1000         1000         1000         1000         1000         1000         1000         1000         1000         1000         1000         1000         1000         1000         1000         1000         1000         1000         1000         1000         1000         1000         1000         1000         1000         1000         1000         1000         1000         1000         1000         1000         1000         1000         1000         1000         1000         1000         1000         1000         1000         1000         1000         1000         1000         1000         1000         1000         1000         1000         1000         1000         1000         1000 <t< th=""><th></th></t<> |     |                                |  |
|--------------------------------------------------------------|----------------------------------------------------------------------------------------------------|-----|--------------------------------|--|
|                                                              | 1099 Type                                                                                                    | 1 - | 1099-MISC Miscellaneous Income |  |
|                                                              | 1099 Payment/Deduction                                                                                                    | 7 👻 | Nonemployee compensation       |  |
|                                                              |                                                                                                    |     |                                |  |
|                                                              | Closed                                                                                                    |     |                                |  |

# **Exclude Form 1099**

Checking this option will exclude this check from the 1099 form prepared for this vendor at the end of the calendar year.

# 1099 Type

This field displays the current vendor's 1099 type and provides a selection of 1099 types from which to choose. If the current check is of a different type than the default displayed, click on the drop down control to select an option from the list. The available form types are:

- Type 1: 1099-MISC, Miscellaneous Income
- Type 2: 1099-DIV, Dividends and Distributions
- Type 3: 1099-INT, Interest

BIS will accumulate the vendor's payments by these types. 1099 forms are also printed according to type.

# **1099 Payment/Deduction**

This field displays the type of payment or deduction that this expense should appear as on the company's 1099 and provides a selection of types to choose from. Click on the drop down control to select an option from the list.

# Save the Changed Record

When the record is complete or satisfactorily edited, either click on the 🗔 Save button on the toolbar or press Ctrl-S to save the changes.

# **Print Options Tab**

This tab allows this form's output to be changed from the default setting found in User Preferences section for this specific record.

| Figure: GL-26      | 📑 Vendor Checks - | 2045 - 08/19/2014        |  |
|--------------------|-------------------|--------------------------|--|
| Vendor Check Print | Main CD Account   | 1099 Print Options Notes |  |
|                    | Output            | System Laser (PR Format) |  |
|                    |                   |                          |  |
|                    |                   |                          |  |
|                    |                   |                          |  |
|                    |                   |                          |  |
|                    |                   |                          |  |
|                    |                   |                          |  |
|                    |                   |                          |  |
|                    |                   |                          |  |
|                    |                   |                          |  |
|                    |                   |                          |  |

#### Output

Using the drop-down box, this form's output can be changed from the default setting found in User Preferences section for this specific record.

| Figure: GL-27             | System Laser (PR Format) 🛛 🗸 🗸 |
|---------------------------|--------------------------------|
| Vendor checks screen form | System Laser (PR Format)       |
| Print Options tab Output  | System Continuous (PR Format)  |
| selection.                | System Laser (AP Format)       |
|                           | System Continuous (AP Format)  |

Closed

# **Notes Tab**

The Notes section is a work area for miscellaneous notes and may be used as needed.

| Figure: GL-28<br>Sample Vendor Checks          | El Vendor Checks - 2045 - 08/19/ YYYY                                                                                                    |  |
|------------------------------------------------|----------------------------------------------------------------------------------------------------|--|
| sample Vendor Checks<br>screen form Notes tab. | Main       CD Account       1099       Print Options       Notes         1. Early completion phase 1.       1.       1.       1.       1.       1.       1.       1.       1.       1.       1.       1.       1.       1.       1.       1.       1.       1.       1.       1.       1.       1.       1.       1.       1.       1.       1.       1.       1.       1.       1.       1.       1.       1.       1.       1.       1.       1.       1.       1.       1.       1.       1.       1.       1.       1.       1.       1.       1.       1.       1.       1.       1.       1.       1.       1.       1.       1.       1.       1.       1.       1.       1.       1.       1.       1.       1.       1.       1.       1.       1.       1.       1.       1.       1.       1.       1.       1.       1.       1.       1.       1.       1.       1.       1.       1.       1.       1.       1.       1.       1.       1.       1.       1.       1.       1.       1.       1.       1.       1.       1.       1.       1. |  |
|                                                | Open                                                                                                    |  |

# Save the Changed Record

When the record is complete or satisfactorily edited, either click on the 🗔 Save button on the toolbar, or press Ctrl-S to save the changes.

# **Payable Checks**

This section covers one type of manual check: Payable Checks. Payable checks are for existing vendors for whom invoices have been received and entered into BIS<sup>®</sup>. (Cash Disbursement/Manual vendor checks are for situations in which the vendors, but no invoices have been entered into the system.)

When an invoice is received from a vendor, the information should be recorded using the Vendor Invoice screen to update the accounts payable records. These invoices can then be paid either with Select for Payment in the AP menu, manual Payable Checks in the AP menu, or in Cash Disbursements Payable Checks in the General Ledger menu.

This procedure is designed for situations where it is not convenient to use Select for Payment of the A/P Menu. There are many instances where this feature is especially valuable, one of which is discussed below.

For example, invoices may have been previously entered for a particular vendor into the AP module. Perhaps the vendor arrives at the place of business, and because their company is short of funds, asks for a check to be issued immediately.

Instead of going through the process of selecting the invoices, the one check can be issued. Alternatively, a check could be handwritten for the amount agreed upon. At a more convenient time, the information can be entered into BIS<sup>®</sup> in the Cash Disbursements item of the GL Menu or the Manual Checks item of the AP menu. Thus, the cash account can be updated with for the invoices previously entered into the vendor file and paid with the manual check.

The above-mentioned procedure makes it possible to update the Vendor Ledger, Accounts Payable Journal, Cash Account, and General Ledger whenever a manual check affecting the Accounts Payable module is to be written.

Before entering any payable checks written manually, it is essential to become familiar with the Accounts Payable section.

# GL-24 General Ledger

These checks and two related cash disbursement checks are also available from the GL menu under Cash Disbursements. Information about Payable Checks shown in this section also applies to the same menu items in the Manual Checks section of AP.

#### **Modular Menu Access**

GL | Cash Disbursements | Payable Checks

#### **Modular Menu Access**

AP | Manual Checks | Payable Checks

#### **Standard Menu Access**

Transactions | Cash Disbursements | Payable Checks

# **New Record**

Initial access to payable checks from the menu opens the Payable Checks – New form. This form is used to enter new vendor check information. However, access to a new form when another vendor check record is on the screen only requires pressing Ctrl+N or use the New icon  $\Box$  on the toolbar. The system will ask, however, to save any changes to the open record.

| Figure: GL-29                        | El Payable Checks - New                                            | - • •                |
|--------------------------------------|--------------------------------------------------------------------|----------------------|
| Payable Checks - New<br>screen form. | Main     CD Account     Print Options     Notes       Check Number | Void Amt Due         |
|                                      |                                                                    |                      |
|                                      | AP Account Account Name Invoice Date Due Date Discount Date        | Discount Amt<br>0.00 |
|                                      | Cash Account 1020 Cash In Bank Total                               | 0.00                 |
|                                      | New                                                                |                      |

# **Scrolling Through Vendor Invoice Records**

Vendor check records can be scrolled by using the VCR buttons on the toolbar  $\blacksquare \blacksquare \blacksquare \blacksquare$  at the top of the screen. Clicking on the First icon  $\blacksquare$  (at the top of the screen) will open the first record of the list, according to Vendor Id. Clicking on the Previous icon  $\blacksquare$  (at the top of the screen) will open the next record of the list, according to Vendor Id. Clicking on the Next icon  $\blacksquare$  (at the top of the screen) will open the next record of the list, according to the Vendor Id. Clicking on the Last icon  $\blacksquare$  (at the top of the screen) will open the next record of the list, according to the Vendor Id. Clicking on the Last icon  $\blacksquare$  (at the top of the screen) will open the next record of the list, according to the Vendor Id.

# **Editing an Existing Record**

The list of existing vendor checks can be examined by clicking on the Magnifying Glass icon  $\square$  (at the top of the screen) or pressing Ctrl+F, and double clicking on the item of interest. Records can be edited by either using the Search button feature or by using the mouse or cursor keys to select the record to be edited.

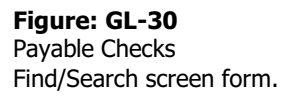

| Search  | n for  |                  |                               |           |           |              |           |            | Search       |
|---------|--------|------------------|-------------------------------|-----------|-----------|--------------|-----------|------------|--------------|
| Search  | nin    | Check #          |                               |           |           |              |           | -          | Clear        |
| Condit  | tion   | Begin with       |                               |           |           |              |           | -          | <u>O</u> k   |
|         | [      | Case Sensitive   |                               |           |           |              |           |            | Cancel       |
| Fiscal  | Year   | YYYY/01 - YYYY/: | 12                            |           |           |              | -         |            |              |
| Check # | Dat    | e Reference a    | ≠ Payee                       | Amount    | Cash Acct | Exclude 1099 | 1099 Type | 1099 Payme | nt/Deduction |
| 10503   | 05/16/ | 0101             | Central Coast Building Supply | 0.00      | 1020      | No           |           |            |              |
| 10504   | 05/02/ | 0101             | Central Coast Building Supply | 11,410.00 | 1020      | No           |           |            |              |
| 10505   | 05/03/ | 0201             | BK Contracting                | 4,500.00  | 1020      | No           |           |            |              |
| 10506   | 05/03/ | 0301             | Dry Gulch Concrete            | 4,210.00  | 1020      | No           |           |            |              |
| 10507   | 05/03/ | 1800             | Universal Auto Parts          | 3,500.00  | 1020      | No           |           |            |              |
| 10508   | 05/03/ | 1820             | Evert Equipment Repair        | 3,000.00  | 1020      | No           |           |            |              |
| 1251    | 03/20/ | 0201             | BK Contracting                | 500.00    | 1020      | No           |           |            |              |
| 4344    | 01/31/ | 0101             | Central Coast Building Supply | 0.00      | 1020      | No           |           |            |              |
|         |        |                  |                               |           |           |              |           |            |              |

Note that when the invoice screen form appears, all of the fields at the top are shaded; new information cannot be added and existing information cannot be changed.

#### Figure: GL-40

Sample Payable Check screen form that is editable.

| D Accourt         | nt Print Options                                                                         |                                                                                                    | Notes                                                                                                    |                                                                                           |                                                                                                    |                                                                                                    |                                                                                                    |                                                                                                    |                                                                                                    |                                                                                                    |
|-------------------|------------------------------------------------------------------------------------------|----------------------------------------------------------------------------------------------------|----------------------------------------------------------------------------------------------------|-------------------------------------------------------------------------------------------|----------------------------------------------------------------------------------------------------|----------------------------------------------------------------------------------------------------|----------------------------------------------------------------------------------------------------|----------------------------------------------------------------------------------------------------|----------------------------------------------------------------------------------------------------|----------------------------------------------------------------------------------------------------|
| ck Number         | 2046                                                                                     |                                                                                                    |                                                                                                    |                                                                                           |                                                                                                    |                                                                                                    |                                                                                                    |                                                                                                    | Void                                                                                                    | -                                                                                                    |
| ck Date           | 08/19/.YYYY                                                                              | +                                                                                                    |                                                                                                    |                                                                                           |                                                                                                    |                                                                                                    |                                                                                                    |                                                                                                    | 1010                                                                                                    | -                                                                                                    |
| dor Id            | 0101                                                                                     |                                                                                                    | Q                                                                                                    |                                                                                           |                                                                                                    |                                                                                                    |                                                                                                    |                                                                                                    |                                                                                                    |                                                                                                    |
| ee                | Central Coast                                                                            | Bu                                                                                                    | ilding Supply                                                                                                    |                                                                                           |                                                                                                    |                                                                                                    |                                                                                                    |                                                                                                    |                                                                                                    |                                                                                                    |
| ount              | 4,000                                                                                    | .00                                                                                                    |                                                                                                    |                                                                                           |                                                                                                    |                                                                                                    |                                                                                                    |                                                                                                    |                                                                                                    |                                                                                                    |
| Invoice Numb      | er Invoice Da                                                                            | te                                                                                                    | Invoice Amt                                                                                                    | Retention                                                                                 | Discount                                                                                                    | Amt Paid                                                                                                    | Amt Due                                                                                                    | Net Due                                                                                                    | Amt to Pay                                                                                                    | 1                                                                                                    |
| 89                | Q 07/17/YYYY                                                                             | Ŧ                                                                                                    | 2,500.00                                                                                                    |                                                                                           | 0.00                                                                                                    | 2,000.00                                                                                                    |                                                                                                    |                                                                                                    | 2000.00                                                                                                    | ]                                                                                                    |
| 55                | Q 05/30/YYYY                                                                             | -                                                                                                    | 2,500.00                                                                                                    |                                                                                           | 0.00                                                                                                    | 2,000.00                                                                                                    |                                                                                                    |                                                                                                    | 2000.00                                                                                                    |                                                                                                    |
|                   | Q //                                                                                     | -                                                                                                    |                                                                                                    |                                                                                           |                                                                                                    |                                                                                                    |                                                                                                    |                                                                                                    |                                                                                                    |                                                                                                    |
|                   |                                                                                          |                                                                                                    |                                                                                                    |                                                                                           |                                                                                                    |                                                                                                    |                                                                                                    | -                                                                                                    |                                                                                                    |                                                                                                    |
|                   |                                                                                          |                                                                                                    |                                                                                                    |                                                                                           |                                                                                                    |                                                                                                    |                                                                                                    |                                                                                                    |                                                                                                    |                                                                                                    |
|                   |                                                                                          |                                                                                                    |                                                                                                    |                                                                                           |                                                                                                    |                                                                                                    |                                                                                                    |                                                                                                    |                                                                                                    |                                                                                                    |
|                   |                                                                                          |                                                                                                    |                                                                                                    |                                                                                           |                                                                                                    |                                                                                                    |                                                                                                    |                                                                                                    |                                                                                                    |                                                                                                    |
|                   |                                                                                          |                                                                                                    |                                                                                                    |                                                                                           |                                                                                                    |                                                                                                    |                                                                                                    |                                                                                                    | •                                                                                                    |                                                                                                    |
| Account A<br>10 A | ccount Name<br>ccounts Payable-1                                                         | Trad                                                                                                    | le                                                                                                    | Invoice Dat<br>07/17/.                                                                    | te Due D<br>08/16                                                                                                    | ate Disc                                                                                                    | ount Date<br>/                                                                                                    | 2                                                                                                    | Discount Ar<br>0.0                                                                                                    | nt                                                                                                    |
| Account           | 1020                                                                                     | C                                                                                                    | ash In Bank                                                                                                    |                                                                                           |                                                                                                    |                                                                                                    | Total                                                                                                    |                                                                                                    | 4,000                                                                                                    | .0                                                                                                    |
|                   | dc Number<br>dc Date<br>dc Date<br>dor Id<br>ee<br>unt<br>Invoice Numb<br>89<br>55<br>55 | I. J GD Account     Print Options       dc Number     2046       dc Date     08/19/.YYYY       dor Id     0101       ee     Central Coast       unt     4,000       Invoice Number     Invoice Date       09     07/17/YYY       SS     05/30/YYYY       Invoice Number     / / | D     CD Account     Print Options       dc Number     2046       dc Date     08/19/ YYYY ▼       0101     0000       ee     Central Coast Bu       unt     4,000.00       Invoice Number     Invoice Date       89     Q     07/17/YYY ▼       Q     05/30/YYY ▼       Q     / /       Account     Account Name       Account SPayable-Trac | I         QD Account         Print Options         Notes           dc Number         2046 | Description         Notes           QD Account         Print Options         Notes           dc Number         2046         08/19/YYYY         Q           dor Id         010         Q         Q           ee         Central Coast Building Supply         Q         Q           Invoice Number         Invoice Date         Invoice Amt Retention         B9         Q         07/17/YYY         2,500.00         Q           55         Q         05/30/YYYY         2,500.00         Q         /         /         Q           Account         Account Name         Invoice Date         Invoice Date         Q         Q         Q         Q           Account         Account Name         Invoice Date         Invoice Date         Q         Q | I         QD Account         Print Options         Notes           dc Number         2046         08/19/ YYYY         0           dor Id         0101         Q           ee         Central Coast Building Supply         0           unt         4,000.00         Invoice Number         Invoice Date           Invoice Number         Invoice Date         Invoice Amt Retention         Discount           89         Q0 7/17/YYYY         2,500.00         0.00           55         Q0 5/30/YYYY         2,500.00         0.00           Q1 /         V         V         V           Account         Account Name         Invoice Date         O7/17/.         08/16           Account         Account Name         Invoice Date         07/17/.         08/16 | I         Options         Notes           dc Number         2046         08/19/ YYYY         0           dor Id         0101         0         0           ee         Central Coast Building Supply         0         0           unt         4,000.00         Invoice Number         Invoice Date         Invoice Ant Retention         Discount         Ant Paid           89         07/17/YYYY         2,500.00         0.00         2,000.00           55         05/30/YYYY         2,500.00         0.00         2,000.00           C         1/         -         -         -         -           Account         Account Name         Invoice Date         Invoice Date         Discount         Ant Paid           Account         Account Name         Invoice Date         Invoice Date         Discount         Account           1020         Cath In Endution         -         -         -         -         -         -         - | I         Options         Notes           dc Number         2046         08/19/ YYYY         0           dor Id         0101         0         0           ee         Central Coast Building Supply         0         0           unt         4,000.00         Invoice Ant Retention         Discount         Ant Paid         Ant Due           89         07/17/YYYY         2,500.00         0.00         2,000.00         0         0           55         05/30/YYYY         2,500.00         0.00         2,000.00         0         0         0         0         0         0         0         0         0         0         0         0         0         0         0         0         0         0         0         0         0         0         0         0         0         0         0         0         0         0         0         0         0         0         0         0         0         0         0         0         0         0         0         0         0         0         0         0         0         0         0         0         0         0         0         0         0         0         0 | Image: Control print Options         Notes           dc Number         2046           dc Number         08/19/ YYYY            dc Id         0101           ee         Central Coast Building Supply           unt         4,000.00           Invoice Number         Invoice Amt Retention Discount           Amt Due Net Due           89         0/07/17/YYY           05/30/YYYY         2,500.00           0.00         2,000.00           Image: Contral Coast Building Supply           1//         2,500.00           0.00         2,000.00 | Image: Print Options         Notes           dc Number         2046         Void           dc Number         08/19/YYYY         Void           dor Id         0101         Void           ee         Central Coast Building Supply         Void           unt         4,000.00         Invoice Date         Invoice Amt Retention           Invoice Number         Invoice Date         Invoice Amt Retention         Discount           39         07/17/YYY         2,500.00         0.00         2,000.00         2000.00           55         05/30/YYY         2,500.00         0.00         2,000.00         2000.00           Cartral Coast Building Supply         Invoice Date         Invoice Amt Retention         Invoice Name         Invoice Amt Retention         Invoice Date         Invoice Date |

To access the information when the record appears on the screen, it is necessary to press the Open icon  $\square$  on the toolbar at the top of the screen on the toolbar or by pressing Ctrl+O.

#### Figure: GL-41 Sample editable Payable Check screen form that is open.

| Main       | CD Account   | Print Options                | 1   | lotes        |                      |             |                 |             |          |            |
|------------|--------------|------------------------------|-----|--------------|----------------------|-------------|-----------------|-------------|----------|------------|
| Check      | Number       | 2046                         |     |              |                      |             |                 |             |          | Void       |
| Check      | Date         | 08/19/YYYY                   | •   |              |                      |             |                 |             |          | void       |
| Vendo      | Id           | 0101                         | _   | Q            |                      |             |                 |             |          |            |
| Pavee      |              | Central Coast                | Bui | Iding Supply | 6                    |             |                 |             |          |            |
| Amour      | t            | 4,000                        | .00 |              |                      |             |                 |             |          |            |
| In         | voice Number | Invoice Da                   | te  | Invoice Amt  | Retention            | Discount    | Amt Paid        | Amt Due     | Net Due  | Amt to Pay |
| ▶ 789      | Q            | 07/17/YYYY                   | -   | 2,500.00     | 0.00                 | 0.00        | , and           | 1,500.00    | ,500.00  | 2000.00    |
| 555        | a            | 05/30/YYYY                   | -   | 2,500.00     |                      | 0.00        |                 | 1,500.00    | ,500.00  | 2000.00    |
|            | Q            | 11                           | -   | ]            |                      |             |                 |             |          |            |
|            |              |                              |     |              |                      |             |                 |             |          |            |
|            |              |                              |     |              |                      |             |                 |             |          |            |
| _          |              |                              |     |              | _                    |             |                 |             |          |            |
| -          |              |                              |     |              |                      |             |                 |             | <u>.</u> |            |
| 1          |              |                              |     |              |                      |             |                 |             |          |            |
| AP Ac 2110 | count Acco   | ount Name<br>ounts Payable-1 | rad | e            | Invoice Da<br>07/17/ | te Due 08/1 | Date Di<br>6/ / | scount Date | e        | Discount A |
|            | 10           | 20                           |     | 1.1.0.1      |                      |             |                 | Total       |          | 4.000      |

# GL-26 General Ledger

If the vendor check can be edited or changed, all of its fields will be accessible. Any changes will result in reversing journal entries being created in the Vendor and General Ledger Journals, and potentially, in the Job Cost and/or Inventory Journals. The revised record will be saved with new entries to the affected journals.

If the vendor check has been selected for payment already, a warning message state that it has been so selected, and that a manual check cannot be processed unless its selection status is removed.

# **Deleting an Existing Record**

Existing records can be deleted, but only if there are no existing transactions dependent on the one selected. Once the source record is brought to the screen, use the Delete icon  $\boxtimes$  (at the top of the screen). The system will ask, "Do you want to delete this transaction?" Click on the Yes button to delete it, or click on the No button to leave this process.

Deleting a pre-existing vendor check will result in reversing journal entries being created in both the Accounts Payable and General Ledger Journals, and potentially in the Job Cost and/or Inventory Journals.

#### **Main Tab**

The Payable Check is used to record invoice-related checks written manually to vendors. Alternatively, it can be used to print on-the-spot checks that have been entered as invoices. For non-invoice vendor payments, use the Vendor Checks option. (Other payments can be recorded using Regular Checks. Handwritten payroll checks can be recorded using the Payroll Checks option.)

The Main tab records information related to the check written. BIS<sup>®</sup> ensures that there is a clear audit trail for all checks entered. As each entry is made, BIS<sup>®</sup> automatically updates the cash disbursements journal, the general ledger and the financial statements. Immediately after entering one or more checks, the results of the transaction can be seen by viewing or printing the cash disbursements journal, the general edger, or any financial statements. All checks entered are included in each report.

| Figure: GL-42<br>Sample Payable Checks<br>Main tab screen form. | Payable Checks -     MainCD Account     Check Number     Check Date     Vendor Id     Payee     Amount | 2046 - 08/19/ YY<br>Print Options<br>2046<br>08/19/YYYY<br>0101<br>Central Coast B<br>4 000 0 | Notes                     |             |                         |          |               |         | <u>v</u> oid       |          |
|-----------------------------------------------------------------|----------------------------------------------------------------------------------------------------|-----------------------------------------------------------------------------------------------|---------------------------|-------------|-------------------------|----------|---------------|---------|--------------------|----------|
|                                                                 | Invoice Number                                                                                         | Invoice Date                                                                                  | Invoice Am                | t Retention | Discount                | Amt Paid | Amt Due       | Net Due | Amt to Pay         | *        |
|                                                                 | 789                                                                                                    | 07/17/YYYY                                                                                    | 2,500.00                  | 0.00        | 0.00                    |          | 2,500.00      | ,500.00 | 2000.00            |          |
|                                                                 |                                                                                                    | <b>1</b> / / ·                                                                                |                           |             |                         |          |               |         |                    | -        |
|                                                                 | AP Account Acc<br>2110 Acc                                                                             | ount Name<br>ounts Payable-Tra                                                                | Invoice Dati<br>de 07/17/ |             | te Due Date D<br>08/16/ |          | Discount Date |         | Discount Ar<br>0.0 | nt<br>10 |
|                                                                 | Cash Account 1                                                                                         | 020                                                                                           | Cash In Bank              |             |                         |          | Total         |         | 4,000              | 00       |
|                                                                 | Open                                                                                                   |                                                                                               |                           |             |                         |          |               |         |                    |          |

#### **Check Number**

This field records the check number, an alphanumeric field limited to ten characters.

#### **Check Date**

This field records the date of the check. This is the date that is hand-written or printed on the check itself. The date may be entered manually, in mm/dd/yy format, or by using the Calendar tool.

# Vendor ID

The Vendor Id field records the vendor identification number related to this record. The vendor Id may be entered manually or by using the Find tool. Please note that the Vendor Id title is a hyperlink field as well as the description of the information to be entered. Left-clicking on this hyperlink opens the Vendors – New form to add a new vendor's master record information. Right-clicking on the Vendor Id hyperlink opens a selection of reports that can be directly accessed.

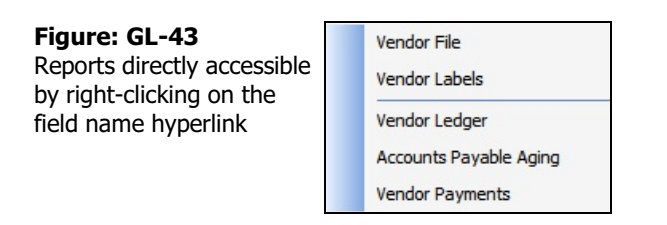

The vendor ID may be entered manually, or the list of vendors can be examined by clicking on the Magnifying Glass icon (at the top of the screen) or pressing Ctrl+F, and double clicking on the selected vendor, but it must exist in the Vendor master file. When an existing vendor is selected, its name appears to the right of the Vendor Id code.

# Payee

The Payee field displays the Vendor (check payee) name that was handwritten or will be printed on the check that is associate with the Vendor Id selected.

# Amount

The Amount field records the total amount of the check. This amount must balance with the total of all the line items entered for the distribution on the table below.

# **Void Button**

This button voids the check selected. Once a check is voided, it can no longer be edited, and the associated check number cannot be used again.

# **Detail Distribution Columns**

Two buttons on the toolbar are useful when modifying or editing the grid area on a screen form. The Insert Line icon I (or Ctrl+I) adds a blank line to the current grid of the form that is open. The Delete Line icon I (or Ctrl+J) removes the currently highlighted line from the grid of the open record.

# **Invoice Number**

The Invoice Number column records the number of the invoice that is being paid with this check. The invoice number may be entered manually, or the list of vendors can be examined by clicking on the Find tool (Magnifying Glass icon in the column on the right), and double clicking on the selected invoice number. The Find tool may be used to select an invoice number from those recorded in Accounts Payable.

The Find tool will pull up the related invoice information in the Invoice Amount, Retention, Discount, Amount Paid, Amount Due, and Net Due columns.

# **Invoice Amount**

This field column displays the date of the selected invoice. The drop-down tool open the Calendar tool.

# Retention

This field shows the calculated retention amount applicable to this invoice.

# Discount

This field calculates the vendor payment terms discount amount applicable to this line item's invoice.
# GL-28 General Ledger

## **Amount Paid**

This field is used to record the total of all prior payments made on this invoice.

## **Amount Due**

The Amount Due is that Invoice Amount less any applicable Discount and Amount Paid.

## **Net Due**

The Net Due column is that Invoice Amount less any applicable Retention and Amount Paid.

## Amt (Amount) to Pay

The Amount to Pay is the amount selected to be paid on this invoice.

#### **Line Detail Area**

This area displays additional detail information pertaining to the line item selected, including the AP account, Account name, Invoice Date, Due Date, Discount Date, and Discount Amount.

## **AP Account**

This field displays the accounts payable account to which this invoice will be credited. The default AP account is recorded in System Wide Parameters, but may be changed on the AP Account tab.

Please note that the AP Account title is a hyperlink field as well as the description of the information to be entered. Left-clicking on this hyperlink opens the Chart of Accounts form. Right-clicking on the Vendor Id hyperlink opens a selection of reports that can be directly accessed.

The AP account may be entered manually, or selected from the chart of accounts clicking on the Magnifying Glass icon  $\square$  (at the top of the screen) or pressing Ctrl+F, and double clicking on the selected account. When an existing account is selected, its name appears to the right of the AP Account number.

Figure: GL-44 Reports directly accessible

by right-clicking on the field name hyperlink.

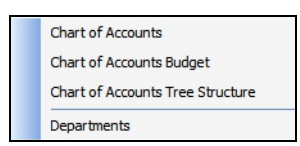

#### Account Name

This field displays the account name of the AP Account selected.

#### **Invoice Date**

When the screen focus is on an invoice line, this field displays the Invoice Date applicable to that line item.

#### **Due Date**

If the screen focus is on an invoice line, this field displays the Due Date applicable to that line item.

#### **Discount Date**

If the focus is on an invoice line, this field displays any Discount Date applicable to that line item.

#### **Discount Amt**

If the focus is on an invoice line, this field displays any Discount Amount applicable to that line item.

#### **Summary Area**

This area displays summary information about the vendor check, including cash account number, account name, and check total.

# **Cash Account**

This field displays the cash account to be used for posting this check. The default cash account is set up in the System Wide Parameters, but can be changed on the CD Account tab. Since it is possible to have more than one checking account in the general ledger, make sure the correct account number is displayed.

Please note that the Cash Account title is a hyperlink field as well as the description of the information to be entered. Left-clicking on this hyperlink opens the Chart of Accounts form. Right-clicking on the Cash Account hyperlink opens a selection of reports that can be directly accessed.

**Figure: GL-45** Reports directly accessible by right-clicking on the field name hyperlink.

Chart of Accounts Chart of Accounts Budget Chart of Accounts Tree Structure Departments

The Cash Account may be entered manually, or the list of GL accounts can be examined by clicking on the Magnifying Glass icon (at the top of the screen) or pressing Ctrl+F, and double clicking on the selected GL account, but it must exist in the Chart of Accounts master file. When an existing GL account is selected, its name appears to the right of the Cash Account code.

# Total

This field displays the total of all the vendor invoice line item amounts. This amount must balance with the Amount field shown above.

# **CD Account Tab**

This screen is used to change the cash disbursements (CD) account and session date defaults.

#### Figure: GL-46 Main CD Account Print Options Notes Payable Checks form CD to 12/31/ Your fiscal year date limits are from 01/01/ Account tab screen form. I will update the following general ledger accounts: 1020 Cash In Bank Cash Account Discount Taken Account 5090 Q Discounts Taken-A/P 08/19/YYYY -Session Date Open

# Cash Account

This field displays the cash account to be used for posting this check. The default cash account is set up in the System Wide Parameters, but can be changed on the CD Account tab. Since it is possible to have more than one checking account in the general ledger, make sure the correct account number is displayed.

Please note that the Cash Account title is a hyperlink field as well as the description of the information to be entered. Left-clicking on this hyperlink opens the Chart of Accounts form. Right-clicking on the Cash Account hyperlink opens a selection of reports that can be directly accessed.

**Figure: GL-47** Reports directly accessible by right-clicking on the field name hyperlink.

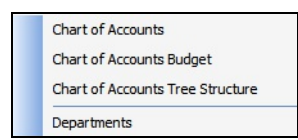

The Cash Account may be entered manually, or the list of GL accounts can be examined by clicking on the Magnifying Glass icon in the Chart of Account is master file. When an existing GL account is selected, its name appears to the right of the Cash Account code.

## **Discount Taken Account**

This field displays the discount taken account to be used for posting this check. The default discount taken account is set up in the System Wide Parameters, but can be changed on the CD Account tab. Since it is possible to have more than one discount taken account in the general ledger, make sure the correct account number is displayed.

Please note that the Discount Taken Account title is a hyperlink field as well as the description of the information to be entered. Left-clicking on this hyperlink opens the Chart of Accounts form. Right-clicking on the Discount Taken Account hyperlink opens a selection of reports that can be directly accessed.

**Figure: GL-48** Reports directly accessible by right-clicking on the field name hyperlink.

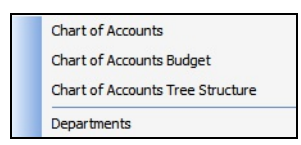

The Discount Taken Account may be entered manually, or the list of GL accounts can be examined by clicking on the Magnifying Glass icon in or pressing Ctrl+F, and double clicking on the selected GL account, but it must exist in the Chart of Accounts master file. When an existing GL account is selected, its name appears to the right of the Discount Taken Account code.

#### **Session Date**

The Session Date field records the session date for this transaction (i.e., the date the transaction is recorded). The default date is the session date entered at the Login screen. If the default is not correct for this transaction, another date may be entered here. The date may be entered manually, in the mm/dd/yy format, or by using the Calendar tool.

Figure: GL-49 Calendar tool.

| Cale | ndar  |     |                |     | -8  |     |  |  |
|------|-------|-----|----------------|-----|-----|-----|--|--|
| 00   | tober |     | October 🗸 YYYY |     |     |     |  |  |
| Sun  | Mon   | Tue | Wed            | Thu | Fri | Sat |  |  |
| 27   | 28    | 29  | 30             | 1   | 2   | 3   |  |  |
| 4    | 5     | 6   | 7              | 8   | 9   | 10  |  |  |
| 11   | 12    | 13  | 14             | 15  | 16  | 17  |  |  |
| 18   | 19    | 20  | 21             | 22  | 23  | 24  |  |  |
| 25   | 26    | 27  | 28             | 29  | 30  | 31  |  |  |
| 1    | 2     | 3   | 4              | 5   | 6   | 7   |  |  |

# Save the Changed Record

When the record is complete or satisfactorily edited, either click on the 🔄 Save button on the toolbar or press Ctrl-S to save the changes.

## **Print Options Tab**

This tab allows this form's output to be changed from the default setting found in User Preferences section for this specific record.

| Figure: GL-50<br>Payable Checks Print<br>Options tab screen form. | Payable Checks - 2046 - 08/19/ YYYY  Main CD Account Print Options Notes Output System Laser |  |
|-------------------------------------------------------------------|----------------------------------------------------------------------------------------------|--|
|                                                                   | Open                                                                                         |  |

## Output

Using the drop-down box, this form's output can be changed from the default setting found in User Preferences section for this specific record.

#### Figure: GL-51

Vendor checks screen form Print Options tab Output selection.

| System Laser (PR Format)      |
|-------------------------------|
| System Laser (PR Format)      |
| System Continuous (PR Format) |
| System Laser (AP Format)      |
| System Continuous (AP Format) |

# **Notes Tab**

The Notes section is a work area for miscellaneous notes and may be used as needed.

**Figure: GL-52** Sample Payable Checks screen form Notes tab.

| Main     CD Account     Print Options       1. Early delivery of materials. |   |
|-----------------------------------------------------------------------------|---|
| 1. Early delivery of materials.                                             | • |
|                                                                             |   |
|                                                                             | Ŧ |

# Save the Changed Record

When the record is complete or satisfactorily edited, either click on the 🗔 Save button on the toolbar or press Ctrl-S to save the changes.

# **Customer Refunds**

Checks written for customer refunds are recorded separately depending upon whether the refund is for a deposit or for an invoice payment. The Refund Invoices option is used when a customer's payment has been applied to an invoice and all or part of the payment is to be refunded to the customer. The Refund Deposits form is used for refunding all or part of a customer's deposit that has not been applied. Refunds are similar to other cash disbursements, and can be voided like other checks.

To record a customer refund:

- 1. Select Refund Invoices or Refund Deposits. Both can be found by opening the GL menu and selecting Customer Refunds, or in the Standard menu by going to the Transactions menu and selecting Cash Disbursements, and then choosing Customer Refunds.
- 2. Enter the number of the check to be issued to the customer, the check date, the customer number, and the amount of the refund.
- 3. In the table, fill in the information relating to the invoice(s) or deposit(s) involved in the refund. The total of all line items must balance with the amount entered in the header in order to save the transaction.
- 4. When all information is entered correctly, save the record.

Modular Menu Access

GL | Customer Refunds

# **Standard Menu Access**

Transactions | Cash Disbursements | Customer Refunds

# **Refund Invoices**

The Refund Invoices option is used when a customer's payment has been applied to an invoice and all or part of the payment is to be refunded to the customer.

## **Modular Menu Access**

GL | Customer Refunds | Refund Invoices

#### **Standard Menu Access**

Transactions | Cash Disbursements | Customer Refunds | Refund Invoices

## **New Record**

Initial access to refund invoices from the menu opens the Refund Invoices - New form. This form is used to enter new refund invoices' check information. However, access to a new form when another refund invoices check record is on the screen only requires pressing Ctrl+N or use the New icon  $\square$  on the toolbar. The system will ask, however, if any changes to the open record should be saved.

| Figure: GL-53         | 🖻 Refund Invoices -                                       | New          |                    |               |                        |                                                              | - • ×                      |
|-----------------------|-----------------------------------------------------------|--------------|--------------------|---------------|------------------------|--------------------------------------------------------------|----------------------------|
| Refund Invoices – New | Main CD Account                                           | Print Option | ns <u>N</u> otes   |               |                        |                                                              |                            |
| creen form.           | Check Number<br>Check Date<br><u>Customer Id</u><br>Payee | 11           | •                  |               |                        |                                                              | Void                       |
|                       | Amount                                                    |              | 0.00               |               |                        |                                                              |                            |
|                       | Invoice #                                                 | Chk. Date    | Over Paid Inv Disc | Amt to Refund | Disc to Refund         | Description                                                  | Report Code 🔺              |
|                       |                                                           |              |                    |               |                        |                                                              |                            |
|                       |                                                           |              |                    |               |                        |                                                              | -                          |
|                       | <                                                         |              |                    |               |                        |                                                              | • •                        |
|                       | Account Acco                                              | ount Name    |                    | Invo          | oice Total Amt<br>0.00 | Invoice Paid Amt<br>0.00                                     | Invoice Disc Given<br>0.00 |
|                       | Cash Account 1                                            | 020          | Cash In Bank       |               |                        | Total                                                        | 0.00                       |
|                       | New                                                       |              |                    |               |                        | stal Amt Invoice Paid Amt Invoice Disc<br>0.00 0.00<br>Total |                            |

# Scrolling Through Refund Invoices' Records

Refund invoices check records can be scrolled by using the VCR buttons on the toolbar  $[M \triangleleft PM]$  at the top of the screen. Clicking on the First icon [M] (at the top of the screen) will open the first record of the list, according to Check # . Clicking on the Previous icon [M] (at the top of the screen) will open the next record of the list, according to Check #. Clicking on the Next icon [P] (at the top of the screen) will open the next record of the list, according to the Check #. Clicking on the Last icon [M] (at the top of the screen) will open the next record of the list, according to the Check #. Clicking on the Last icon [M] (at the top of the screen) will open the last record of the list, according to the Check #.

# **Editing an Existing Record**

The list of existing refund invoices' checks can be checked by clicking on the Magnifying Glass icon  $\Box$  (at the top of the screen) or pressing Ctrl+F, and double clicking on the item of interest. Records can be edited by either using the Search button feature or by using the mouse or cursor keys to select the record to be edited.

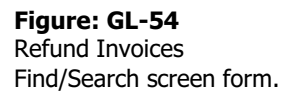

| Search<br>Search<br>Conditio | for<br>in (         | Check #<br>Begin with |                |          |           |              |           | •         | <u>S</u> earch<br><u>C</u> lear<br><u>O</u> k |
|------------------------------|---------------------|-----------------------|----------------|----------|-----------|--------------|-----------|-----------|-----------------------------------------------|
| Fiscal Y                     | ear                 | Case Sensitive        | 2              |          |           |              | •         |           | Cancel                                        |
| Check #                      | Date                | Reference #           | Payee          | Amount   | Cash Acct | Exclude 1099 | 1099 Type | 1099 Paym | ent/Deduction                                 |
| .101                         | 00/0 <del>4</del> / | 002                   | namon brouners | 3,000.00 | 1020      | NO           |           |           |                                               |
|                              |                     |                       |                |          |           |              |           |           |                                               |

Note that when the screen form appears, all of the fields at the top are shaded; new information cannot be entered and existing information cannot be changed.

| een form that is | Main                 | CD Account    | erint Optio                | ns <u>N</u> ote | s                        |                     |                              |                            |
|------------------|----------------------|---------------|----------------------------|-----------------|--------------------------|---------------------|------------------------------|----------------------------|
| table            | Check                | Number        | R101                       |                 |                          |                     |                              | Void                       |
| lable.           | Check                | Date          | 08/04/YYY                  | Y 👻             |                          |                     |                              |                            |
|                  | Custor               | ner Id        | C002                       | Q               | Harmon Brothers          |                     |                              |                            |
|                  | Payee                |               | Harmon Bro                 | others          |                          |                     |                              |                            |
|                  | Amour                | nt            | 3,0                        | 00.00           |                          |                     |                              |                            |
|                  | I                    | nvoice #      | Chk. Date                  | Over Paid       | I Inv Disc Amt to Refund | Disc to Refund      | Description                  | Report Code 🔺              |
|                  | Þ                    | 147 🔍 (       | 08/04/ YY 🚽                |                 | 3,000.00                 | 0.00                | Refund Check                 |                            |
|                  |                      |               |                            |                 |                          |                     |                              |                            |
|                  |                      |               |                            |                 |                          |                     |                              |                            |
|                  | ٠ .                  |               |                            |                 |                          |                     |                              | P.                         |
|                  | <u>Accou</u><br>4010 | nt Acc<br>Cor | ount Name<br>ntract Revenu | e               | Invoid                   | e Total Amt<br>0.00 | Invoice Paid Amt<br>3,000.00 | Invoice Disc Given<br>0.00 |
|                  | Cash A               | ccount 1      | 1020                       | Cash I          | in Bank                  |                     | Total                        | 3,000.00                   |

To access the information when the record appears on the screen, it is necessary to press the Open icon  $\blacksquare$  on the toolbar at the top of the screen on the toolbar or by pressing Ctrl+O.

If the refund deposit check can be edited or changed, all of its fields will be accessible. Any changes will result in reversing journal entries being created in the Customer and General Ledger Journals. The revised record will be saved with new entries to the affected journals.

# **Deleting an Existing Record**

Existing records can be deleted, but only if there are no existing transactions dependent on the one selected. Once the source record is brought to the screen, use the Delete icon  $\bowtie$  (at the top of the screen). The system will ask, "Do you want to delete this transaction?" Click on the Yes button to delete it, or click on the No button to leave this process.

# Figure: GL-56

Sample editable Refund Invoices screen form that is open.

|                 | D Accou | nt Print C                 | ptio      | ns <u>N</u> | lotes | 3        |               |                   |                              |                   |          |
|-----------------|---------|----------------------------|-----------|-------------|-------|----------|---------------|-------------------|------------------------------|-------------------|----------|
| Check Nur       | nber    | R101                       |           |             |       |          |               |                   |                              | Void              |          |
| Check Dat       | e       | 08/04/                     | YYYY      | ( -         |       |          |               |                   |                              | <u></u>           |          |
| Customer        | Id      | C002                       |           |             | Q     | Harmon   | Brothers      |                   |                              |                   |          |
| Payee           |         | Harmon                     | n Bro     | thers       |       |          |               |                   |                              |                   |          |
| Amount          |         |                            | 3,0       | 00.00       |       |          |               |                   |                              |                   |          |
| Invo            | ce #    | Chk. Da                    | te        | Over        | Paid  | Inv Disc | Amt to Refund | Disc to Refund    | Description                  | Report Code       |          |
|                 | 147 🔍   | 08/04/YY                   | -         |             |       | 100.00   | 3,000.00      | 100.00            | Refund Check 🔜               |                   |          |
|                 | Q       | 11                         | -         |             |       |          |               |                   |                              |                   |          |
|                 |         |                            |           |             |       |          |               |                   |                              |                   | Ŧ        |
| Account<br>4010 | A       | ccount Nam<br>Contract Rev | e<br>/enu | e           |       |          | Invoice       | Total Amt<br>0.00 | Invoice Paid Amt<br>3,000.00 | Invoice Disc Give | en<br>DO |
| Cash Acco       | unt     | 1020                       |           | Ca          | sh Ir | n Bank   |               |                   | Total                        | 3,000.            | 00       |

Deleting a pre-existing Refund Invoices check will result in reversing journal entries being created in both the Accounts Receivable and General Ledger Journals.

# **Main Tab**

The Refund Invoices option is used when a customer's payment has been applied to an invoice and all or part of the payment is to be refunded to the customer. The Main tab records information related to the refund check written.

As each entry is made, BIS<sup>®</sup> automatically updates the cash disbursements journal, the general ledger, and the financial statements. Immediately after entering one or more checks, the results of the transaction can be seen by viewing or printing the cash disbursements journal, the general edger, or any financial statements. All checks entered are included in each report.

| Figure: GL-57 | 🖻 Refund Invoices -                       | R101 - 08/1                | 9/ YYYY          |          |               |                     |                              |                         | x        |
|---------------|-------------------------------------------|----------------------------|------------------|----------|---------------|---------------------|------------------------------|-------------------------|----------|
|               | Main CD Account                           | Print Optio                | ns <u>N</u> otes |          |               |                     |                              |                         |          |
| form.         | Check Number<br>Check Date<br>Customer Id | R101<br>08/04/YYYY<br>C002 | •                | Harmon B | Brothers      |                     |                              | Void                    |          |
|               | Payee                                     | Harmon Bro                 | thers            |          |               |                     |                              |                         |          |
|               | Amount                                    | 3,0                        | 00.00            | Inv Dine | Anthe Defined | Directo Defined     | Description                  | Denset Code             |          |
|               | 147 Q 0                                   | 8/04/YY                    | Over Paid        | 100.00   | 3,000.00      | 100.00              | Refund Check                 | Report Code             | <b>^</b> |
|               | Q                                         | // 💌                       |                  |          |               |                     |                              | ]                       |          |
|               |                                           |                            |                  |          |               |                     |                              |                         |          |
|               |                                           |                            |                  |          |               |                     |                              |                         |          |
|               | •                                         |                            |                  |          |               |                     |                              | Þ                       |          |
|               | Account Acco<br>4010 Con                  | ount Name<br>tract Revenu  | e                |          | Invoice       | e Total Amt<br>0.00 | Invoice Paid Amt<br>3,000.00 | Invoice Disc Give<br>0. | en<br>00 |
|               | Cash Account 10                           | 020                        | Cash Ir          | n Bank   |               |                     | Total                        | 3,000                   | .00      |
|               | Open                                      |                            |                  |          |               |                     |                              |                         |          |
| l             |                                           |                            |                  | _        |               |                     |                              |                         | _        |

# **Check Number**

This field records the check number, an alphanumeric field limited to ten characters.

## **Check Date**

This field records the date of the check. This is the date that is hand-written or printed on the check itself. The date may be entered manually, in mm/dd/yy format, or by using the Calendar tool.

#### **Customer ID**

The Customer Id field records the customer identification number related to this record. The customer Id may be entered manually or by using the Find tool. Please note that the customer Id title is a hyperlink field as well as the description of the information to be entered. Left-clicking on this hyperlink opens the Customers – New form to add a new customer's master record information. Right-clicking on the Customer Id hyperlink opens a selection of reports that can be directly accessed.

The customer ID may be entered manually, or the list of customers can be examined by clicking on the Magnifying Glass icon (at the top of the screen) or pressing Ctrl+F, and double clicking on the selected customer, but it must exist in the Customer master file. When an existing customer is selected, its name appears to the right of the Customer Id code.

#### Payee

The Payee field displays the Customer (check payee) name that was handwritten or will be printed on the check that is associate with the Customer Id selected.

#### Amount

The Amount field records the total amount of the check. This amount must balance with the total of all the line items entered for the distribution on the table below.

#### **Void Button**

This button voids the check selected. Once a check is voided, it can no longer be edited, and the associated check number cannot be used again.

#### **Detail Distribution Columns**

Two buttons on the toolbar are useful when modifying or editing the grid area on a screen form. The Insert Line icon  $\blacksquare$  (or Ctrl+I) adds a blank line to the current grid of the form that is open. The Delete Line icon  $\blacksquare$  (or Ctrl+) removes the currently highlighted line from the grid of the open record.

#### **Invoice Number**

The Invoice Number column records the number of the invoice that is being paid with this check. The invoice number may be entered manually, or the list of invoices can be examined by clicking on the Find tool (Magnifying Glass icon in the column on the right), and double clicking on the selected invoice number. The Find tool may be used to select an invoice number from those recorded in Accounts Receivable.

The Find tool will pull up the related invoice information in the Balance column.

#### Chk. Date

This field column displays the date of the selected invoice. The drop down opens the Calendar tool.

### **Over Paid**

This field shows the balance of the invoice after the refund.

## Inv. Disc.

This field shows the invoice discount.

#### **Amount to Refund**

This field is used to record the amount to refund on this invoice.

# GL-38 General Ledger

#### Description

The Description column is used to record a brief description for the transaction line item. Clicking the button in this column allows an extended description to be recorded for the item.

## **Report Code**

The Report Code column is used to record a report code related to the line item, which can be used for creating customized reports.

#### **Line Detail Area**

This area displays additional detail information pertaining to the line item selected, including the GL account, and Account name.

#### Account

This field displays the account to which this refund will be credited. The default account (usually Accounts Receivable - Trade) is recorded in System Wide Parameters, but may be changed on the Account tab. Please note that the Account title is a hyperlink field as well as the description of the information to be entered. Left-clicking on this hyperlink opens the Chart of Accounts form. Right-clicking on the account hyperlink opens a selection of reports that can be directly accessed.

The account may be entered manually, or the chart of accounts can be examined by clicking on the Magnifying Glass icon  $\square$  (at the top of the screen) or pressing Ctrl+F, and double clicking on the selected account. When an existing account is selected, its name appears to the right of the Account number.

**Figure: GL-59** Reports directly accessible by right-clicking on the field name hyperlink.

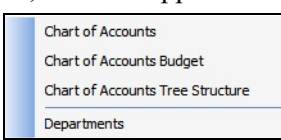

# **Account Name**

This field displays the account name of the account selected.

#### **Summary Area**

This area displays summary information about the refund deposit check, including cash account number, account name, and check total.

#### **Cash Account**

This field displays the cash account to be used for posting this check. The default cash account is set up in the System Wide Parameters, but can be changed on the CD Account tab. Since it is possible to have more than one checking account in the general ledger, make sure the correct account number is displayed. Please note that the Cash Account title is a hyperlink field as well as the description of the information to be entered. Left-clicking on this hyperlink opens the Chart of Accounts form. Right-clicking on the Cash Account hyperlink opens a selection of reports that can be directly accessed.

#### Figure: GL-60

Reports directly accessible by right-clicking on the field name hyperlink.

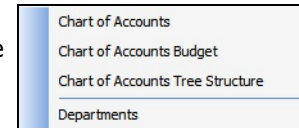

The Cash Account may be entered manually, or the list of GL accounts may be examined by clicking on the Magnifying Glass icon (at the top of the screen) or pressing Ctrl+F, and double clicking on the selected GL account, but it must exist in the Chart of Accounts master file. When an existing GL account is selected, its name appears to the right of the Cash Account code.

# Total

This field displays the total of all the refund deposit line item amounts. This amount must balance with the Amount field shown above.

## **CD Account Tab**

This screen is used to change the cash account (CD Account) and session date defaults.

| Figure: GL-61<br>Refund Invoices, Account<br>tab screen from. | Eint Options         Notes           Main         CD Account         Print Options         Notes           Your fiscal year date limits are from 01/01/         to 12/31/         I will update the following general ledger accounts: |  |
|---------------------------------------------------------------|----------------------------------------------------------------------------------------------------|--|
|                                                               | Cash Account     1020     Cash In Bank       Discount Taken Account     4700     Returns and Allowances       Session Date     08/04/YYYY                                                                                              |  |
|                                                               | Open                                                                                                    |  |

## Cash Account

This field displays the cash account to be used for posting this check. The default cash account is set up in the System Wide Parameters, but can be changed on the CD Account tab. Since it is possible to have more than one checking account in the general ledger, make sure the correct account number is displayed.

Please note that the Cash Account title is a hyperlink field as well as the description of the information to be entered. Left-clicking on this hyperlink opens the Chart of Accounts form. Right-clicking on the Cash Account hyperlink opens a selection of reports that can be directly accessed.

**Figure: GL-62** Reports directly accessible by right-clicking on the field name hyperlink.

| Chart of Accounts                |
|----------------------------------|
| Chart of Accounts Budget         |
| Chart of Accounts Tree Structure |
| Departments                      |
|                                  |

The Cash Account may be entered manually, or the list of GL accounts can be examined by clicking on the Magnifying Glass icon in the Chart of Account is master file. When an existing GL account is selected, its name appears to the right of the Cash Account code.

# **Session Date**

The Session Date field records the session date for this transaction (i.e., the date the transaction is recorded). The default date is the session date entered at the Login screen. If the default is not correct for this transaction, another date may be entered here. The date may be entered manually, in the mm/dd/yy format, or by using the Calendar tool.

#### GL-40 General Ledger

Figure: GL-63 Calendar tool.

| Cale | ndar  |     |     |      | -9  |     |
|------|-------|-----|-----|------|-----|-----|
| 00   | tober |     | Oct | ober | ~   | mr  |
| Sun  | Mon   | Tue | Wed | Thu  | Fri | Sat |
| 27   | 28    | 29  | 30  | 1    | 2   | 3   |
| 4    | 5     | 6   | 7   | 8    | 9   | 10  |
| 11   | 12    | 13  | 14  | 15   | 16  | 17  |
| 18   | 19    | 20  | 21  | 22   | 23  | 24  |
| 25   | 26    | 27  | 28  | 29   | 30  | 31  |
| 1    | 2     | 3   | 4   | 5    | 6   | 7   |

# **Print Options Tab**

This tab allows this form's output to be changed from the default setting found in User Preferences section for this specific record.

| Figure: GL-65                                    | E Refund Invoices - R101 - 08/19/ YYYY | - • • |
|--------------------------------------------------|----------------------------------------|-------|
| Refund Invoices Print<br>Options tab screen form | Main CD Account Print Options Notes    |       |
| Options tab screen form.                         | Output System Laser (PR Format)        |       |
|                                                  |                                        |       |
|                                                  |                                        |       |
|                                                  |                                        |       |
|                                                  |                                        |       |
|                                                  |                                        |       |
|                                                  |                                        |       |
|                                                  |                                        |       |
|                                                  |                                        |       |
|                                                  |                                        |       |
|                                                  |                                        |       |
|                                                  |                                        |       |

# Output

Using the drop-down box, this form's output can be changed from the default setting found in User Preferences section for this specific record.

## Figure: GL-66

Refund Invoices screen form Print Options tab Output selection.

| Syste  | n Laser (PR Format)      |
|--------|--------------------------|
| Syster | ) Laser (PR Format)      |
| Syster | 1 Continuous (PR Format) |
| Syster | Laser (AP Format)        |
| Syster | Continuous (AP Format)   |

Open

# **Notes Tab**

The Notes section is a work area for miscellaneous notes and may be used as needed.

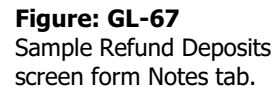

| Main | CD Account Pr | int Options Notes |   |
|------|---------------|-------------------|---|
| Cust | omer Error.   |                   | * |
|      |               |                   |   |
|      |               |                   |   |
|      |               |                   |   |
|      |               |                   |   |
|      |               |                   |   |
|      |               |                   |   |

# Save the Changed Record

When the record is complete or satisfactorily edited, either click on the 🖾 Save button on the toolbar, or press Ctrl-S to save the changes.

# **Refund Deposits**

The Refund Deposits form is used for refunding all or part of a customer's deposit that has not been applied. Refunds are similar to other cash disbursements, and can be voided like other checks.

# **Modular Menu Access**

GL | Customer Refunds | Refund Deposits

# **Standard Menu Access**

Transactions | Cash Disbursements | Customer Refunds | Refund Deposits

## **New Record**

Initial access to refund deposits checks from the menu opens the Refund Deposits – New form. This form is used to enter new refund deposit check information. However, access to a new form when another refund deposits check record is on the screen only requires pressing Ctrl+N or use the New icon  $\Box$  on the toolbar. The system will ask, however, if any changes to the open record should be saved.

| loid |
|------|
|      |
|      |
|      |
|      |
| de 🔺 |
|      |
|      |
|      |
|      |
|      |
|      |
|      |
| •    |
|      |
| 0.00 |
| 0.00 |
|      |
|      |
|      |

# Scrolling Through Refund Deposits' Records

Refund Deposit check records can be scrolled by using the VCR buttons on the toolbar at the top of the screen. Clicking on the First icon 🔟 (at the top of the screen) will open the first record of the list, according to Check # . Clicking on the Previous icon 🖪 (at the top of the screen) will open the next record of the list, according to Check #. Clicking on the Next icon 🕑 (at the top of the screen) will open the next record of the list, according to the Check #. Clicking on the Last icon 🛛 (at the top of the screen) will open the last record of the list, according to the Check #.

# **Editing an Existing Record**

The list of existing refund deposits' checks can be checked by clicking on the Magnifying Glass icon (at the top of the screen) or pressing Ctrl+F, and double clicking on the item of interest. Records can be edited by either using the Search button feature or by using the mouse or cursor keys to select the record to be edited.

| Figure: GL-69<br>Refund Deposits<br>Find/Search screen form. | Refund Deposits  Search for Search in Check # Condition Begin with Case Sensitive Fiscal Year YYYY/01 - YYYY/12 |    |           |                     |                          |                  | •         | Search<br>Glear<br>Ok<br>Cancel |           |           |                |   |
|--------------------------------------------------------------|----------------------------------------------------------------------------------------------------|----|-----------|---------------------|--------------------------|------------------|-----------|---------------------------------|-----------|-----------|----------------|---|
|                                                              | Check #<br>2047                                                                                                 | Da | ate<br>9/ | Reference #<br>C002 | Payee<br>Harmon Brothers | Amount 10,000.00 | Cash Acct | xclud<br>1099<br>No             | 1099 Туре | 1099 Payn | nent/Deduction | * |
|                                                              |                                                                                                    |    |           |                     |                          |                  |           |                                 |           |           |                |   |
|                                                              |                                                                                                    |    |           |                     |                          |                  |           |                                 |           |           |                | • |

Note that when the invoice screen form appears, all of the fields at the top are shaded; new information cannot be entered and existing information cannot be changed. To access the information when the record appears on the screen, it is necessary to press the Open icon icon on the toolbar at the top of the screen on the toolbar or by pressing Ctrl+O.

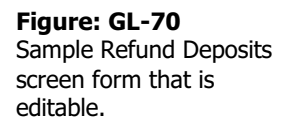

| Main   | CD Account | t    | Print Options | No  | ites            |               |                   |             |    |
|--------|------------|------|---------------|-----|-----------------|---------------|-------------------|-------------|----|
| Check  | Number     | [    | 2047          |     |                 |               |                   | Void        |    |
| Check  | Date       |      | 08/19/YYYY    | -   |                 |               |                   | _           |    |
| Custon | ner Id     |      | C002          |     | Harmon Brothers |               |                   |             |    |
| Payee  |            |      | Harmon Broth  | ers |                 |               |                   |             |    |
| Amoun  | t          | 1    | 10,000        | .00 |                 |               |                   |             |    |
|        | Deposit #  |      | Chk. Date     |     | Balance         | Amt to Refund | Description       | Report Code |    |
| 1      |            | Q,   | 01/11/ YYYY   | •   | 15,000.00       | 10,000.00     | Refund Check fi 📖 |             |    |
|        |            | Q,   | 11            | •   |                 |               |                   |             |    |
|        |            |      |               |     |                 |               |                   |             |    |
| _      |            | _    |               | _   |                 |               |                   |             |    |
| _      |            | _    |               | _   |                 |               |                   |             |    |
| -      |            | -    |               | -   |                 |               |                   |             |    |
| _      |            | - 12 |               | - 1 |                 |               |                   |             | -  |
| •      |            |      |               |     |                 |               |                   |             |    |
| Accou  | nt Ac      | cou  | nt Name       |     |                 |               |                   |             | ٦  |
| 2060   | Ci         | isto | mer Deposits  |     |                 |               |                   |             |    |
| Cash A | count      | 102  | 0             | Cas | h In Bank       |               | Total             | 10,000.     | 00 |

If the refund deposit check can be edited or changed, all of its fields will be accessible. Any changes will result in reversing journal entries being created in the Customer and General Ledger Journals. The revised record will be saved with new entries to the affected journals.

# **Deleting an Existing Record**

Existing records can be deleted, but only if there are no existing transactions dependent on the one selected. Once the source record is brought to the screen, use the Delete icon  $\bowtie$  (at the top of the screen). The system will ask, "Do you want to delete this transaction?" Click on the Yes button to delete it, or click on the No button to leave this process.

| Figure: GL-71             |
|---------------------------|
| Sample editable Refund    |
| Deposits screen form that |
| is open.                  |

| Main   CD Account        | Print Options  | Notes            |               |                   |             |
|--------------------------|----------------|------------------|---------------|-------------------|-------------|
| Check Number             | 2047           |                  |               |                   | Void        |
| Check Date               | 08/19/YYYY     |                  |               |                   | <u> </u>    |
| Customer Id              | C002           | A Harmon Brother | S             |                   |             |
| Payee                    | Harmon Brother | s                |               |                   |             |
| Amount                   | 10,000.0       | 0                |               |                   |             |
| Deposit #                | Chk. Date      | Balance          | Amt to Refund | Description       | Report Code |
| 1 0                      | 01/11/ YYYY    | • 15,000.00      | 10,000.00     | Refund Check fi 📖 |             |
| Q                        | 11             | •                |               |                   |             |
|                          | 8              |                  |               |                   |             |
| -                        | 2              |                  |               |                   |             |
|                          |                |                  |               |                   |             |
|                          |                |                  |               |                   |             |
|                          |                |                  |               |                   | -           |
| •                        |                |                  |               |                   | •           |
| Account Acco<br>2060 Cus | tomer Deposits |                  |               |                   |             |
| Cash Account 10          | )20            | Cash In Bank     |               | Total             | 10,000.00   |

Deleting a pre-existing deposit refund check will result in reversing journal entries being created in both the Accounts Receivable and General Ledger Journals.

# Main Tab

The Refund Deposits option is used for refunding all or part of a customer's deposit that has previously posted using the Customer Deposits option. The Main tab records information related to the refund check written.

## GL-44 General Ledger

As each entry is made, BIS<sup>®</sup> automatically updates the cash disbursements journal, the general ledger, and the financial statements. Immediately after entering one or more checks, the results of the transaction can be seen by viewing or printing the cash disbursements journal, the general ledger, or any financial statements. All checks entered are included in each report.

#### **Check Number**

This field records the check number, an alphanumeric field limited to ten characters.

| Figure: GL-72<br>Sample editable Refund<br>Deposits Main tab screen<br>form. | ERefund Deposits - | - 2047 - 08/19/YYY<br>Print Options 1<br>2047<br>08/19/YYYY ▼<br>C002<br>Harmon Brothers<br>10.000.00 | y<br>lotes<br>A Harmon Brothers | 5             |                   | <u>v</u> oid | 3   |
|------------------------------------------------------------------------------|--------------------|----------------------------------------------------------------------------------------------------|---------------------------------|---------------|-------------------|--------------|-----|
|                                                                              | Deposit #          | Chk Date                                                                                              | Balance                         | Amt to Refund | Description       | Report Code  |     |
|                                                                              | 1 0                | 01/11/ 1/1/                                                                                           | 15,000.00                       | 10,000.00     | Refund Check fi   | Report code  |     |
|                                                                              |                    | 1/ -                                                                                                  |                                 |               |                   |              |     |
|                                                                              |                    | III<br>ount Name                                                                                      |                                 |               |                   | 4            | •   |
|                                                                              | 2060 Cus           | stomer Deposits                                                                                       |                                 |               | 0.0 10.400 (2010) |              |     |
|                                                                              | Cash Account 10    | 020 C                                                                                                 | ash In Bank                     |               | Total             | 10,000       | .00 |
|                                                                              | Open               |                                                                                                    |                                 |               |                   |              |     |

# **Check Date**

This field records the date of the check. This is the date that is hand-written or printed on the check itself. The date may be entered manually, in mm/dd/yy format, or by using the Calendar tool.

#### **Customer ID**

The Customer Id field records the customer identification number related to this record. The Customer Id may be entered manually or by using the Find tool. Please note that the customer Id title is a hyperlink field as well as the description of the information to be entered. Left-clicking on this hyperlink opens the Customers – New form to add a new customer's master record information. Right-clicking on the Customer Id hyperlink opens a selection of reports that can be directly accessed.

| Figure: GL-73               |
|-----------------------------|
| Reports directly accessible |
| by right-clicking on the    |
| field name hyperlink        |

| Customer File             |
|---------------------------|
| Customer Labels           |
| Customer Ledger           |
| Accounts Receivable Aging |
| Customer Deposits         |
| Customer Payments         |
| Customer Refunds          |
|                           |

The customer ID may be entered manually, or the list of customers can be examined by clicking on the Magnifying Glass icon (at the top of the screen) or pressing Ctrl+F, and double clicking on the selected customer, but it must exist in the Customer master file. When an existing customer is selected, its name appears to the right of the Customer Id code.

#### Payee

The Payee field displays the Customer (check payee) name that was handwritten or will be printed on the check that is associate with the Customer Id selected.

## Amount

The Amount field records the total amount of the check. This amount must balance with the total of all the line items entered for the distribution on the table below.

#### **Void Button**

This button voids the check selected. Once a check is voided, it can no longer be edited, and the associated check number cannot be used again.

## **Detail Distribution Columns**

Two buttons on the toolbar are useful when modifying or editing the grid area on a screen form. The Insert Line icon  $\blacksquare$  (or Ctrl+I) adds a blank line to the current grid of the form that is open. The Delete Line icon  $\blacksquare$  (or Ctrl+) removes the currently highlighted line from the grid of the open record.

## **Deposit Number**

The Deposit Number column records the number of the deposits that is being paid with this check. The deposit number may be entered manually, or the list of deposits can be examined by clicking on the Find tool (Magnifying Glass icon in the column on the right), and double clicking on the selected deposit number. The Find tool may be used to select a deposit number from those recorded in Accounts Receivable. The Find tool will pull up the related deposit information in the Balance column.

## Chk. Date

This field column displays the date of the selected deposit. The drop down icon opens the Calendar tool.

## Balance

This field shows the balance of the deposit after the refund.

#### **Amount to Refund**

This field is used to record the amount to refund on this deposit.

#### Description

The Description column is used to record a brief description for the transaction line item. Clicking the button in this column allows an extended description to be recorded for the item.

#### **Report Code**

The Report Code column is used to record a report code related to the line item, which can be used for creating customized reports.

#### **Line Detail Area**

This area displays additional detail information pertaining to the line item selected, including the GL account, and Account name.

#### Account

This field displays the account to which this refund deposit will be credited. The default account is recorded in System Wide Parameters, but may be changed on the Account tab. Please note that the Account title is a hyperlink field as well as the description of the information to be entered. Left-clicking on this hyperlink opens the Chart of Accounts form. Right-clicking on the account hyperlink opens a selection of reports that can be directly accessed.

The account may be entered manually, or the chart of accounts can be examined by clicking on the Magnifying Glass icon  $\square$  (at the top of the screen) or pressing Ctrl+F, and double clicking on the selected account. When an existing account is selected, its name appears to the right of the Account number.

#### **Figure: GL-74** Reports directly accessible by right-clicking on the field name hyperlink.

Chart of Accounts Chart of Accounts Budget Chart of Accounts Tree Structure

# Account Name

This field displays the account name of the account selected.

# **Summary Area**

This area displays summary information about the refund deposit check, including cash account number, account name, and check total.

## **Cash Account**

This field displays the cash account to be used for posting this check. The default cash account is set up in the System Wide Parameters, but can be changed on the Account tab. Since it is possible to have more than one checking account in the general ledger, make sure the correct account number is displayed.

Please note that the Cash Account title is a hyperlink field as well as the description of the information to be entered. Left-clicking on this hyperlink opens the Chart of Accounts form. Right-clicking on the Cash Account hyperlink opens a selection of reports that can be directly accessed.

**Figure: GL-75** Reports directly accessible by right-clicking on the field name hyperlink.

|   | Chart of Accounts                |
|---|----------------------------------|
| 9 | Chart of Accounts Budget         |
|   | Chart of Accounts Tree Structure |
|   | Departments                      |

The Cash Account may be entered manually, or the list of GL accounts may be examined by clicking on the Magnifying Glass icon (a) (at the top of the screen) or pressing Ctrl+F, and double clicking on the selected GL account, but it must exist in the Chart of Accounts master file. When an existing GL account is selected, its name appears to the right of the Cash Account code.

#### Total

This field displays the total of all the refund deposit line item amounts. This amount must balance with the Amount field shown above.

# **CD Account Tab**

This screen is used to change the cash account and session date defaults.

| Figure: GL-76<br>Refund Deposits, CD<br>Account tab screen from. | Einer Refund Deposits - 2047 - 08/19/YYYY         Main       CD Account         Print Options       Notes         Your fiscal year date limits are from 01/01/       to 12/31/         I will update the following general ledger account: |  |
|------------------------------------------------------------------|----------------------------------------------------------------------------------------------------|--|
|                                                                  | Cash Account<br>Session Date  1020  Cash In Bank  08/19/YYYY  Open                                                                                                    |  |

## Cash Account

This field displays the cash account to be used for posting this check. The default cash account is set up in the System Wide Parameters, but can be changed on the Account tab. Since it is possible to have more than one checking account in the general ledger, make sure the correct account number is displayed.

Please note that the Cash Account title is a hyperlink field as well as the description of the information to be entered. Left-clicking on this hyperlink opens the Chart of Accounts form. Right-clicking on the Cash Account hyperlink opens a selection of reports that can be directly accessed.

Figure: GL-77Reports directly accessibleby right-clicking on thefield name hyperlink.

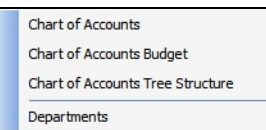

The Cash Account may be entered manually, or the list of GL accounts can be examined by clicking on the Magnifying Glass icon in the Chart of Account is master file. When an existing GL account is selected, its name appears to the right of the Cash Account code.

# **Session Date**

The Session Date field records the session date for this transaction (i.e., the date the transaction is recorded). The default date is the session date entered at the Login screen. If the default is not correct for this transaction, another date may be entered here. The date may be entered manually, in the mm/dd/yy format, or by using the Calendar tool.

Figure: GL-78 Calendar tool.

| 00  | tober |     | Octo | ober | $\sim$ | mr  |
|-----|-------|-----|------|------|--------|-----|
| Sun | Mon   | Tue | Wed  | Thu  | Fri    | Sal |
| 27  | 28    | 29  | 30   | 1    | 2      | 3   |
| 4   | 5     | 6   | 7    | 8    | 9      | 10  |
| 11  | 12    | 13  | 14   | 15   | 16     | 17  |
| 18  | 19    | 20  | 21   | 22   | 23     | 24  |
| 25  | 26    | 27  | 28   | 29   | 30     | 31  |
| 1   | 2     | 3   | 4    | 5    | 6      | 7   |

#### Save the Changed Record

When the record is complete or satisfactorily edited, click on the 🗔 Save button on the toolbar, or press Ctrl-S to save the changes.

## **Print Options Tab**

This tab allows this form's output to be changed from the default setting found in User Preferences section for this specific record.

| Figure: GL-79<br>Refund Deposits Print<br>Options tab screen form. | Refund Deposits- 2047 - 08/19/YYYY   Main D Account   Print Options Notes   Output System Laser (PR Format) |   |
|--------------------------------------------------------------------|----------------------------------------------------------------------------------------------------|---|
|                                                                    | Copen                                                                                                    | - |

## Output

Using the drop-down box, this form's output can be changed from the default setting found in User Preferences section for this specific record.

#### Figure: GL-80

Refund Deposits screen form Print Options tab Output selection.

| System Laser (PR Format)      |
|-------------------------------|
| System Laser (PR Format)      |
| System Continuous (PR Format) |
| System Laser (AP Format)      |
| System Continuous (AP Format) |

# **Notes Tab**

Figure: GL-81

The Notes section is a work area for miscellaneous notes and may be used as needed.

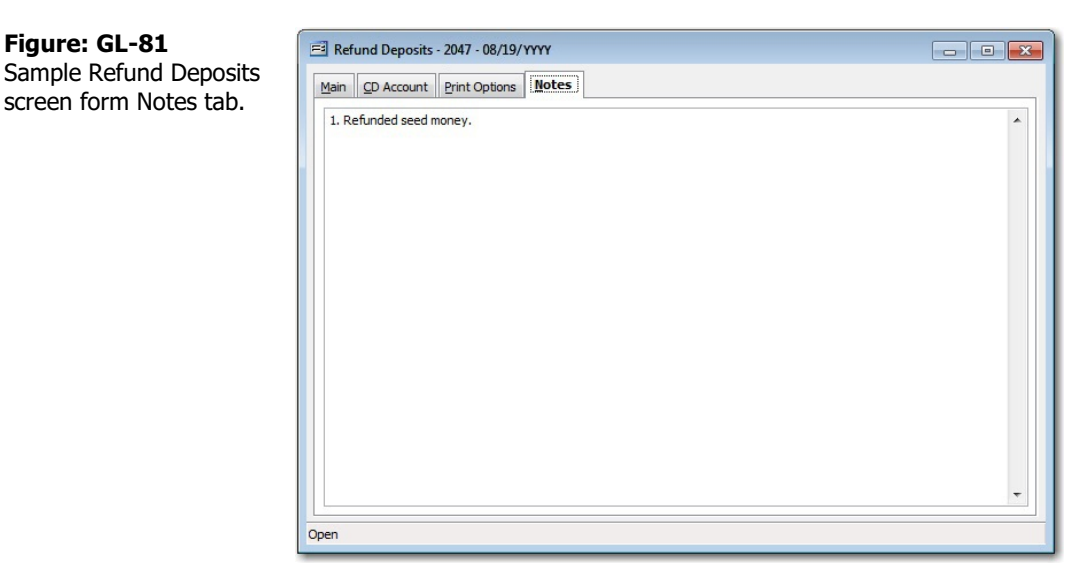

#### Save the Changed Record

When the record is complete or satisfactorily edited, either click on the 🗔 Save button on the toolbar, or press Ctrl-S to save the changes.

# **Cash Receipts**

Invoice payments are received and applied directly to outstanding invoices. Cash receipts that are not for the payment of an invoice should be recorded as a customer deposit or an "Other" cash receipt.

Customer payment transactions will debit the default cash account displayed. The default may be changed on the CR Account tab. Payments can be applied to an unlimited number of invoices on the distribution table. These payments will be credited to the account specified on distribution for the invoice selected. If receipts are to debit different cash accounts, separate customer payment records must be entered.

To record a customer invoice payment:

- 1. In the Module Menu, go to the GL Menu, Cash Receipts submenu and select Customer Payments, or in the Standard Menu, go to the Transactions menu, Cash Receipts submenu and select Customer Payments.
- 2. Input the check or receipt number and the date the payment was received.
- 3. Select a code from the Payment Type master file. If payment is with a credit card, enter card information on the Credit Card tab.
- 4. Select the ID code for the customer from whom the deposit was received. An Id must exist in the Customer master file.
- 5. Record a brief description for this payment and the total amount paid. The value in the Amount field must balance with the line item distribution for this payment.
- 6. On the table, distribute the payment to one or more invoices. If the customer has a "balance forward" customer type, the oldest outstanding invoice will appear, but can be changed if desired. Enter the amount to be applied to the invoice selected in the Amount to Pay column. If an automatic discount is applicable (using the discount schedule), the discount amount will be calculated and displayed in the Discount Amount column. This amount may be changed.
- 7. When the distribution is complete, save the record. To enter another record, click New.

| 🄃 Tip | Information necessary for entry can be recorded on the back of a check or on the paid invoice.                                                                                                    |
|-------|----------------------------------------------------------------------------------------------------|
|       | When a check is received, determine the numbers of the affected general ledger accounts and the corresponding amounts.                                                                                          |
|       | Determine and note invoice number if the check pays an invoice.                                                                                                    |
|       | Determine and note the customer number, if applicable.                                                                                                    |
|       | Use thorough descriptions or comments, even if they seem redundant. Time will be<br>saved by not having to retrieve the original document in order to determine why a<br>particular check payment was received. |
|       | Determine the total amount of all checks to be entered before entry. After entry, compare the total to the total BIS <sup>®</sup> provides.                                                                     |
|       | Print the Cash Receipts Journal after entry to verify that all checks have been entered correctly.                                                                                                    |
|       | • Every day, compare deposits made to the total receipts entered.                                                                                                    |
|       |                                                                                                    |

Modular Menu Access GL | Cash Receipts

Standard Menu Access

Transactions | Cash Receipts

# **Customer Deposits**

The Customer Deposits option allows deposits to be received and applied to invoices at a later date. Once received, deposits can be applied using the Apply Customer Deposits option. If the payment received is not a Deposit, Customer Payments or Other Cash Receipts should be used to post the payment. BIS<sup>®</sup> insures that all receipts are traceable by providing a clear and accurate audit trail. Each deposit entered automatically updates the cash receipts journal, general ledger, and financial statements.

## Modular Menu Access

GL | Cash Receipts | Customer Deposits

## Standard Menu Access

Transactions | Cash Receipts | Customer Deposits

## **New Record**

Initial access to customer deposits from the menu opens the Customer Deposits – New form. This form is used to enter new customer deposit information. However, access to a new form when another customer deposit record is on the screen only requires pressing Ctrl+N or use the New icon in the toolbar. The system will ask, however, if any changes to the open record should be saved.

| Figure: GL-82<br>Customer Deposits – New<br>screen form. | El Customer Deposits - New       Main       CR_Account       Gredit-Gard       Notes |                              |                |                |      |  |  |  |
|----------------------------------------------------------|--------------------------------------------------------------------------------------|------------------------------|----------------|----------------|------|--|--|--|
|                                                          | Check (Receipt) Number<br>Date Received<br><u>Payment Type</u><br><u>Customer Id</u> |                              |                | Customer Terms |      |  |  |  |
|                                                          | Description                                                                          | 0.00                         |                | Customer Type  |      |  |  |  |
|                                                          | GL Account A                                                                         | ccount Name Deposit # Amount | Description Re | port Code      | *    |  |  |  |
|                                                          | Cash Account 1030                                                                    | Cash In Bank-Savin           | gs             | Total          | 0.00 |  |  |  |
|                                                          | New                                                                                  |                              |                |                |      |  |  |  |

# Scrolling Through Refund Deposits' Records

Customer Deposit records can be scrolled by using the VCR buttons on the toolbar **at the top of the** screen. Clicking on the First icon 🔳 (at the top of the screen) will open the first record of the list, according to Receipt #. Clicking on the Previous icon (at the top of the screen) will open the next record of the list, according to Receipt #. Clicking on the Next icon *[2]* (at the top of the screen) will open the next record of the list, according to the Receipt #. Clicking on the Last icon (at the top of the screen) will open the last record of the list, according to the Receipt #.

# **Editing an Existing Record**

The list of existing customer deposits can be checked by clicking on the Magnifying Glass icon (at the top of the screen) or pressing Ctrl+F, and double clicking on the item of interest. Records can be edited by either using the Search button feature or by using the mouse or cursor keys to select the record to be edited.

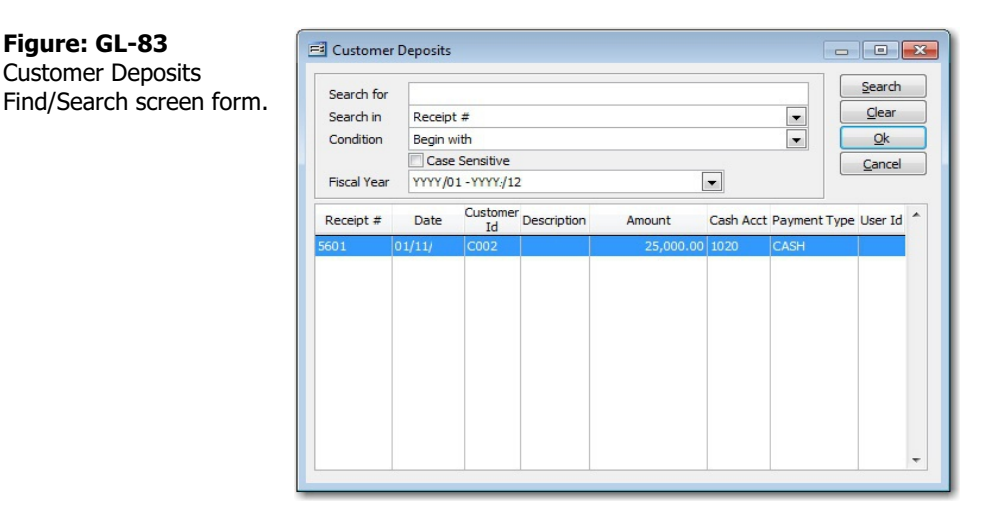

Note that when the invoice screen form appears, all of the fields at the top are shaded; new information cannot be entered and existing information cannot be changed. To access the information when the record appears on the screen, it is necessary to press the Open icon 🗐 on the toolbar at the top of the screen on the toolbar or by pressing Ctrl+O.

#### Figure: GL-84

Figure: GL-83

**Customer Deposits** 

Sample Customer Deposi screen form that is editable.

|                  | unt∥⊆                                                                                                    | redit Card                                                                                                    | Notes                                                                                                    |                                                                                                    |                                                                                          |                                                                                                    |                                                                                                    |                                                                                                    |
|------------------|----------------------------------------------------------------------------------------------------|----------------------------------------------------------------------------------------------------|----------------------------------------------------------------------------------------------------|----------------------------------------------------------------------------------------------------|------------------------------------------------------------------------------------------|----------------------------------------------------------------------------------------------------|----------------------------------------------------------------------------------------------------|----------------------------------------------------------------------------------------------------|
| heck (Receipt) I | Number                                                                                                    | 5601                                                                                                    |                                                                                                    |                                                                                                    |                                                                                          |                                                                                                    |                                                                                                    |                                                                                                    |
| ate Received     |                                                                                                    | 01/11/11                                                                                                    | r¥ 👻                                                                                                    |                                                                                                    |                                                                                          |                                                                                                    |                                                                                                    |                                                                                                    |
| ayment Type      |                                                                                                    | CASH                                                                                                    | QC                                                                                                    | ash                                                                                                    |                                                                                          |                                                                                                    |                                                                                                    |                                                                                                    |
| Customer Id      |                                                                                                    | C002                                                                                                    |                                                                                                    | Q Ha                                                                                                    | rmon Brothers                                                                            |                                                                                                    | Customer Terms                                                                                                    | 2%-10/NET 3                                                                                                    |
| escription       |                                                                                                    |                                                                                                    |                                                                                                    |                                                                                                    |                                                                                          |                                                                                                    | Customer Type                                                                                                    | Open Item                                                                                                    |
| mount            |                                                                                                    | 25,                                                                                                    | 00.00                                                                                                    |                                                                                                    |                                                                                          |                                                                                                    |                                                                                                    |                                                                                                    |
| GL Account       | nt                                                                                                    | Account Nar                                                                                                    | ne De                                                                                                    | posit #                                                                                                    | Amount                                                                                   | Description                                                                                                    | Report Code                                                                                                    |                                                                                                    |
| 2060             | ୍ଦ୍ର ପ                                                                                                    | ustomer Dep                                                                                                    | osits 1                                                                                                    |                                                                                                    | 25,000.00                                                                                |                                                                                                    | Q                                                                                                    |                                                                                                    |
|                  | Q                                                                                                    |                                                                                                    |                                                                                                    |                                                                                                    |                                                                                          |                                                                                                    | Q                                                                                                    |                                                                                                    |
|                  |                                                                                                    |                                                                                                    |                                                                                                    |                                                                                                    | 2                                                                                        |                                                                                                    |                                                                                                    |                                                                                                    |
|                  |                                                                                                    |                                                                                                    |                                                                                                    |                                                                                                    |                                                                                          |                                                                                                    |                                                                                                    |                                                                                                    |
|                  |                                                                                                    |                                                                                                    |                                                                                                    |                                                                                                    |                                                                                          |                                                                                                    |                                                                                                    |                                                                                                    |
|                  |                                                                                                    |                                                                                                    | -                                                                                                    |                                                                                                    |                                                                                          |                                                                                                    |                                                                                                    |                                                                                                    |
| 4                |                                                                                                    |                                                                                                    |                                                                                                    |                                                                                                    |                                                                                          |                                                                                                    |                                                                                                    |                                                                                                    |
|                  |                                                                                                    |                                                                                                    |                                                                                                    |                                                                                                    |                                                                                          |                                                                                                    |                                                                                                    |                                                                                                    |
|                  |                                                                                                    |                                                                                                    |                                                                                                    |                                                                                                    |                                                                                          |                                                                                                    |                                                                                                    |                                                                                                    |
|                  |                                                                                                    |                                                                                                    | 0.1.                                                                                                    | Deals                                                                                                    |                                                                                          |                                                                                                    | Total                                                                                                    | 25.000                                                                                                    |
|                  | heck (Receipt) I<br>ate Received<br>ayment Type<br>ustomer Id<br>escription<br>mount<br>GL Accour<br>2060 | keck (Receipt) Number       ate Received       ayment Type       ustomer Id       escription       mount       GL Account       2060       Q       Q       Image: Account       Image: Account | heck (Receipt) Number<br>ate Received<br>ayment Type<br>ustomer Id<br>CASH<br>COO2<br>escription<br>mount<br>25,/<br>GL Account<br>Customer Dep<br>Customer Dep<br>Customer Dep | heck (Receipt) Number<br>ate Received<br>ayment Type<br>ustomer Id<br>construction<br>mount<br>CASH C CO02<br>CASH C CO02<br>CASH C CO02<br>CASH C CO02<br>CASH C CO02<br>CASH C CO02<br>CO02<br>CASH C CO02<br>CO02<br>CASH C CO02<br>CO02<br>CASH C CO02<br>CO02<br>CASH C C CO02<br>CO02<br>CO02 | heck (Receipt) Number<br>ate Received<br>ayment Type<br>ustomer Id<br>cASH  Cash<br>C002 | heck (Receipt) Number     5601       ate Received     01/11/YYYY ▼       ayment Type     CASH       ustomer Id     C002       escription     25,000.00       GL Account     Account Name       2060     Customer Deposit #       Amount     25,000.00       Q     Lamount | heck (Receipt) Number     5601       ate Received     01/11/YYYY ♥       ayment Type     CASH 	 Cash       ustomer Id     C002 	 Harmon Brothers       escription     25,000.00       GL Account     Account Name       2060 	 Customer Deposit # Amount     Description       CQ     Image: Account Account Name       040     Image: Account Account Account Account Account       050     Customer Deposit # Amount       050     Image: Account Account A | heck (Receipt) Number<br>tate Received<br>ayment Type<br>CASH C Cash<br>Customer Terms<br>Customer Terms<br>Customer Terms<br>Customer Terms<br>Customer Terms<br>Customer Type<br>Customer Type<br>Customer Type<br>Customer Type<br>Customer Type<br>Customer Type<br>Customer Type<br>Customer Terms<br>Customer Terms<br>Cust |

If the customer deposit can be edited or changed, all of its fields will be accessible. Any changes will result in reversing journal entries being created in the Customer and General Ledger Journals. The revised record will be saved with new entries to the affected journals.

### **Deleting an Existing Record**

Existing records can be deleted, but only if there are no existing transactions dependent on the one selected. Once the source record is brought to the screen, use the Delete icon  $\boxtimes$  (at the top of the screen). The system will ask, "Do you want to delete this transaction?" Click on the Yes button to delete it, or click on the No button to leave this process.

# Figure: GL-85

Sample editable Customer Deposits screen form that is open.

| Check (Receipt) Nu<br>Date Received<br>Payment Type | ımber | 5601<br>01/11/YYYY | •<br>Cash |               |             |                |              |
|-----------------------------------------------------|-------|--------------------|-----------|---------------|-------------|----------------|--------------|
| Customer Id                                         |       | C002               | Q Ha      | rmon Brothers | 5           | Customer Terms | 2%-10/NET 30 |
| Description                                         |       |                    |           |               |             | Customer Type  | Open Item    |
| Amount                                              |       | 25,000.            | 00        |               |             |                |              |
| GL Account                                          |       | Account Name       | Deposit # | Amount        | Description | Report Code    |              |
| 2060                                                | Qa    | istomer Deposits   | 1         | 25,000.00     |             | Q              |              |
| -                                                   | Q     |                    |           |               |             | Q              |              |
| -                                                   |       |                    |           |               |             |                |              |
|                                                     | -     |                    |           |               |             |                |              |
|                                                     |       |                    |           |               |             |                |              |
|                                                     |       |                    |           |               |             |                |              |
| •                                                   |       |                    |           |               |             |                | •            |
|                                                     |       |                    |           |               |             |                |              |
| Cash Account                                        | 1020  | Cas                | h In Bank |               |             | Total          | 25 000 00    |
| Cash Account                                        | 1020  | Cas                | h In Bank |               |             | Total          | 25,000.00    |

Deleting a pre-existing customer deposit will result in reversing journal entries being created in both the Accounts Receivable and General Ledger Journals.

# Main Tab

The Customer Deposits option is used for refunding all or part of a customer's deposit that has previously posted using the Customer Deposits option. The Main tab records information related to the refund check written.

| ample Customer Deposits<br>lain tab screen form. | <u>M</u> ain<br>Check (R<br>Date Rec | C <u>R</u> Account<br>eceipt) Numbe<br>eived | <u>Credit Card</u> <u>Note</u><br>r <u>5601</u><br>01/11/YYYY | es<br>•                |           |             |                |              |
|--------------------------------------------------|--------------------------------------|----------------------------------------------|---------------------------------------------------------------|------------------------|-----------|-------------|----------------|--------------|
|                                                  | Payment                              | Туре                                         | CASH Q                                                        | Cash                   |           |             |                |              |
|                                                  | Custome                              | r Id                                         | C002                                                          | C002 Q Harmon Brothers |           |             | Customer Terms | 2%-10/NET 30 |
|                                                  | Descriptio                           | on                                           |                                                               |                        |           |             | Customer Type  | Open Item    |
|                                                  | Amount                               |                                              | 25,000.                                                       | 00                     |           |             |                |              |
|                                                  | GL                                   | Account                                      | Account Name                                                  | Deposit                | # Amount  | Description | Report Code    |              |
|                                                  | 2060                                 | Q                                            | Customer Deposits                                             | 1                      | 25,000.00 |             | Q              |              |
|                                                  |                                      | Q                                            |                                                               |                        |           |             | Q              |              |
|                                                  |                                      |                                              |                                                               |                        |           |             |                |              |
|                                                  | -                                    |                                              |                                                               |                        |           |             |                |              |
|                                                  |                                      |                                              |                                                               |                        |           |             |                | •            |
|                                                  | Cash Acc                             | ount 102                                     | 0 Cas                                                         | h In Bank              |           |             | Total          | 25,000.00    |

As each entry is made, BIS<sup>®</sup> automatically updates the cash deposit journal, the general ledger, and the financial statements. Immediately after entering one or more deposits, the results of the transaction can be seen by viewing or printing the cash receipt journal, the general ledger, or any financial statements. All deposits entered are included in each report.

# **Check (Receipt) Number**

This field records the customer check or receipt number, an alphanumeric field limited to ten characters.

## **Date Received**

This field is used to record the date the payment was received. This is the date that is hand-written or printed on the check itself. The date may be entered manually, in mm/dd/yy format, or by using the Calendar tool.

# Payment Type

Records the payment type code that corresponds to this payment. These codes are maintained in the Payment Type file. The code may be entered manually or by using the Find tool.

Please note that the customer Id title is a hyperlink field as well as the description of the information to be entered. Left-clicking on this hyperlink opens the Payment Types – New form to add a new payment type master record.

The payment type code may be entered manually, or list of payment types may be examined by clicking on the Magnifying Glass icon in or pressing Ctrl+F, and double clicking on the selected payment type, but it must exist in the Payment Type master file. When an existing payment type is selected, its name appears to the right of the Payment Type code.

🄍 Tip

Only if the Payment Type is a Credit Card will the Credit Card tab be accessible.

# **Customer ID**

The Customer Id field records the customer identification number related to this record. The Customer Id may be entered manually or by using the Find tool. Please note that the customer Id title is a hyperlink field as well as the description of the information to be entered. Left-clicking on this hyperlink opens the Customers – New form to add a new customer's master record information. Right-clicking on the Customer Id hyperlink opens a selection of reports that can be directly accessed.

Figure: GL-87

Reports directly accessible by right-clicking on the field name hyperlink

| Customer File             |
|---------------------------|
| Customer Labels           |
| Customer Ledger           |
| Accounts Receivable Aging |
| Customer Deposits         |
| Customer Payments         |
| Customer Refunds          |

The customer ID may be entered manually, or the list of customers can be examined by clicking on the Magnifying Glass icon (at the top of the screen) or pressing Ctrl+F, and double clicking on the selected customer, but it must exist in the Customer master file. When an existing customer is selected, its name appears to the right of the Customer Id code.

# Description

The Description field records a general description for this transaction and is limited to 30 alphanumeric characters.

#### Amount

The Amount field records the total amount of the customer deposit. This amount must balance with the total of all the line items entered for the distribution on the table below.

#### **Customer Terms**

This field displays the payment terms established in the Customers' master record for this customer.

#### **Customer Type**

This field displays the type established in the Customers' master record for this customer.

# GL-54 General Ledger

## **Detail Distribution Columns**

Two buttons on the toolbar are useful when modifying or editing the grid area on a screen form. The Insert Line icon  $\Xi$  (or Ctrl+I) adds a blank line to the current grid of the form that is open. The Delete Line icon  $\Xi$  (or Ctrl+) removes the currently highlighted line from the grid of the open record.

# **GL Account**

The GL Account column records the general ledger account number that this deposit will be credited

The GL account number may be entered manually, or the list of accounts can be examined by clicking on the Find tool (Magnifying Glass icon in the column on the right), and double clicking on the selected account number. The Find tool may be used to select an account number from those recorded in Chart of Accounts . . .

## Account Name

The Account Name column displays the name of the account selected.

## Deposit #

The Deposit Number column records a number that will be used to identify this deposit when refunding or applying deposits. A single receipt can be divided into several deposits by entering multiple line items.

## Amount

The Amount column records the amount of the deposit for the deposit number entered. This may be all or a portion of the amount received, as long as all deposit line items balance with the total amount received.

## Description

The Description column is used to record a brief description for the transaction line item. Clicking the button in this column allows an extended description to be recorded for the item.

# **Report Code**

The Report Code column is used to record a report code related to the line item, which can be used for creating customized reports.

#### **Summary Area**

This area displays summary information pertaining to the customer deposit, including cash account number and name and deposit total.

# **Cash Account**

This field displays the cash account to be used for posting this customer deposit. The default cash account is set up in the System Wide Parameters, but can be changed on the CR Account tab. Since it is possible to have more than one checking account in the general ledger, make sure the correct account number is displayed.

Please note that the Cash Account title is a hyperlink field as well as the description of the information to be entered. Left-clicking on this hyperlink opens the Chart of Accounts form. Right-clicking on the Cash Account hyperlink opens a selection of reports that can be directly accessed.

Figure: GL-88

Reports directly accessible by right-clicking on the field name hyperlink.

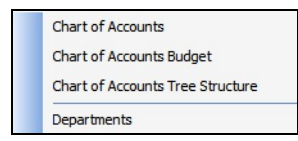

The Cash Account may be entered manually, or the list of GL accounts may be examined by clicking on the Magnifying Glass icon (a) (at the top of the screen) or pressing Ctrl+F, and double clicking on the selected GL account, but it must exist in the Chart of Accounts master file. When an existing GL account is selected, its name appears to the right of the Cash Account code.

## Total

This field displays the total of all the customer deposit line item amounts. This amount must balance with the Amount field shown above.

# **CR Account Tab**

This screen is used to change the cash account and session date defaults.

| Figure: GL-89           | El Customer Deposits - 5601 - 01/11/ YYYY              |  |  |  |  |  |  |  |
|-------------------------|--------------------------------------------------------|--|--|--|--|--|--|--|
| Customer Deposits, CR   | Main CR Account Gredit Card Notes                      |  |  |  |  |  |  |  |
| Account tab screen nom. | Your fiscal year date limits are from 01/01/ to 12/31/ |  |  |  |  |  |  |  |
|                         | I will update the following general ledger<br>account: |  |  |  |  |  |  |  |
|                         | Cash Account 1020 Cash In Bank                         |  |  |  |  |  |  |  |
|                         | Session Date 08/19/YYYY 💌                              |  |  |  |  |  |  |  |
|                         |                                                        |  |  |  |  |  |  |  |
|                         |                                                        |  |  |  |  |  |  |  |
|                         |                                                        |  |  |  |  |  |  |  |
|                         |                                                        |  |  |  |  |  |  |  |
|                         |                                                        |  |  |  |  |  |  |  |
|                         |                                                        |  |  |  |  |  |  |  |
|                         |                                                        |  |  |  |  |  |  |  |
|                         | Open                                                   |  |  |  |  |  |  |  |
|                         |                                                        |  |  |  |  |  |  |  |

## Cash Account

This field displays the cash account to be used for posting this deposit. The default cash account is set up in the System Wide Parameters, but can be changed on the CR Account tab. Since it is possible to have more than one checking account in the general ledger, make sure the correct account number is displayed. Please note that the Cash Account title is a hyperlink field as well as the description of the information to be entered. Left-clicking on this hyperlink opens the Chart of Accounts form. Right-clicking on the Cash Account hyperlink opens a selection of reports that can be directly accessed.

**Figure: GL-90** Reports directly accessible by right-clicking on the field name hyperlink.

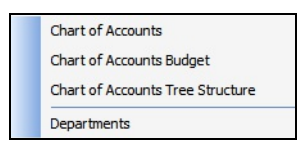

The Cash Account may be entered manually, or the list of GL accounts can be examined by clicking on the Magnifying Glass icon in or pressing Ctrl+F, and double clicking on the selected GL account, but it must exist in the Chart of Accounts master file. When an existing GL account is selected, its name appears to the right of the Cash Account code.

#### **Session Date**

The Session Date field records the session date for this transaction (i.e., the date the transaction is recorded). The default date is the session date entered at the Login screen. If the default is not correct for this transaction, another date may be entered here. The date may be entered manually, in the mm/dd/yy format, or by using the Calendar tool.

# **Credit Card Tab**

The Credit Card tab is only available if the payment type entered on the Main tab is a credit card. This tab is used to record all pertinent credit card information for this payment.

| Figure: GL-91<br>Customer Deposits Credit | El Customer Deposits - 5601 - 01/11/ YYYY                              |                                                                                               |  |  |  |  |  |  |  |
|-------------------------------------------|------------------------------------------------------------------------|-----------------------------------------------------------------------------------------------|--|--|--|--|--|--|--|
| Card tab acroon form                      | Main CR Account Credit Card Notes                                      |                                                                                               |  |  |  |  |  |  |  |
| Card tab screen form.                     | <ul> <li>Not stored credit card</li> <li>Stored credit card</li> </ul> | Name on Card Eric Hamon                                                                       |  |  |  |  |  |  |  |
|                                           | <ul> <li>Swipe credit card</li> </ul>                                  | Credit Card Number 9559 0551 3484 1101 CCVV 598                                               |  |  |  |  |  |  |  |
|                                           | Swipe Credit Card                                                      | Expiration Month 8 x Expiration Year YYYY x                                                   |  |  |  |  |  |  |  |
|                                           |                                                                        | Zip Code 93420-<br>Credit Card is present<br>Store CC details in the Managed Payer Data Vault |  |  |  |  |  |  |  |
|                                           | Bank Approval Code                                                     | Default Credit Card Credit Card Type Name on Card Expiration Month Expiration Year            |  |  |  |  |  |  |  |
|                                           |                                                                        | Receipt                                                                                       |  |  |  |  |  |  |  |
|                                           | Open                                                                   |                                                                                               |  |  |  |  |  |  |  |

# **Credit Card**

This field displays the type of credit card based on the payment type selected on the Main tab.

## **Credit Card Number**

This field records the customer credit card number used for payment.

# **Card Holder Name**

This field records the name of the cardholder associated with credit card number entered.

# **Expiration Date**

This field records the expiration date of the customer credit card used for payment. This date may be entered manually or by using the Calendar tool.

#### **Approval Number**

This field records the approval number given for this credit card transaction.

#### Save the Changed Record

When the record is complete or satisfactorily edited, either click on the Save button on the toolbar or press Ctrl-S to save the changes.

# **Notes Tab**

The Notes section is a work area for miscellaneous notes and may be used as needed.

| Figure: GL-92            | 🖻 Customer Deposits - 5601 - 01/11/2014 |   |
|--------------------------|-----------------------------------------|---|
| Sample Customer Deposits | Main CR_Account Qredit Card Notes       |   |
|                          | 1. Deposit on account.                  | ^ |
|                          |                                         |   |
|                          |                                         |   |
|                          |                                         |   |
|                          |                                         |   |
|                          |                                         |   |
|                          |                                         |   |
|                          |                                         |   |
|                          |                                         |   |
|                          |                                         |   |
|                          | Upen                                    |   |

# Save the Changed Record

When the record is complete or satisfactorily edited, either click on the 🗔 Save button on the toolbar, or press Ctrl-S to save the changes.

# **Customer Payments**

The Customer Payments option allows payments to be received and applied to outstanding customer invoices. If the payment received is a deposit, Customer Deposits should be used to post the receipt. If the payment is not to be applied to outstanding invoices, consider using the Other Cash Receipts option. BIS<sup>®</sup> insures that all receipts are traceable by providing a clear and accurate audit trail. Each payment entered automatically updates the cash receipts journal, general ledger and financial statements.

## Modular Menu Access

GL | Cash Receipts | Customer Payments

# Standard Menu Access

Transactions | Cash Receipts | Customer Payments

## **New Record**

Initial access to customer payments from the menu opens the Customer Payments – New form. This form is used to enter new customer payment information. However, access to a new form when another customer payment record is on the screen only requires pressing Ctrl+N or use the New icon in the toolbar. The system will ask, however, if any changes to the open record should be saved.

| Figure: GL-93           | E Customer Payments -                   | New                   |                 |                   |               | - • •       |
|-------------------------|-----------------------------------------|-----------------------|-----------------|-------------------|---------------|-------------|
| Customer Payments – New | Main CR Account Cr                      | edit Card Notes       |                 |                   |               |             |
| screen form.            | Check (Receipt) Number<br>Date Received | 11                    |                 |                   |               |             |
|                         | Payment Type                            | Q                     |                 |                   |               |             |
|                         | Customer Id                             | Q                     |                 |                   | Customer Type |             |
|                         | Description                             |                       |                 |                   |               |             |
|                         | Amount                                  | 0.00                  | n               |                   |               |             |
|                         | Invoice # Invoice A                     | mt Amt to Pay Disc Am | t Description I | Report Code Job 🔺 | Invoice       |             |
|                         | Q                                       |                       | Payment         | Q                 | Disc Date     | 11          |
|                         |                                         |                       |                 |                   | Due Date      | 11          |
|                         |                                         |                       |                 |                   | Disc Allowed  | 0.00        |
|                         |                                         |                       |                 |                   | Amount Due    | 0.00        |
|                         |                                         |                       |                 |                   | Net Due       | 0.00        |
|                         |                                         |                       |                 |                   | Remaining     | 0.00        |
|                         | AD Account Account                      | lame                  |                 | •                 | Jah           | Application |
|                         | AK ACCOUNT ACCOUNT                      | vame                  |                 | erns              | 000           | Application |
|                         | Cash Account 1030                       | Cash In Bar           | k-Savings       |                   | Total         | 0.00        |
|                         |                                         |                       |                 |                   |               |             |
|                         | New                                     |                       |                 |                   |               |             |
| L                       |                                         |                       |                 |                   |               |             |

# Scrolling Through Refund Deposits' Records

Customer Payment records can be scrolled by using the VCR buttons on the toolbar  $\mathbb{H}$  at the top of the screen. Clicking on the First icon 🔣 (at the top of the screen) will open the first record of the list, according to Receipt # . Clicking on the Previous icon d (at the top of the screen) will open the next record of the list, according to Receipt #. Clicking on the Next icon [2] (at the top of the screen) will open the next record of the list, according to the Receipt #. Clicking on the Last icon (at the top of the screen) will open the last record of the list, according to the Receipt #.

# **Editing an Existing Record**

The list of existing customer payments can be checked by clicking on the Magnifying Glass icon 🔲 (at the top of the screen) or pressing Ctrl+F, and double clicking on the item of interest. Records can be edited by either using the Search button feature or by using the mouse or cursor keys to select the record to be edited.

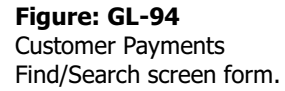

| Search fo<br>Search in | r Receip | ot #                       |             |           | •            |                 | earch<br>Clear | _ |
|------------------------|----------|----------------------------|-------------|-----------|--------------|-----------------|----------------|---|
| Condition              | Begin    | with                       |             |           | -            |                 | <u>O</u> k     |   |
| Fiscal Yea             | Cas      | e Sensitive<br>01 - YYYY/1 | 2           | •         |              |                 | ancel          |   |
| Receipt #              | Date     | Customer<br>Id             | Description | Amount    | Cash<br>Acct | Payment<br>Type | User<br>Id     | * |
| 140602005              | 06/02/   | C002                       |             | 8,900.00  | 1020         | CHECK           |                |   |
| 140730001              | 07/30/   | C002                       |             | 2,970.00  | 1020         | CHECK           |                |   |
| 140730002              | 08/12/   | C003                       |             | 5,000.00  | 1020         | CHECK           |                |   |
| 140731001              | 07/31/   | C002                       |             | 19,805.49 | 1020         | CASH            |                |   |
| 140731002              | 07/31/   | C001                       |             | 17,060.84 | 1020         | CHECK           |                |   |
| 5555                   | 04/04/   | C002                       |             | 2,000.00  | 1020         | CHECK           |                |   |
| T101                   | 08/04/   | C002                       |             | 4,000.00  | 1020         | CHECK           |                |   |
|                        |          |                            |             |           |              |                 |                |   |

Note that when the customer payment screen form appears, all of the fields at the top are shaded; new information cannot be entered and existing information cannot be changed. To access the information when the record appears on the screen, it is necessary to press the Open icon in the toolbar at the top of the screen on the toolbar or by pressing Ctrl+O.

| Figure: GL-95                          | E Customer Payments                                                                                 | - 140819001 - 08/1                           | 9/ YYYY           |                 |          |                    | - • •       |
|----------------------------------------|----------------------------------------------------------------------------------------------------|----------------------------------------------|-------------------|-----------------|----------|--------------------|-------------|
| Sample Customer                        | Main CR Account                                                                                     | redit Card Notes                             |                   |                 |          |                    |             |
| Payments screen form that is editable. | Check (Receipt) Number<br>Date Received<br><u>Payment Type</u><br><u>Customer Id</u><br>Description | 140819001<br>08/19/YYYY -<br>CHECK Q<br>C002 | Check             |                 | a        | istomer Type       | Open Item   |
|                                        | Invoice # Invoice                                                                                   | Amt Amt to Pay Dis                           | c Amt Description | Report Code Job | <b>^</b> | Invoice            |             |
|                                        | ▶ 147 Q 5,00<br>Q                                                                                   | 0.00 2,500.00                                | 0.00 Payment      | <u></u> <u></u> | ļ        | Disc Date          | 08/14/2014  |
|                                        |                                                                                                    |                                              |                   |                 |          | Disc Allowed       | 100.00      |
|                                        |                                                                                                    |                                              |                   |                 |          | Amount Due         | 4,000.00    |
|                                        |                                                                                                    |                                              |                   |                 |          | Net Due            | 3,900.00    |
|                                        |                                                                                                    |                                              |                   |                 | -        | Remaining          | 1,500.00    |
|                                        | AR Account Account<br>4010 Contra                                                                   | t Name<br>ct Revenue                         |                   | Terms           |          | <u>Job</u><br>1500 | Application |
|                                        | Cash Account 1020                                                                                   | Cash I                                       | in Bank           |                 |          | Total              | 2,500.00    |
|                                        | Closed                                                                                              |                                              |                   |                 |          |                    |             |

If the customer payment can be edited or changed, all of its fields will be accessible. Any changes will result in reversing journal entries being created in the Customer and General Ledger Journals. The revised record will be saved with new entries to the affected journals.

#### **Deleting an Existing Record**

Existing records can be deleted, but only if there are no existing transactions dependent on the one selected. Once the source record is brought to the screen, use the Delete icon  $\boxtimes$  (at the top of the screen). The system will ask, "Do you want to delete this transaction?" Click on the Yes button to delete it, or click on the No button to leave this process.

# Figure: GL-96

Sample editable Customer Deposits screen form that is open.

| Check (Receipt) I  | vumber                   | 140619001      |             |                 |                      |       |                    |                  |
|--------------------|--------------------------|----------------|-------------|-----------------|----------------------|-------|--------------------|------------------|
| Date Received      |                          | CHECK          | O Ched      | k               |                      |       |                    |                  |
| Customer Id        |                          | C002           | Q           | Harmon Brothers |                      |       | Customer Type      | Open Item        |
| Description        | -                        |                |             |                 |                      |       |                    |                  |
| Amount             |                          | 2,5            | 00.00       |                 |                      |       |                    |                  |
| Invoice #          | Invoice Am               | t Amt to P     | ay Disc Am  | t Description   | Report Code          | Job 🔺 | Invoice            |                  |
| 147 Q              | 5,000.00                 | 2,500.         | 00 0.00     | Payment .       |                      |       | Disc Date          | 08/14/2014       |
| Q                  |                          |                |             |                 |                      |       | Due Date           | 09/03/2014       |
| -                  |                          |                | _           |                 |                      |       | Disc Allowed       | 0.               |
| -                  |                          |                |             |                 |                      |       | Amount Due         | 900.             |
|                    |                          |                |             |                 |                      |       | Net Due            | 900.             |
|                    |                          |                |             |                 |                      | -     | Remaining          | -1,600.          |
| •                  |                          |                |             |                 |                      | •     |                    |                  |
| AR Account<br>4010 | Account Na<br>Contract R | ame<br>levenue |             |                 | Terms<br>2%-10/NET 3 | 30    | <u>Job</u><br>1500 | Application<br>0 |
| Cash Account       | 1020                     |                | Cash In Bar | h               |                      |       | Total              | 2,500.           |

Deleting a pre-existing customer deposit will result in reversing journal entries being created in both the Accounts Receivable and General Ledger Journals.

# **Main Tab**

The Customer Deposits option is used for refunding all or part of a customer's deposit that has previously posted using the Customer Deposits option. The Main tab records information related to the refund check written.

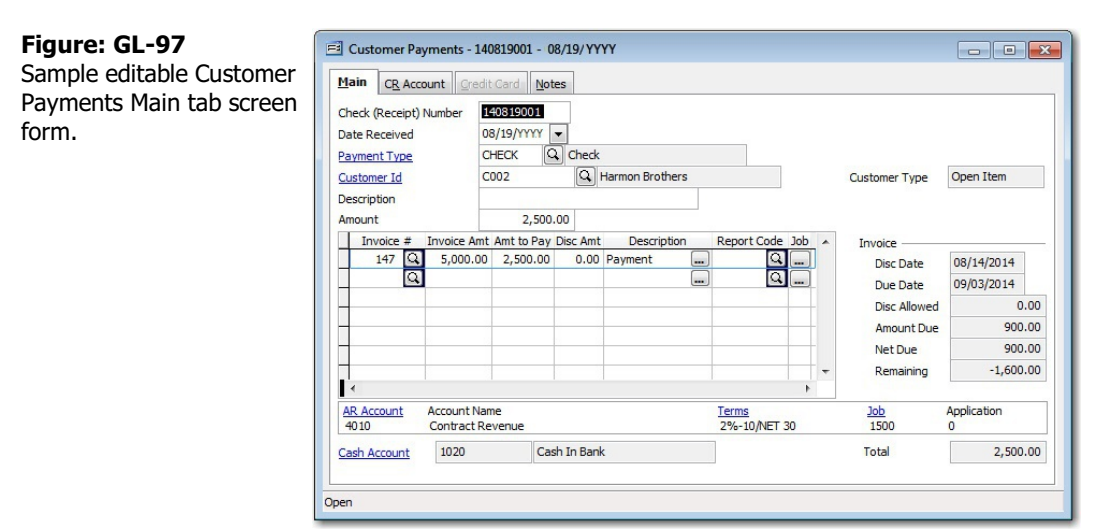

As each entry is made, BIS<sup>®</sup> automatically updates the cash deposit journal, the general ledger, and the financial statements. Immediately after entering one or more deposits, the results of the transaction can be seen by viewing or printing the cash receipt journal, the general ledger, or any financial statements. All deposits entered are included in each report.

# **Check (Receipt) Number**

This field records the customer check or receipt number, an alphanumeric field limited to ten characters.

# **Date Received**

This field is used to record the date the payment was received. This is the date that is hand-written or printed on the check itself. The date may be entered manually, in mm/dd/yy format, or by using the Calendar tool.

## Payment Type

Records the payment type code that corresponds to this payment. These codes are maintained in the Payment Type file. The code may be entered manually or by using the Find tool.

Please note that the customer Id title is a hyperlink field as well as the description of the information to be entered. Left-clicking on this hyperlink opens the Payment Types – New form to add a new payment type master record.

The payment type code may be entered manually, or the list of payment types may be examined by clicking on the Magnifying Glass icon a or pressing Ctrl+F, and double clicking on the selected payment type, but it must exist in the Payment Type master file. When an existing payment type is selected, its name appears to the right of the Payment Type code.

🄍 Tip

Only if the Payment Type is a Credit Card will the Credit Card tab be accessible.

# **Customer ID**

The Customer Id field records the customer identification number related to this record. The Customer Id may be entered manually or by using the Find tool. Please note that the customer Id title is a hyperlink field as well as the description of the information to be entered. Left-clicking on this hyperlink opens the Customers – New form to add a new customer's master record information. Right-clicking on the Customer Id hyperlink opens a selection of reports that can be directly accessed.

Figure: GL-98

Reports directly accessible by right-clicking on the field name hyperlink

| Customer File             |
|---------------------------|
| Customer Labels           |
| Customer Ledger           |
| Accounts Receivable Aging |
| Customer Deposits         |
| Customer Payments         |
| Customer Refunds          |

The customer ID may be entered manually, or the list of customers may be examined by clicking on the Magnifying Glass icon (at the top of the screen) or pressing Ctrl+F, and double clicking on the selected customer, but it must exist in the Customer master file. When an existing customer is selected, its name appears to the right of the Customer Id code.

# Description

The Description field records a general description for this transaction and is limited to 30 alphanumeric characters.

#### Amount

The Amount field records the total amount of the customer deposit. This amount must balance with the total of all the line items entered for the distribution on the table below.

#### **Customer Type**

This field displays the type established in the Customer's master record for this customer.

# GL-62 General Ledger

## **Detail Distribution Columns**

Two buttons on the toolbar are useful when modifying or editing the grid area on a screen form. The Insert Line icon  $\Xi$  (or Ctrl+I) adds a blank line to the current grid of the form that is open. The Delete Line icon  $\Xi$  (or Ctrl+) removes the currently highlighted line from the grid of the open record.

## Invoice #

The Invoice Number column records the number of the customer invoice that is being paid with this payment. The invoice number may be entered manually or by using the Find tool. The selection will retrieve the related invoice information in the Invoice Amount and Discount Amount columns.

The GL account number may be entered manually, or the list of accounts can be examined by clicking on the Find tool (Magnifying Glass icon in the column on the right), and double clicking on the selected account number. The Find tool may be used to select an account number from those recorded in Chart of Accounts.

## **Invoice Amt**

The Invoice Amount column displays the amount of the invoice selected.

## Amt to Pay

The Amount to Pay column is used to record the amount of the customer payment for the invoice number entered. This may be all or a portion of the amount due, as long as all customer payment line items balance with the total amount received.

## **Disc Amt**

The Discount Amount column displays the discount amount of the invoice selected.

## Description

The Description column is used to record a brief description for the transaction line item. Clicking the button in this column allows an extended description to be recorded for the item.

#### **Report Code**

The Report Code column is used to record a report code related to the line item, which can be used for creating customized reports.

#### Job

If the invoice selected is related to a specific job, the button in the Job column will open the Job Cost screen, where the item can be posted to a job and application for payment.

#### Figure: GL-99

Customer Payments Job sub-screen form.

| Job Number | 1500 | Christina's House |
|------------|------|-------------------|
| App Number | Q    |                   |
|            |      |                   |
|            |      |                   |
|            |      |                   |
|            |      |                   |

#### **Invoice Summary**

This section displays discount and due dates and amounts from the invoice, along with the net due and remaining amounts.

## **Discount Date**

This field displays the date by which the invoice selected must be paid by the customer in order to receive the discount.

## **Due Date**

This field displays the date by which the invoice selected must be paid by the customer before it is considered past due.

## **Discount Allowed**

This field displays the amount of the discount allowed if the invoice is paid by the customer before the discount date.

# **Amount Due**

This field displays the total amount due for the invoice selected, less any discounts allowed.

## **Net Due**

This field displays the net amount due for the invoice selected, less any discounts allowed.

## Remaining

This field displays the amount remaining for the invoice selected, which is the amount due less any payments made.

## **Line Detail Area**

This area displays additional detail information pertaining to the line item selected, including the AR account, and Account name, Terms, job number and Application number ( if applicable).

#### **AR Account**

This field displays the Accounts Receivable account to which this customer payment will be credited. The default account is recorded in System Wide Parameters, but may be changed on the CR Account tab. Please note that the AR Account title is a hyperlink field as well as the description of the information to be entered. Left-clicking on this hyperlink opens the Chart of Accounts form. Right-clicking on the account hyperlink opens a selection of reports that can be directly accessed.

The account may be entered manually, or it can be selected from the chart of accounts by clicking on the Magnifying Glass icon  $\square$  (at the top of the screen) or pressing Ctrl+F, and double clicking on the selected account. When an existing account is selected, its name appears to the right of the Account number.

**Figure: AP-100** Reports directly accessible by right-clicking on the field name hyperlink.

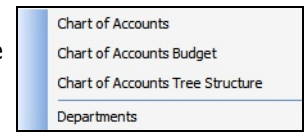

# Account Name

This field displays the account name of the accounts receivable account selected.

# <u>Terms</u>

This field displays the payment terms for this invoice. Please note that the Terms title is a hyperlink field as well as the description of the information displayed. Left-clicking on this hyperlink opens the Payment Terms – New form.

# <u>Job</u>

This field displays the job number that may apply to this invoice. Please note that the Job title is a hyperlink field as well as the description of the information displayed. Left-clicking on this hyperlink opens the Jobs - New form.
#### GL-64 General Ledger

#### Application

This field displays the application for payment number, if any for which this invoice applies.

#### **Summary Area**

This section displays a summary of information related to the posting of this customer payment.

#### **Cash Account**

This field displays the cash account to be used for posting this customer payment. The default cash account is set up in the System Wide Parameters, but can be changed on the CR Account tab. Since it is possible to have more than one checking account in the general ledger, make sure the correct account number is displayed.

Please note that the Cash Account title is a hyperlink field as well as the description of the information to be entered. Left-clicking on this hyperlink opens the Chart of Accounts form. Right-clicking on the Cash Account hyperlink opens a selection of reports that can be directly accessed.

**Figure: GL-101** Reports directly accessible by right-clicking on the field name hyperlink.

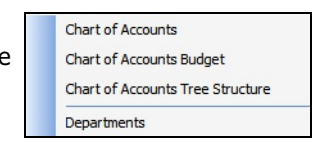

The Cash Account may be entered manually, or the list of GL accounts may be examined by clicking on the Magnifying Glass icon (at the top of the screen) or pressing Ctrl+F, and double clicking on the selected GL account, but it must exist in the Chart of Accounts master file. When an existing GL account is selected, its name appears to the right of the Cash Account code.

#### Total

This field displays the total of all the customer payment line item amounts. This amount must balance with the Amount field shown above.

#### **CR Account Tab**

This screen is used to change the cash account and session date defaults.

#### Figure: GL-102

Customer Payments, CR Account tab screen from.

| Customer Paymen                       | ts - 140819001 - 08/ | 19/YYYY                |  |
|---------------------------------------|----------------------|------------------------|--|
| Main CR Account                       | Credit Card Note     | s                      |  |
| Your fiscal year date li              | mits are from 01/01/ | to 12/31/              |  |
| I will update the follow<br>accounts: | ing general ledger   |                        |  |
| Cash Account                          | 1020                 | 🔍 Cash In Bank         |  |
| Discount Account                      | 4700                 | Returns and Allowances |  |
| Session Date                          | 08/19/YYYY           | •                      |  |
|                                       |                      |                        |  |
|                                       |                      |                        |  |
|                                       |                      |                        |  |
|                                       |                      |                        |  |
|                                       |                      |                        |  |
|                                       |                      |                        |  |
| en                                    |                      |                        |  |

# Cash Account

This field displays the cash account to be used for posting this payment. The default cash account is set up in the System Wide Parameters, but can be changed on the CR Account tab. Since it is possible to have more than one checking account in the general ledger, make sure the correct account number is displayed. Please note that the Cash Account title is a hyperlink field as well as the description of the information to be entered. Left-clicking on this hyperlink opens the Chart of Accounts form. Right-clicking on the Cash Account hyperlink opens a selection of reports that can be directly accessed.

# Figure: GL-103

Reports directly accessible by right-clicking on the field name hyperlink.

| Chart of Accounts                |
|----------------------------------|
| Chart of Accounts Budget         |
| Chart of Accounts Tree Structure |
| Departments                      |

The Cash Account may be entered manually, or the list of GL accounts can be examined by clicking on the Magnifying Glass icon in the Chart of Account master file. When an existing GL account is selected, its name appears to the right of the Cash Account code.

#### **Discount Account**

This field displays the discount account to be used for posting this payment. The default discount account is set up in the System Wide Parameters, but can be changed on the CR Account tab. Since it is possible to have more than one discount account in the general ledger, make sure the correct account number is displayed. Please note that the Discount Account title is a hyperlink field as well as the description of the information to be entered. Leftclicking on this hyperlink opens the Chart of Accounts form. Right-clicking on the Cash Account hyperlink opens a selection of reports that can be directly accessed.

Figure: GL-104

Reports directly accessible by right-clicking on the field name hyperlink.

| Chart of Accounts                |
|----------------------------------|
| Chart of Accounts Budget         |
| Chart of Accounts Tree Structure |
| Departments                      |

#### GL-66 General Ledger

The Discount Account may be entered manually, or the list of GL accounts can be examined by clicking on the Magnifying Glass icon in the Chart of Account is master file. When an existing GL account is selected, its name appears to the right of the Discount Account code.

#### **Session Date**

The Session Date field records the session date for this transaction (i.e., the date the transaction is recorded). The default date is the session date entered at the Login screen. If the default is not correct for this transaction, another date may be entered here. The date may be entered manually, in the mm/dd/yy format, or by using the Calendar tool.

# **Credit Card Tab**

The Credit Card tab is only available if the payment type entered on the Main tab is a credit card. This tab is used to record all pertinent credit card information for this payment.

| Figure: GL-105<br>Customer Payments Credit | Customer Payments - 140819001 - 08/19/1                                                                          | 1111                                                                                   |                                                                                      |
|--------------------------------------------|----------------------------------------------------------------------------------------------------|----------------------------------------------------------------------------------------|--------------------------------------------------------------------------------------|
| Card tab screen form.                      | Not stored credit card     Stored credit card     Stored credit card     Swipe credit card     Swipe Credit Card | Name on Card<br>Card Type<br>Credit Card Number<br>Expiration Month<br>Billing Address | Richard Thompson<br>MasterCard<br>6   Expiration Year<br>YYYY                        |
|                                            |                                                                                                    | Zip Code                                                                               | 93422-<br>Credit Card is present<br>Store CC details in the Managed Payer Data Vault |
|                                            | Bank Approval Code                                                                                               | Default Credit Card<br>Credit Card Type<br>Name on Card<br>Expiration Month            | Expiration Year                                                                      |
|                                            | Closed                                                                                                    | Receipt                                                                                |                                                                                      |

# **Credit Card**

This field displays the type of credit card based on the payment type selected on the Main tab.

#### **Credit Card Number**

This field records the customer credit card number used for payment.

#### **Card Holder Name**

This field records the name of the cardholder associated with credit card number entered.

#### **Expiration Date**

This field records the expiration date of the customer credit card used for payment. This date may be entered manually or by using the Calendar tool.

#### **Approval Number**

This field records the approval number given for this credit card transaction.

#### Save the Changed Record

When the record is complete or satisfactorily edited, either click on the 🔄 Save button on the toolbar or press Ctrl-S to save the changes.

# **Notes Tab**

The Notes section is a work area for miscellaneous notes and may be used as needed.

| <b>Figure: GL-106</b><br>Sample Customer<br>Payments screen form<br>Notes tab. | El Customer Payments - 140819001 - 08/19/YYYY       Main     CR Account       Credit Card     Notes       1. Payment on account. |   |
|--------------------------------------------------------------------------------|----------------------------------------------------------------------------------------------------|---|
|                                                                                |                                                                                                    |   |
|                                                                                | Open                                                                                                    | • |

# Save the Changed Record

When the record is complete or satisfactorily edited, either click on the 🗔 Save button on the toolbar, or press Ctrl-S to save the changes.

# **Other Cash Receipts**

The Other Cash Receipts option is used to record payments received that are neither a deposit nor applied to an invoice. If the payment received is a deposit, Customer Deposits should be used to post the receipt. If the payment is to be applied to outstanding invoices, use the Customer Payments option. BIS<sup>®</sup> insures that all receipts are traceable by providing a clear and accurate audit trail. Each payment entered automatically updates the cash receipts journal, general ledger and financial statements.

# Modular Menu Access

GL | Cash Receipts | Other Cash Receipts

#### **Standard Menu Access**

Transactions | Cash Receipts | Other Cash Receipts

#### **New Record**

Initial access to other cash receipts from the menu opens the Other Cash Receipts – New form. This form is used to enter new other cash receipt information. However, access to a new form when a different other cash receipt record is on the screen only requires pressing Ctrl+N or use the New icon in the toolbar. The system will ask, however, if any changes to the open record should be saved.

| ther Cash Receipts – | Main CR Account Cr                                                                                  | edit Card <u>N</u> otes |                |             |                                 |           |      |
|----------------------|----------------------------------------------------------------------------------------------------|-------------------------|----------------|-------------|---------------------------------|-----------|------|
| ew screen form.      | Check (Receipt) Number<br>Date Received<br><u>Payment Type</u><br><u>Customer Id</u><br>Description |                         |                |             | Customer Terms<br>Customer Type |           |      |
|                      | Amount                                                                                              | 0.00                    |                | Description | Depart Code                     | 1-6       |      |
|                      |                                                                                                    |                         |                |             | <u>[</u> Q                      |           |      |
|                      |                                                                                                    |                         |                |             |                                 |           |      |
|                      | •                                                                                                   |                         |                |             | Job                             | Cost Type | e    |
|                      | Cash Account 1030                                                                                   | Cash I                  | n Bank-Savings |             | Total                           |           | 0.00 |

# Scrolling Through Refund Deposits' Records

Other Cash Receipts' records can be scrolled by using the VCR buttons on the toolbar use at the top of the screen. Clicking on the First icon 🔣 (at the top of the screen) will open the first record of the list, according to Receipt # . Clicking on the Previous icon d (at the top of the screen) will open the next record of the list, according to Receipt #. Clicking on the Next icon [2] (at the top of the screen) will open the next record of the list, according to the Receipt #. Clicking on the Last icon (at the top of the screen) will open the last record of the list, according to the Receipt #.

# **Editing an Existing Record**

The list of existing Other Cash Receipts can be checked by clicking on the Magnifying Glass icon 🞑 (at the top of the screen) or pressing Ctrl+F, and double clicking on the item of interest. Records can be edited by either using the Search button feature or by using the mouse or cursor keys to select the record to be edited.

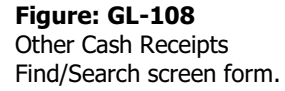

| Search fo<br>Search in | r<br>Recei | ot #         |             |           |              |                 | <u>C</u> lear |   |  |
|------------------------|------------|--------------|-------------|-----------|--------------|-----------------|---------------|---|--|
| Condition              | Begin      | with         |             |           |              | . –             | Ok            |   |  |
|                        | Cas        | e Sensitive  |             | 12.5      |              |                 | Cancel        |   |  |
| Fiscal Yea             | ar YYYY/   | 01 - YYYY/12 |             | -         |              |                 | _             |   |  |
| Receipt #              | Date       | Customer Id  | Description | Amount    | Cash<br>Acct | Payment<br>Type | User<br>Id    | - |  |
| 140615001              | 06/15/     | C001         |             | 7,850.00  | 1020         | VISA            |               |   |  |
| 140730003              | 07/30/     | C002         |             | 5,000.00  | 1020         | VISA            |               |   |  |
| 140730006              | 07/30/     | C001         |             | 8,200.00  | 1020         | VISA            |               |   |  |
| 140730007              | 07/30/     | C002         |             | 6,500.00  | 1020         | MC              |               |   |  |
| 140731005              | 07/31/     | C003         |             | 10,000.00 | 1020         | MC              |               |   |  |
| ET1404003              | 04/10/     |              |             | 2,500.00  | 1020         | ET              |               |   |  |
|                        |            |              |             |           |              |                 |               |   |  |
|                        |            |              |             |           |              |                 |               |   |  |

Note that when the invoice screen form appears, all of the fields at the top are shaded; new information cannot be entered and existing information cannot be changed. To access the information when the record appears on the screen, it is necessary to press the Open icon i on the toolbar at the top of the screen on the toolbar or by pressing Ctrl+O.

#### **Figure: GL-109** Sample Other Cash Receipts screen form that is editable.

|                        | edit Card <u>N</u> otes |                   |             |           |          |           |     |
|------------------------|-------------------------|-------------------|-------------|-----------|----------|-----------|-----|
| Check (Receipt) Number | 140819002               |                   |             |           |          |           |     |
| Date Received          | 08/19/YYYY -            |                   |             |           |          |           |     |
| Payment Type           | MC Q I                  | MasterCard        | CC #        | 6860 Type | MasterC  | ard       |     |
| Customer Id            | C002                    | A Harmon Brothers | 5           | Custom    | er Terms | 2%-10/NET | 30  |
| Description            |                         |                   |             | Custom    | er Type  | Open Item |     |
| Amount                 | 900.00                  |                   |             |           |          |           |     |
| GL Account             | Account Name            | Amount            | Description | Report    | Code     | Job       |     |
| ▶ 5015 Q Co            | ost of Contracts-M      | 900.00            |             |           | Q        |           |     |
| Q                      |                         |                   |             |           | Q        |           |     |
|                        |                         |                   |             |           |          |           |     |
|                        |                         |                   |             |           |          |           |     |
|                        |                         |                   |             |           |          |           |     |
| _                      |                         |                   |             |           |          |           |     |
|                        |                         |                   |             |           |          |           |     |
|                        |                         |                   |             | lab       |          | CostTune  |     |
|                        |                         |                   |             | 1020      |          | Material  |     |
| Cash Account 1020      | Cash I                  | n Bank            |             | Total     |          | 900       | 0.0 |

If the customer deposit can be edited or changed, all of its fields will be accessible. Any changes will result in reversing journal entries being created in the Customer and General Ledger Journals. The revised record will be saved with new entries to the affected journals.

# **Deleting an Existing Record**

Existing records can be deleted, but only if there are no existing transactions dependent on the one selected. Once the source record is brought to the screen, use the Delete icon  $\boxtimes$  (at the top of the screen). The system will ask, "Do you want to delete this transaction?" Click on the Yes button to delete it, or click on the No button to leave this process.

| Figure: GL-110<br>Sample editable Other     | Other Ca                                                                      | ash Receipt<br><u>R</u> Account | ts - 140819002<br><u>C</u> redit Card | - 08/19    | 9/ YYYY         |             |                    |          |                       |        |
|---------------------------------------------|-------------------------------------------------------------------------------|---------------------------------|---------------------------------------|------------|-----------------|-------------|--------------------|----------|-----------------------|--------|
| Cash Receipts screen form that is editable. | Check (Receipt) Number<br>Date Received<br><u>Payment Type</u><br>Customer Id |                                 | er 14081900<br>08/19/YY               | )2<br>YY 👻 | AsterCard       | ¢C #        | 6860 Type          | Macter   | Card                  |        |
|                                             |                                                                               |                                 | C002                                  |            | Harmon Brothers | ęc #        | Custome            | er Terms | 2%-10/N               | ET 30  |
|                                             | Description<br>Amount                                                         | n                               |                                       | 900.00     |                 |             | Custome            | er Type  | Open Ite              | m      |
|                                             | GLA                                                                           | Account                         | Account Na                            | me         | Amount          | Description | Report             | Code     | Job                   |        |
|                                             | ▶ 5015                                                                        | Q<br>Q                          | Cost of Contra                        | acts-M     | 900.00          |             |                    | Q<br>Q   |                       |        |
|                                             |                                                                               |                                 |                                       |            |                 |             |                    |          |                       | _      |
|                                             |                                                                               |                                 |                                       |            |                 |             |                    |          |                       |        |
|                                             |                                                                               |                                 |                                       |            |                 |             | <u>Job</u><br>1020 |          | Cost Type<br>Material |        |
|                                             | Cash Accou                                                                    | unt 102                         | 20                                    | Cash Ir    | n Bank          |             | Total              |          |                       | 900.00 |
|                                             | Closed                                                                        |                                 |                                       |            |                 |             |                    |          |                       |        |

Deleting a pre-existing other cash receipt will result in reversing journal entries being created in the General Ledger Journal.

# Main Tab

The Other Cash Receipts option is used for refunding all or part of a customer's deposit that has previously posted using the Customer Deposits option. The Main tab records information related to the refund check written.

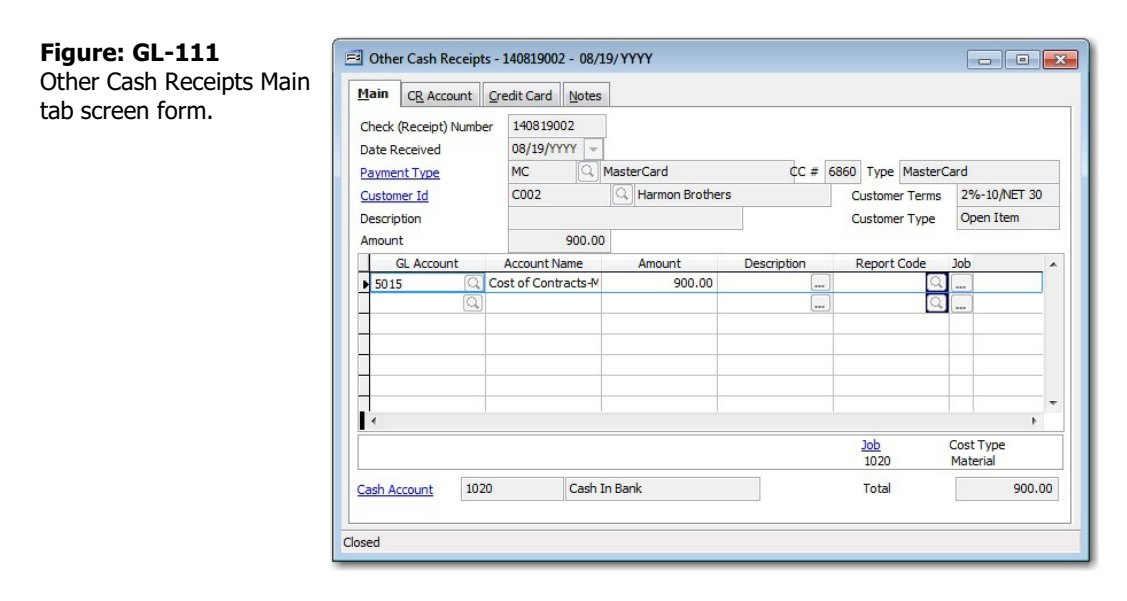

As each entry is made, BIS<sup>®</sup> automatically updates the cash deposit journal, the general ledger, and the financial statements. Immediately after entering one or more deposits, the results of the transaction can be seen by viewing or printing the cash receipt journal, the general ledger, or any financial statements. All deposits entered are included in each report.

# **Check (Receipt) Number**

This field records the customer check or receipt number, an alphanumeric field limited to ten characters.

# **Date Received**

This field records the date the payment was received. This is the date that is hand-written or printed on the check itself. The date may be entered manually, in mm/dd/yy format, or by using the Calendar tool.

#### Payment Type

Records the payment type code that corresponds to this payment. These codes are maintained in the Payment Type file. The code may be entered manually or by using the Find tool.

Please note that the customer Id title is a hyperlink field as well as the description of the information to be entered. Left-clicking on this hyperlink opens the Payment Types – New form to add a new payment type master record.

The payment type code may be entered manually, or the list of payment types may be examined by clicking on the Magnifying Glass icon a or pressing Ctrl+F, and double clicking on the selected payment type, but it must exist in the Payment Type master file. When an existing payment type is selected, its name appears to the right of the Payment Type code.

🄍 Tip

The Credit Card tab will be accessible only if the Payment Type is a Credit Card.

# **Customer ID**

The Customer Id field records the customer identification number related to this record. The Customer Id may be entered manually or by using the Find tool. Please note that the customer Id title is a hyperlink field as well as the description of the information to be entered. Left-clicking on this hyperlink opens the Customers – New form to add a new customer's master record information. Right-clicking on the Customer Id hyperlink opens a selection of reports that can be directly accessed.

**Figure: GL-112** Reports directly accessible by right-clicking on the field name hyperlink

| Customer File             |
|---------------------------|
| Customer Labels           |
| Customer Ledger           |
| Accounts Receivable Aging |
| Customer Deposits         |
| Customer Payments         |
| Customer Refunds          |

The customer ID may be entered manually, or the list of customers may be examined by clicking on the Magnifying Glass icon (at the top of the screen) or pressing Ctrl+F, and double clicking on the selected customer, but it must exist in the Customer master file. When an existing customer is selected, its name appears to the right of the Customer Id code.

#### Description

The Description field records a general description for this transaction and is limited to 30 alphanumeric characters.

#### Amount

The Amount field records the total amount of the customer deposit. This amount must balance with the total of all the line items entered for the distribution on the table below.

#### **Customer Terms**

This field displays the payment terms established in the Customer's master record for this customer.

#### **Customer Type**

This field displays the type established in the Customer's master record for this customer.

# GL-72 General Ledger

#### **Detail Distribution Columns**

Two buttons on the toolbar are useful when modifying or editing the grid area on a screen form. The Insert Line icon  $\Xi$  (or Ctrl+I) adds a blank line to the current grid of the form that is open. The Delete Line icon  $\Xi$  (or Ctrl+) removes the currently highlighted line from the grid of the open record.

# **GL Account**

The GL Account column records the general ledger account number that this Other Cash Receipt will be credited

The GL account number may be entered manually, or the list of accounts can be examined by clicking on the Find tool (Magnifying Glass icon in the column on the right), and double clicking on the selected account number. The Find tool may be used to select an account number from those recorded in Chart of Accounts.

#### Account Name

The Account Name column displays the name of the account selected.

#### Amount

The Amount column records the amount of the deposit for the line entered. This may be all or a portion of the amount received, as long as all line items balance with the total amount received.

#### Description

The Description column is used to record a brief description for the transaction line item. Clicking the button in this column allows an extended description to be recorded for the item.

#### **Report Code**

The Report Code column is used to record a report code related to the line item, which can be used for creating customized reports.

#### Job

If the Other Cash Receipt selected is related to a specific job, the button in the Job column will open the Job Cost screen, where the item can be posted to a job, change order, and cost code.

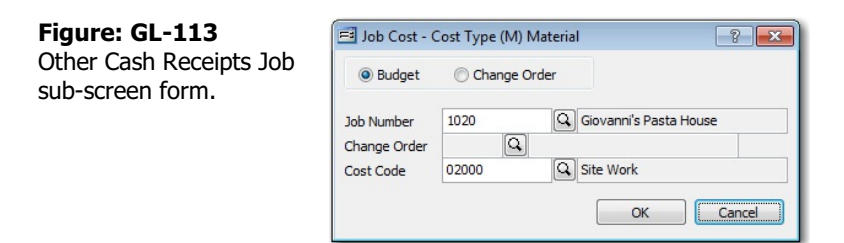

#### **Summary Area**

This area displays summary information pertaining to the customer deposit, including cash account number and name and deposit total.

#### Cash Account

This field displays the cash account to be used for posting this customer deposit. The default cash account is set up in the System Wide Parameters, but can be changed on the CR Account tab. Since it is possible to have more than one checking account in the general ledger, make sure the correct account number is displayed.

Please note that the Cash Account title is a hyperlink field as well as the description of the information to be entered. Left-clicking on this hyperlink opens the Chart of Accounts form. Right-clicking on the Cash Account hyperlink opens a selection of reports that can be directly accessed.

**Figure: GL-114** Reports directly accessible by right-clicking on the field name hyperlink. Chart of Accounts Chart of Accounts Budget Chart of Accounts Tree Structure Departments

The Cash Account may be entered manually, or the list of GL accounts may be examined by clicking on the Magnifying Glass icon (at the top of the screen) or pressing Ctrl+F, and double clicking on the selected GL account, but it must exist in the Chart of Accounts master file. When an existing GL account is selected, its name appears to the right of the Cash Account code.

# Total

This field displays the total of all the customer deposit line item amounts. This amount must balance with the Amount field shown above.

# **CR Account Tab**

This screen is used to change the cash account and session date defaults.

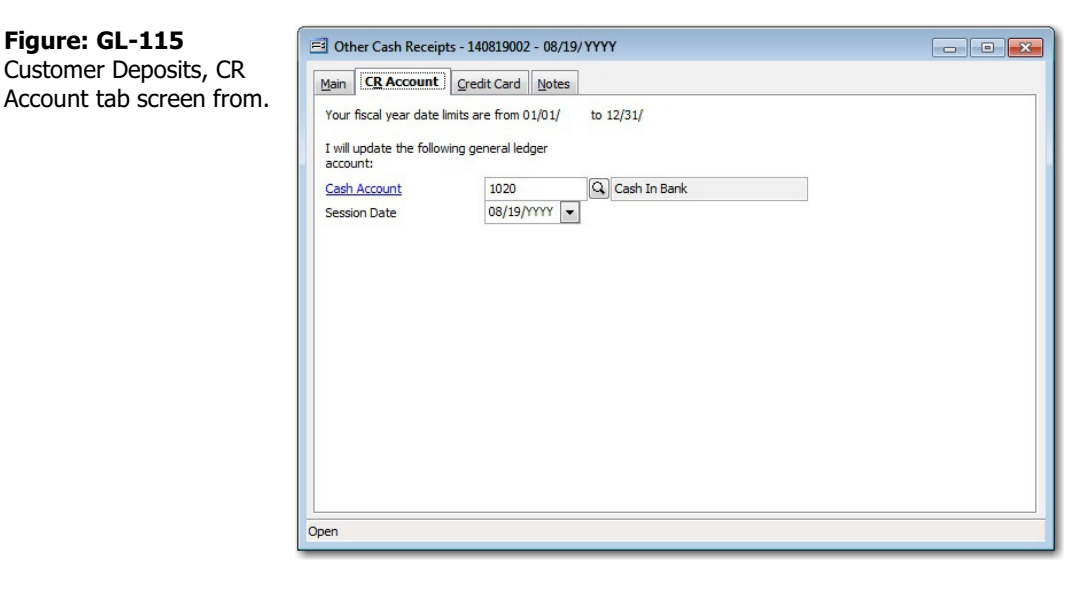

# Cash Account

This field displays the cash account to be used for posting this Other Cash Receipt. The default cash account is set up in the System Wide Parameters, but can be changed on the CR Account tab. Since it is possible to have more than one checking account in the general ledger, make sure the correct account number is displayed. Please note that the Cash Account title is a hyperlink field as well as the description of the information to be entered. Left-clicking on this hyperlink opens the Chart of Accounts form. Right-clicking on the Cash Account hyperlink opens a selection of reports that can be directly accessed.

| Figur | e: | GL1 | 16 |
|-------|----|-----|----|
| -     |    |     |    |

Reports directly accessible by right-clicking on the field name hyperlink.

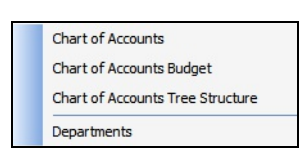

The Cash Account may be entered manually, or the list of GL accounts can be examined by clicking on the Magnifying Glass icon in the Chart of Account is master file. When an existing GL account is selected, its name appears to the right of the Cash Account code.

#### **Session Date**

The Session Date field records the session date for this transaction (i.e., the date the transaction is recorded). The default date is the session date entered at the Login screen. If the default is not correct for this transaction, another date may be entered here. The date may be entered manually, in the mm/dd/yy format, or by using the Calendar tool.

#### **Credit Card Tab**

The Credit Card tab is only available if the payment type entered on the Main tab is a credit card. This tab is used to record all pertinent credit card information for this payment.

| Figure: GL-117<br>Customer Deposits Credit | Other Cash Receipts - 140819002 - 08/19/1       Main     CR Account       CR Account     Credit Card                         | ryyy                                                                                               |                                                                                                    |
|--------------------------------------------|----------------------------------------------------------------------------------------------------|----------------------------------------------------------------------------------------------------|----------------------------------------------------------------------------------------------------|
| Card tab screen form.                      | <ul> <li>Not stored credit card</li> <li>Stored credit card</li> <li>Swipe credit card</li> <li>Swipe Credit Card</li> </ul> | Name on Card<br>Card Type<br>Credit Card Number<br>Expiration Month<br>Billing Address<br>Zip Code | Eric Hamon<br>MasterCard<br>5698 1659 8259 8744 CCVV 468<br>8<br>CCVV 468<br>8<br>CCVV 468<br>8<br>CCVV 468<br>8<br>CCVV 468<br>8<br>CCVV 468<br>8<br>CCVV 468<br>8<br>CCVV 468<br>8<br>CCVV 468<br>8<br>CCVV 468<br>8<br>CCVV 468<br>8<br>CCVV 468<br>8<br>CCVV 468<br>8<br>S<br>CCVV 468<br>8<br>CCVV 468<br>8<br>S<br>CCVV 468<br>8<br>CCVV 468<br>8<br>S<br>CCVV 468<br>8<br>CCVV 468<br>8<br>CCVV 468<br>8<br>CCVV 468<br>8<br>CCVV 468<br>8<br>CCVV 468<br>8<br>CCVV 468<br>8<br>CCVV 468<br>8<br>CCVV 468<br>8<br>CCVV 468<br>CCVV 468<br>8<br>CCVV 468<br>CCVV 468<br>CCVVV 468<br>CCVV 468<br>CCVVV 468<br>CCVVV 468<br>CCVVVVV 468<br>CCVVVVV 468<br>CCVVVVVV<br>CVVVVVVVVVVVVVVVVVVVVVVVVVV |
|                                            | Bank Approval Code<br>Order Id                                                                                               | Default Credit Card<br>Credit Card Type<br>Name on Card<br>Expiration Month<br>Receipt             | Expiration Year                                                                                                    |

# **Credit Card**

This field displays the type of credit card based on the payment type selected on the Main tab.

#### **Credit Card Number**

This field records the customer credit card number used for payment.

#### **Card Holder Name**

This field records the name of the cardholder associated with credit card number entered.

#### **Expiration Date**

This field records the expiration date of the customer credit card used for payment. This date may be entered manually or by using the Calendar tool.

#### **Approval Number**

This field records the approval number given for this credit card transaction.

#### Save the Changed Record

When the record is complete or satisfactorily edited, either click on the  $\square$  Save button on the toolbar or press Ctrl-S to save the changes.

# **Notes Tab**

The Notes section is a work area for miscellaneous notes and may be used as needed.

| Main         CR_Account         Gredit Card         Motes |                                   |
|-----------------------------------------------------------|-----------------------------------|
| 1. Special payment.                                       | •                                 |
|                                                           |                                   |
|                                                           | <u> </u>                          |
|                                                           | Main CR Account Gredit Card Notes |

# Save the Changed Record

When the record is complete or satisfactorily edited, either click on the 🗔 Save button on the toolbar, or press Ctrl-S to save the changes.

# **General Ledger Reports**

This section covers the reports available for the General Ledger. Access to specific reports begins with the Query screen that enable you to select the particular variation needed. As with other reports in BIS<sup>®</sup>, reports can generally be one of 3 types: Summary, Detail, and Extended. Most reports offer the ability to select an "Order By" setting, and often have several choices of fields for that choice. Additionally, most reports have a variety of Options allow certain elements to show or not on the report. Finally, most reports offer a listing of fields that can allow a refined selection of data. The Report Query will be remembered by User Id until changed.

All report options are listed under the Reports menu, and many reports can be selected by right-clicking on a data hyperlink to open a pop-up report menu related to that field. Either method opens a report setup form depending upon the type of report selected.

Reports offer the opportunity to view all records and activity for a company. Reports are an easy way to view the effects of specific transactions. They are also a good way to get a summary view of either all transactions of a specific type, all entries for a single account or file.

BIS<sup>®</sup> reports allow the user to enter the exact specifications of what the report will contain. Make it as detailed or simple as needed. Narrow or broaden the search criteria to allow as few as one record, or as many as all records pertaining to the topic.

Once the criteria have been entered into the report form, the report can be viewed on the screen by clicking the Preview button. A window will open to display the report. This is useful for detecting any errors in setting up the report before actually printing it on paper. Use the scroll bars on the right side and bottom of the screen to move around the page.

When previewing a report, the usual toolbar will disappear and the preview toolbar appears. After closing the preview of the report and returning to the Report form, the report can be printed. Select Print, either from the File menu or by clicking the Print button on the main tool bar. The Print dialogue box will open. Specify whether to print the entire document or select certain pages to print. Also, select the number of copies desired and which printer to use.

Reports can be viewed on the screen, printed, and exported. In other editions of BIS<sup>®</sup>, reports can be exported and emailed in up to six different formats. The screen presentation of most reports offers hyperlinks that enable you to either drill down to the source record, or by right-clicking, open a list of other reports and functions related to the hyperlink field selected.

# **Report Toolbar Controls**

There are a number of controls that affect reports and how they are rendered. Initial access comes from the

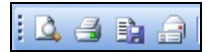

Figure: GL-119 Report Toolbar

# Reports Toolbar Preview

The Preview icon works with the Report and printing functions, allowing you to preview in WYSIWYG (What You See Is What You Get) mode. As with other screen elements, these report previews can be tiled or layered with the BIS MSD (Multiple Screen Display).

# GL-78 General Ledger

# Print (Ctrl-P)

The BIS<sup>®</sup> Print icon causes the current report to be sent to the print spooler so that it can be printed by the default or selected printer accessible to the sending computer.

# Export Report

The Export Report icon exports the current report in up to six different formats, depending on the edition of BIS<sup>®</sup> used. Standard edition users can export in DOS TXT, Microsoft<sup>®</sup> Excel<sup>®</sup> WKS, and Adobe<sup>®</sup> PDF formats. Professional edition users add Microsoft<sup>®</sup> Word<sup>®</sup> and the graphical TIFF formats. Finally, Enterprise edition users can also export in HTML format.

# Email Report

The Email Report icon enables Professional and Enterprise edition users to email reports from directly within BIS. The available formats for these editions are the same as listed for Export above.

# **Preview Toolbar Controls**

Once a report is opened, and appears on the screen, an additional Preview Toolbar opens.

# Table of Contents

The BIS<sup>®</sup> Table's of Contents icon adds a table of contents to the left side of the screen report. Using a familiar Explorer-style format, each primary record of the report can be directly accessed, eliminating the need for laborious searching.

# Show/Hide Ruler

The Show/Hide Rule icon reveals or hides a ruler guide to the top and side of the report. Users of word processing and some graphics programs should be familiar with this feature.

# <u>Copy</u> Page

I The Copy Page icon copies the current page of the report to the Windows<sup>®</sup> Clipboard.

# Find

A The BIS Find icon enables you to find or search for a particular piece of data in the current report.

# **Display Pages**

The Display Pages icon controls how many pages of the report can appear on a single screen and how they are arranged. The choices are: 1x1, 1x2, 1x3, 2x1, 2x2, and 2x3.

# <u>Zo</u>om in

The Zoom in icon enlarges the screen image by preset percentages.

# Zoom Out

The Zoom in icon reduces the screen image by preset percentages.

# Zoom Control

The Zoom Control drop-down allows you to enlarge or reduce the screen image by preset percentages: 25, 50, 75, 100, 125, 150, 175, 200, 400, and 800, as well as Page Width and Full Page.

#### "VCR" Buttons

The VCR button icons provide you with a way of moving through pages of the report. In sequence, they are: the First Page, the Previous Page, the Next Page, and the Last Page. The numeric information in the center indicates which page is showing or selected out of the total number of pages in the report.

# **Backward**

He Backward icon reverses the order of the pages of the report that appear on the screen.

# Forward

Figure: GL-120

The Forward icon resets the order of the pages of the report that appear on the screen.

#### **Hyperlink Appearance**

The Hyperlink Appearance icon controls how the hyperlinks will appear on the displayed report (and any report printed from the preview).

| Figure: GL-120           | ab        | Blue Underline        |
|--------------------------|-----------|-----------------------|
| Hyperlink format options | ab        | Blue                  |
|                          | <u>ab</u> | Black Underline       |
|                          | ab        | Black                 |
|                          | <u>ab</u> | Blue Italic Underline |
|                          | ab        | Blue Italic           |
|                          | <u>ab</u> | Blue Italic Underline |
|                          | ab        | Blue Italic           |

# Refresh

Im The Refresh icon updates the report with the latest data from the program.

#### **List Reports**

The majority of BIS<sup>®</sup> reports are list reports. This section explains how to set up a list report and define the search criteria on which to base it. If the criteria you specify do not yield any records, BIS<sup>®</sup> will not allow the report to be previewed or printed.

#### **Report Type**

Select the type of report, which generally determines the level of detail contained in the report itself. The amount and type of detail available vary from report to report.

#### **Order By**

Use the drop down menu tool in the Order By option to select which field should be used to list entries. Some reports can only be ordered by a certain field. If applicable, choose whether the entries will be shown in ascending or descending order. For example, ascending alphabetical listings display A-Z entries, while a descending list orders Z-A entries.

#### Options

The choices given in the Options box allow the report to be further defined. To select any of these options, check the corresponding box.

#### Filter

The listing at the bottom of the form defines which records will be included in the report. Data can be selected for inclusion by the fields displayed in this area. A variety of criteria can be used to make the report as narrow or broad as necessary.

First select an operator from the drop down list in the Operator field. Depending on which operator is chosen, the Beginning and/or Ending fields may need to be filled with data based on the field type. Sometimes a drop-down menu is made available in these columns so that you can select from records on file.

#### GL-80 General Ledger

| Operators              |                                                                                              |
|------------------------|----------------------------------------------------------------------------------------------|
| All                    | Shows all records                                                                            |
| =                      | Displays only records with data matching the data in the Beginning column.                   |
| On Date Run            | For Date fields only; this dynamic operator uses the system date for the program             |
| Day # of Month         | For Date fields only; this dynamic operator uses the pres-selected specific day of the month |
| First Day of the Month | For Date fields only; this dynamic operator uses the first day of the current month          |
| Last Day of the Month  | For Date fields only; this dynamic operator uses the first day of the current month          |
| In                     | Includes all records contain the data entered in the Beginning column                        |
| Between                | Shows records that fall between the records listed in the Beginning and Ending columns       |
| Тад                    | Includes specific records tagged from a drop-down list of records                            |
| >                      | Includes records that have a value greater than that entered in the Beginning column         |
| <                      | Only shows records with a value less than that defined                                       |
| >=                     | Displays records with a value greater than or equal to the defined data                      |
| <=                     | Includes records whose value is less than or equal to the data entered                       |

# **General Ledger Report List**

The following is a list of general ledger reports available in BIS<sup>®</sup>.

- Cash Disbursements Journal
- Cash Receipts Journal
- General Ledger
- Check Register

- Check List
- Cash Receipts List
- Activity by Code
- Activity by Job

# **Menu Access**

Access to reports can be achieved via 3 different menus: Modules with Reports Group, Modules with Reports Listed, and Standard.

# **Reports Access via Modules with Reports Group**

GL | Reports

**Reports Access via Modules with Reports Listed** GL

Standard Menu Reports | General Ledger

# **Cash Disbursements Journal**

The Cash Disbursements Journal is a listing of payments by check date. This can be compared with the actual check records to verify that they have been entered correctly.

# Access to Cash Disbursements Journal

#### **Module Menu with Reports Group**

GL | Reports | Cash Disbursements Journal

# **Module Menu with Reports List**

GL | Cash Disbursements Journal

# Standard Menu

Reports | General Ledger | Cash Disbursements Journal

# Report Types

#### Summary

The Summary Report Type displays the checking account number, account name, check date, check number, payee name, check type, amount, and monthly totals.

# Detail

The Detail Report Type also includes posting account number and name for each line item, and the line item description.

# Extended

The Extended Report Type also provides the job, cost code, change order number and cost type for all line items posted to job cost files.

# **Order By**

- Check Date
- Session Date

# Options

- Show Report Criteria
- Reversing Entries
- Show Check Notes
- Show GL Extended Description
- Show User Id
- Case Sensitive

# Fields

- Check Date
- Check Number
- Session Date

# **General Ledger Account**

The GL account number covered by the report is entered in this field.

# **Drill-Down+® Destinations**

#### Figure: GL-121

Right-click a Check # hyperlink to access reports and other features.

| 1 | Edit Cash Disbursement |
|---|------------------------|
|   | Document Link          |
|   | Properties             |

**Figure: GL-122** Right-click a Job Number to access reports and other features.

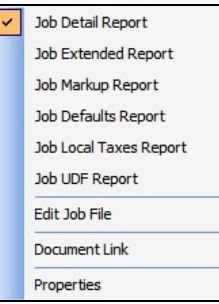

# **Cash Disbursements Journal – Summary Report**

| Cash    | Disburse       | ments Journal                        |           |                           |                |         |
|---------|----------------|--------------------------------------|-----------|---------------------------|----------------|---------|
| Summa   | ry Report - A  | ccount 1020, Cash In Bank            |           |                           |                | Page    |
| Date    | Check#         | Payee                                | CheckType | Reconciliation Status     | Session        | Amou    |
| 1/13/:  | RERER          | Mik e Smith                          | PR        | Outstanding               | 01/13/         | -8.9    |
| 1/13/   | 5851           | MikeSmith                            | PR        | Outstanding               | 01/13/         | 896.1   |
| 1/14/   | 2323           | Alissa Monte                         | PR        | Outstanding               | 01/14/         | 0.0     |
| 1/15/   | 4554           | Bill Johnson                         | PR        | Outstanding               | 01/15/         | 1,517.1 |
| 1/23/   | 23344          | MikeSmith                            | PR        | Outstanding               | 01/23/         | 0.0     |
| 1/31/   | 4344           | Central Coast Building Supply        | AP        | Outstanding               | 01/31/         | 0.0     |
|         |                |                                      |           | Cash Disbursements Lister | for January    | 2,404.8 |
| 3/11/   | 6377           | MikeSmith                            | PR        | Outstanding               | 03/11/         | 2,200.0 |
| 3/11/   | 124            | Tim Hardaway                         | PR        | Outstanding               | 03/11/         | 2,010.0 |
| 3/14/   | 45658          | Ted Testman                          | PR        | Outstanding               | 03/14/         | 485.4   |
| 3/14/   | 2029           | Tim Hardaway                         | PR        | Outstanding               | 03/14/         | 527.    |
| 3/14/   | 2030           | Ted Testman                          | PR        | Outstanding               | 03/14/         | 485.    |
| 3/20/   | 1251           | BKContracting                        | AP        | Outstanding               | 03/20/         | 500.    |
| 3/21/   | 68565          | Ted Testman                          | PR        | Outstanding               | 03/14/         | 485.    |
|         |                |                                      |           | Cash Disbursements List   | ed for March   | 6,634.0 |
| 4/24/   | HGTEST2        | Bill Johnson                         | PR        | Reconciled                | 04/24/         | 5,269.  |
| 4/24/   | HGTEST3        | Bill Johnson                         | PR        | Reconciled                | 04/24/         | 5,244   |
| 4/24/   | HGTEST4        | Bill Johnson                         | PR        | Reconciled                | 04/24/         | 8,358.  |
| 4/24/   | HGTEST12       | Bill Johnson                         | PR        | Reconciled                | 04/24/         | 8,364.  |
| 4/24/   | COTEST1        | Bronco Billie                        | PR        | Reconciled                | 04/24/         | 8,063.  |
| 4/24/   | COTEST2        | Bronco Billie                        | PR        | Reconciled                | 04/24/         | 8,062   |
| 4/24/   | CATEST1        | Bronco Billie                        | PR        | Reconciled                | 04/24/         | 7,014.  |
| 4/24/   | CATEST2        | Bronco Billie                        | PR        | Reconciled                | 04/24/         | 7,014.  |
| 4/24/   | CATEST4        | Jumpin John                          | PR        | Reconciled                | 04/24/         | 7.012   |
| 4/24/   | CATEST5        | Jumpin John                          | PR        | Reconciled                | 04/24/         | 7,013   |
| 4/25/   | TEST12         | Bill Johnson                         | PR        | Reconciled                | 04/25/         | 0.      |
|         |                |                                      |           | Cash Disbursements Lis    | sted for April | 71,419. |
| 5/02/   | 10504          | Central Coast Building Supply        | AP        | Reconciled                | 08/12/         | 11,410. |
| 5/03/   | 10505          | BKContracting                        | AP        | Reconciled                | 08/12/         | 4.500.  |
| 5/03/   | 10508          | Dry Gulch Concrete                   | AP        | Reconciled                | 08/12/         | 4210    |
| 5/03/   | 10507          | Universal Auto Parts                 | AP        | Reconciled                | 08/12/         | 3,500   |
| 5/0.3/  | 10.508         | Evert Equipment Repair               | AP        | Reconciled                | 08/12/         | 3,000   |
| ** Chec | number 4343    | (below) has been reversed ***        |           |                           |                | -,      |
| 5/16/   | 4343           | Central Coast Building Supply        | AP        | Outstanding               | 05/18/         | 0       |
| ** Chec | number 4343    | (below) has been reversed ***        |           |                           |                |         |
| 5/16/   | 4343A          | Central Coast Building Supply        | AP        | Outstanding               | 05/16/         | 0.      |
| 5/16/   | 10503          | Central Coast Building Supply        | AP        | Reconciled                | 05/16/         | 0.      |
| 5/19/   | 2031           | Bronco Billie                        | PR        | Reconciled                | 05/19/         | 7013    |
| 5/19/   | 2032           | Bronco Billie                        | PR        | Reconciled                | 05/19/         | 7,213   |
| 5/19/   | 2033           | Bronco Billie                        | PR        | Reconciled                | 05/19/         | 7.037   |
| 5/19/   | T2             | Tim Hardaway                         | PR        | Reconciled                | 05/19/         | 1005    |
|         | 12             | - minineree wey                      | T IX      | Cash Disbursements Li     | sted for May   | 48,890. |
| · Chec  | k number CC 14 | 408001 (below) has been reversed *** |           |                           |                |         |
| 6/02/   | CC 1406001     | Credit Card Bank Institution         | AP        | Outstanding               | 08/02/         | 2,500.0 |
| 6/05/   | 2034           | Tim Hardaway                         | PR        | Reconciled                | 08/05/         | 755.    |
| 8/19/   | 2035           | Bill Johnson                         | PR        | Reconciled                | 08/19/         | 1.540.  |

**Figure: GL-123** General Ledger Cash Disbursements Journal, Summary Report, for cash account 1020 showing Reversing Entries, Check Notes, GL Extended Description, and User Id.

# **Cash Disbursements Journal – Detail Report**

| Detail R | eport - Accou        | int 1020, Cash In Bank                                                                                          |                                      |                   |                  |          | Page 1         |
|----------|----------------------|----------------------------------------------------------------------------------------------------|--------------------------------------|-------------------|------------------|----------|----------------|
| Date     | Check#<br>GL Account | Payee<br>Account Name                                                                                           | CheckType<br>Description             | Reconciliation S  | atus Session     | U ser Id | Amoun          |
| 01/13/   | RERER                | MikeSmith                                                                                                    | PR                                   | Outstanding       | 01/13/           | ADMIN    |                |
|          | 2410                 | Union Payable 1                                                                                                 | Union Tax Autom                      | natic Addition    |                  |          | 0.00           |
|          | 2410                 | Union Payable 1                                                                                                 | Union Automatic                      | Deduction         |                  |          | 0.00           |
|          | 2410                 | Union Payable 1                                                                                                 | Union Tax Autom                      | natic Deduction   |                  |          | 0.00           |
|          | 2220<br>2250         | Payroll Taxes Payable-FICA<br>Payroll Taxes Payable-State<br>Disability                                         | FICA Medicare Wit<br>SDI Withholding | hholding          |                  |          | -1.60<br>-7.31 |
|          |                      |                                                                                                    |                                      |                   | CheckTotal       |          | -8.91          |
| 01/13/   | 5651                 | MikeSmith                                                                                                    | PR                                   | Outstanding       | 01/13/           | AD MIN   |                |
|          | 7001                 | Salaries & Wages - Officer                                                                                      | Hours on 01/13/                      |                   |                  |          | 1,800.00       |
|          | 2410                 | Union Payable 1                                                                                                 | Union Tax Autom                      | natic Addition    |                  |          | 27.0           |
|          | 2410                 | Union Payable 1                                                                                                 | Union Automatic                      | Deduction         |                  |          | -100.0         |
|          | 2410                 | Union Payable 1                                                                                                 | Union Tax Autom                      | natic Deduction   |                  |          | -27.0          |
|          | 2210                 | Payroll Taxes Payable-FIT                                                                                       | Federal Withhold in                  | 9                 |                  |          | -418.2         |
|          | 2240                 | Payroll Taxes Payable-SIT                                                                                       | State Withholding                    |                   |                  |          | -227.6         |
|          | 2220                 | Payroll Taxes Payable-FICA                                                                                      | FICA Social Secur                    | ity Withholding   |                  |          | -113.2         |
|          | 2220                 | Payroll Taxes Payable-FICA                                                                                      | FICA Medicare Wit                    | holding           |                  |          | -28.4          |
|          | 2250                 | Payroll Taxes Payable-State<br>Disability                                                                       | SDI Withholding                      |                   |                  |          | -18.2          |
|          |                      |                                                                                                    |                                      |                   | CheckTotal       |          | 896.1          |
| 01/14/   | 2323                 | Alissa Monte                                                                                                    | PR                                   | Outstanding       | 01/14/           | AD MIN   |                |
|          | 7003                 | Salaries & Wages -Administration                                                                                | Hours on 01/14/                      |                   |                  |          | -10,000.0      |
|          | 7003                 | Salaries & Wages -Administration                                                                                | Hours on 01/14/                      |                   |                  |          | 10,000.0       |
|          |                      |                                                                                                    |                                      |                   | CheckTotal       |          | 0.0            |
| 01/15/   | 4554                 | Bill Johnson                                                                                                    | PR                                   | Outstanding       | 01/15/           | AD MIN   |                |
|          | 7003                 | Salaries & Wages - Administration                                                                               | Hours on 01/15/                      |                   |                  |          | 2,400.0        |
|          | 7007                 | Employee Benefits -G&A                                                                                          | Insurance Dedu                       | ction             |                  |          | -48.0          |
|          | 2540                 | 40 1k Plan Payable                                                                                              | Tax Deferred Pla                     | n                 |                  |          | -72.0          |
|          | 2550                 | Cafeteria Plan Payable                                                                                          | Cafeteria Plan                       |                   |                  |          | -24.0          |
|          | 2210                 | Payroll Taxes Payable-FIT                                                                                       | Federal Withhold in                  | 9                 |                  |          | -369.0         |
|          | 2240                 | Payroll Taxes Payable-SIT                                                                                       | State Withholding                    |                   |                  |          | -169.7         |
|          | 2220                 | Payroll Taxes Payable-FICA                                                                                      | FICA Social Secur                    | ity Withholding   |                  |          | -142.8         |
|          | 2220                 | Payroll Taxes Payable-FICA                                                                                      | FICA Medicare Wit                    | hholding          |                  |          | -33.4          |
|          | 2250                 | Payroll Taxes Payable-State<br>Disability                                                                       | SDI Withholding                      |                   |                  |          | -23.2          |
|          |                      |                                                                                                    |                                      |                   | CheckTotal       |          | 1,517.7        |
| 01/23/   | 23344                | MikeSmith                                                                                                    | PR                                   | Outstanding       | 01/23/           | AD MIN   |                |
|          |                      |                                                                                                    |                                      |                   | CheckTotal       |          | 0.0            |
| 01/31/   | 4344                 | Central Coast Building Supply                                                                                   | AP                                   | Outstanding       | 01/31/           | AD MIN   |                |
|          | 2110                 | Accounts Payable-Trade                                                                                          | PayInvoice 1030                      | 2013-2            |                  |          | 0.0            |
|          |                      |                                                                                                    |                                      |                   | CheckTotal       |          | 0.00           |
|          |                      |                                                                                                    | C                                    | ash Disbursements | Listed for Janua | гу       | 2,404.8        |
| 03/11/   | <u>6377</u>          | MikeSmith                                                                                                    | PR                                   | Outstanding       | 03/11/           | ADMIN    |                |
|          | 7059                 | Vehicle Maint/Fuel Expense                                                                                      | Hours on 03/08/                      |                   |                  |          | 575.0          |
|          | 7059                 | Vehicle Maint/Fuel Expense                                                                                      | Hours on 03/09/                      |                   |                  |          | 400.0          |
|          | 7059                 | Vehicle Maint/Fuel Expense                                                                                      | Hours on 03/10/                      |                   |                  |          | 575.0          |
|          |                      | the second second second second second second second second second second second second second second second se |                                      |                   |                  |          | 850 (          |

**Figure: GL-124** General Ledger Cash Disbursements Journal, Detail Report, for cash account 1020 showing Reversing Entries, Check Notes, GL Extended Description, and User Id.

| Ieride | ed Report - |                                        |                          |                     |         |            |      |     | Pag                 |
|--------|-------------|----------------------------------------|--------------------------|---------------------|---------|------------|------|-----|---------------------|
| Date   | Check#      | Payee                                  | Check Type Rec           | conciliation Status | Session | UserId     |      |     |                     |
|        | GL Accou    | nt Account Name                        | Description              |                     |         |            | Code | dol | CostCode C/O # Type |
| 13/    | RERER       | Mike Smith                             | PR Out                   | standing            | 01/13/  | ADM IN     |      |     |                     |
|        | 1020        | Cash In Bank                           | Mike Smith               |                     |         | -8.91      |      |     |                     |
|        | 2410        | Union Payable 1                        | Union Tax Automati       | ic Addition         |         | 00.00      |      |     |                     |
|        | 2410        | Union Payable 1                        | Union Automatic De       | duction             |         | 00.00      |      |     |                     |
|        | 2410        | Union Payable 1                        | Union Tax Automati       | C Deduction         |         | 00.00      |      |     |                     |
|        | 2220        | Payroll Taxes Payable-FICA             | FICA Medicare With       | hholding            |         | -1.60      |      |     |                     |
|        | 2250        | Payroll Taxes Payable-State Disability | SDI Withholding          |                     |         | -7.31      |      |     |                     |
|        |             |                                        |                          | Check Tota          | _       | -8.91      |      |     |                     |
| 13/    | 5651        | Mike Smith                             | PR Out                   | standing            | 01/13/  | ADM IN     |      |     |                     |
|        | 1020        | Cash In Bank                           | Mike Smith               |                     |         | 896.10     | 1    |     |                     |
|        | 7001        | Salaries & Wages-Officer               | Hours on 01/13/          |                     |         | 1,800.00   |      |     | Z                   |
|        | 2410        | Union Payable 1                        | Union Tax Automati       | ic Addition         |         | 27.00      |      |     |                     |
|        | 2410        | Union Payable 1                        | Union Automatic De       | duction             |         | -100.00    |      |     |                     |
|        | 2410        | Union Payable 1                        | Union Tax Automati       | ic Deduction        |         | -27.00     |      |     |                     |
|        | 2210        | Payroll Taxes Payable-FIT              | Federal Withholding      |                     |         | -418.21    |      |     |                     |
|        | 2240        | Payroll Taxes Payable-SIT              | State Withholding        |                     |         | -227.66    |      |     |                     |
|        | 2220        | Payroll Taxes Payable-FICA             | FICA Social Securit      | by Withholding      |         | -113.27    | 23   |     |                     |
|        | 2220        | Payroll Taxes Payable-FICA             | FICA Medicare With       | hholding            |         | -26.49     |      |     |                     |
|        | 2250        | Payroll Taxes Payable-State Disability | SDI Withholding          |                     |         | -18.27     |      |     |                     |
|        |             |                                        |                          | Check Tota          | _       | 896.10     |      |     |                     |
| 14/    | 2323        | Alissa Monte                           | PR Out                   | standing            | 01/14/  | ADM IN     |      |     |                     |
|        | 1020        | Cash In Bank                           | Alissa Monte             |                     |         | 0.00       |      |     |                     |
|        | 7003        | Salaries & Wages-Administration        | Hours on 01/14/          |                     |         | -10,000.00 |      |     | Z                   |
|        | 7003        | Salaries & Wages-Administration        | Hours on 01/14/          |                     |         | 10,000.00  |      |     | Z                   |
|        |             |                                        |                          | Check Tota          |         | 0.00       |      |     |                     |
| 15/    | 4554        | Bill Johnson                           | PR Out                   | standing            | 01/15/  | ADM IN     |      |     |                     |
|        | 1020        | Cash In Bank                           | Bill Johnson             |                     |         | 1,517.70   |      |     |                     |
|        | 7003        | Salaries & Wages-Administration        | Hours on 01/15/          |                     |         | 2,400.00   |      |     | Z                   |
|        | 7007        | Employee Benefits-G&A                  | Insurance Deductio       | L                   |         | -48.00     |      |     |                     |
|        | 2540        | 401k Plan Payable                      | Tax Deferred Plan        |                     |         | -72.00     |      |     |                     |
|        | 2550        | Cafeteria Plan Payable                 | Cafeteria Plan           |                     |         | -24.00     |      |     |                     |
|        | 0100        |                                        | - Name Alithtic Contract |                     |         | 00000      |      |     |                     |

# **Cash Disbursements Journal – Extended Report**

GL-84 General Ledger

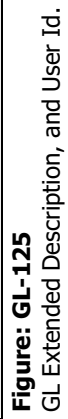

General Ledger Cash Disbursements

#### **Cash Receipts Journal**

The Cash Receipts Journal is a listing of receipts by date received. This can be compared with the actual cash receipts to verify that all records have been entered correctly.

# Access to Cash Receipts Journal

**Module Menu with Reports Group** GL | Reports | Cash Receipts Journal

# Module Menu with Reports List

GL | Cash Receipts Journal

#### **Standard Menu**

Reports | General Ledger | Cash Receipts Journal

# **Report Types**

#### Summary

The Cash Receipts Journal Summary Report displays the cash account number, account name, receipt date, check number, customer number and name, description, receipt type, receipt amount and monthly totals.

#### Detail

The Cash Receipts Journal Summary Report also lists the general ledger posting account number and name, line item description, related invoice number and amount applied.

#### Order By

• Date Received

Session Date

# Options

- Show Report Criteria
- Reversing Entries
- Show Check Notes
- Show GL Extended Description
- Show User Id
- Case Sensitive

#### Fields

- Date Received
- Check (Receipt) Number
- Customer Id
- Session Date
- Payment Type

# **Cash Receipts Journal — Summary Report**

|               |                           | 10000                   |                               |             | Best Const                                     | ruction C | ompany    |
|---------------|---------------------------|-------------------------|-------------------------------|-------------|------------------------------------------------|-----------|-----------|
| Cash<br>Summa | Receipts<br>ry Report - A | Journal<br>account 1020 | ) <mark>,</mark> Cash In Bank |             |                                                |           | Page 1    |
| Date          | Check#                    | Customer Id             | Customer Name                 | Description | Receipt Type                                   | Session   | Amount    |
| 08/04/        | T101                      | C002                    | Harmon Brothers               |             | Payment                                        | 08/04/    | 4,000.00  |
| 08/12/        | 140730002                 | C003                    | San Luis Obispo County        |             | Payment                                        | 08/12/    | 5,000.00  |
| *** check     | number 14081              | 9001 (below) I          | has been reversed ***         |             |                                                |           |           |
| 08/19/        | 140819001                 | C003                    | San Luis Obispo County        |             | Payment                                        | 08/19/    | 0.00      |
| *** check     | number 14081              | 9001 (below) I          | has been reversed ***         |             |                                                |           |           |
| 08/19/        | 140819001                 | C002                    | Harmon Brothers               |             | Payment                                        | 08/19/    | 0.00      |
| 08/19/        | 140819001                 | C002                    | Harmon Brothers               |             | Payment                                        | 08/19/    | 2,500.00  |
| *** check     | number 14081              | 9002 (below) I          | has been reversed ***         |             |                                                |           |           |
| 08/19/        | 140819002                 | C002                    | Harmon Brothers               |             | Other                                          | 08/19/    | 0.00      |
| 08/19/        | 140819002                 | C002                    | Harmon Brothers               |             | Other                                          | 08/19/    | 900.00    |
|               |                           |                         |                               |             | Cash Receipts Listed for<br>Total Cash Receipt | August    | 12,400.00 |

**Figure: GL-126** General Ledger Cash Receipts Journal, Summary Report, for cash account 1020 showing Reversing Entries for Customer C001.

# Cash Receipts Journal — Detail Report

| C002<br>Contract R e<br>Returns and<br>C003<br>Contract R e<br>19001 (below)<br>C003<br>Accounts R<br>19001 (below)<br>C002<br>Contract R e | Harmon Brothers<br>evenue<br>d Allowances<br>San Luis Obispo County<br>evenue<br>has been reversed ***<br>San Luis Obispo County<br>e ce ivable-Retention<br>has been reversed ***<br>Harmon Brothers | Payment<br>Discount Given<br>Payment<br>Payment<br>**** Reversing Entry ***                                                                         | Payment<br>Payment<br>Payment                                                                                                    | 08/04/<br>147<br>CheckTotal<br>08/12/<br>1023<br>CheckTotal<br>08/19/<br>1005                                                                                                    | 4,100.0<br>-100.0<br>4,000.0<br>5,000.0<br>5,000.0                                                                                                    |
|----------------------------------------------------------------------------------------------------|----------------------------------------------------------------------------------------------------|----------------------------------------------------------------------------------------------------|----------------------------------------------------------------------------------------------------|----------------------------------------------------------------------------------------------------|----------------------------------------------------------------------------------------------------|
| Contract R e<br>Returns and<br>C003<br>Contract R e<br>(19001 (below)<br>C003<br>Accounts R<br>(19001 (below)<br>C002<br>Contract R e       | evenue<br>d Allowances<br>San Luis Obispo County<br>evenue<br>has been reversed ***<br>San Luis Obispo County<br>e ce ivable-Retention<br>has been reversed ***<br>Harmon Brothers                    | Payment<br>Discount Given<br>Payment<br>Payment<br>*** Reversing Entry ***                                                                          | Payment<br>Payment                                                                                                    | 147<br>Check Total<br>08/12/<br>1023<br>Check Total<br>08/19/<br>1005                                                                                                    | 4,100.0<br>-100.0<br>4,000.0<br>5,000.0<br>5,000.0<br>2,500.0                                                                                                    |
| Returns and<br>Contract R (<br>19001 (below)<br>C003<br>Accounts R<br>19001 (below)<br>C002<br>Contract R (                                 | d Allowances<br>San Luis Obispo County<br>evenue<br>has been reversed ***<br>San Luis Obispo County<br>e ce ivable-Retention<br>has been reversed ***<br>Harmon Brothers                              | Discount Given<br>Payment<br>Payment<br>*** Reversing Entry ***                                                                                     | Payment<br>Payment                                                                                                    | Check Total<br>08/12/<br>1023<br>Check Total<br>08/19/<br>1005                                                                                                    | -100.0<br>4,000.0<br>5,000.0<br>5,000.0                                                                                                    |
| C003<br>Contract R (<br>19001 (below)<br>C003<br>Accounts R<br>19001 (below)<br>C002<br>Contract R (                                        | San Luis Obispo County<br>even ue<br>has been reversed ***<br>San Luis Obispo County<br>e ce ivable-Retention<br>has been reversed ***<br>Harmon Brothers                                             | Payment<br>Payment<br>•••• Reversing Entry •••                                                                                                    | Payment<br>Payment                                                                                                    | Check Total<br>08/12/<br>1023<br>Check Total<br>08/19/<br>1005                                                                                                    | 4,000.0<br>5,000.0<br>5,000.0<br>2,500.0                                                                                                    |
| Contract R (<br>19001 (below)<br>C003<br>Accounts R<br>19001 (below)<br>C002<br>Contract R (                                                | has been reversed ***<br>has been reversed ***<br>ce ivable-Retention<br>has been reversed ***<br>Harmon Brothers                                                                                     | Payment<br>Payment<br>•••• Reversing Entry •••                                                                                                    | Payment                                                                                                    | 08/12/<br>1023<br>CheckTotal<br>08/19/<br>1005                                                                                                    | 5,000.0<br>5,000.0                                                                                                    |
| Contract Re<br>19001 (below)<br>C003<br>Accounts R<br>19001 (below)<br>C002<br>Contract Re                                                  | has been reversed ***<br>San Luis Obispo County<br>e ce ivable-Retention<br>has been reversed ***<br>Harmon Brothers                                                                                  | Payment<br>Payment<br>*** Reversing Entry ***                                                                                                    | Payment                                                                                                    | 08/19/<br>1005                                                                                                    | 5,000.0                                                                                                    |
| 19001 (below)<br>C003<br>Accounts R<br>19001 (below)<br>C002<br>Contract R e                                                                | has been reversed ***<br>San Luis Obispo County<br>e ce ivable-Retention<br>has been reversed ***<br>Harmon Brothers                                                                                  | Payment<br>*** Reversing Entry ***                                                                                                    | Payment                                                                                                    | 08/19/<br>1005                                                                                                    | 2,500.0                                                                                                    |
| C003<br>Accounts R<br>19001 (below)<br>C002<br>Contract R 6                                                                                 | has been reversed ***<br>Has been reversed ***                                                                                                    | Payment<br>*** Reversing Entry ***                                                                                                    | Payment                                                                                                    | 08/19/<br>1005                                                                                                    | 2,500 0                                                                                                    |
| Accounts R<br>19001 (below)<br>C002<br>Contract R e                                                                                         | e ce ivable-Retention<br>has been reversed ***<br>Harmon Brothers                                                                                                    | Payment<br>*** Reversing Entry ***                                                                                                    |                                                                                                    | 1005                                                                                                    | 2,500 0                                                                                                    |
| 19001 (below)<br>C002<br>Contract Re                                                                                                    | has been reversed ***<br>Harmon Brothers                                                                                                    | *** Reversing Entry ***                                                                                                    |                                                                                                    |                                                                                                    |                                                                                                    |
| 19001 (below)<br>C002<br>Contract Re                                                                                                    | has been reversed ***<br>Harmon Brothers                                                                                                    |                                                                                                    |                                                                                                    |                                                                                                    | -2,500.0                                                                                                    |
| 19001 (below)<br>C002<br>Contract Re                                                                                                    | has been reversed ***<br>Harmon Brothers                                                                                                    |                                                                                                    |                                                                                                    | CheckTotal                                                                                                    | 0.0                                                                                                    |
| C002<br>Contract Re                                                                                                    | Harmon Brothers                                                                                                    |                                                                                                    |                                                                                                    |                                                                                                    |                                                                                                    |
| Contract Re                                                                                                    |                                                                                                    | 21                                                                                                    | Payment                                                                                                    | 08/19/                                                                                                    |                                                                                                    |
|                                                                                                    | evenue                                                                                                    | Payment                                                                                                    |                                                                                                    | 147                                                                                                    | 2,500.0                                                                                                    |
|                                                                                                    |                                                                                                    | Reversing Entry                                                                                                    |                                                                                                    | CharleTatal                                                                                                    | -2,500.0                                                                                                    |
| C002                                                                                                    | Harmon Brothers                                                                                                    |                                                                                                    | Baumant                                                                                                    | OR/10/                                                                                                    | 0.0                                                                                                    |
| Contract Re                                                                                                    | evenue                                                                                                    | Payment                                                                                                    | rayment                                                                                                    | 147                                                                                                    | 2 500 0                                                                                                    |
|                                                                                                    |                                                                                                    |                                                                                                    |                                                                                                    | CheckTotal                                                                                                    | 2,500.0                                                                                                    |
| 19002 (below)                                                                                                    | has been reversed ***                                                                                                    |                                                                                                    |                                                                                                    |                                                                                                    |                                                                                                    |
| C002                                                                                                    | Harmon Brothers                                                                                                    |                                                                                                    | Other                                                                                                    | 08/19/                                                                                                    |                                                                                                    |
| CostofCon                                                                                                    | tracts-Material                                                                                                    |                                                                                                    |                                                                                                    |                                                                                                    | 900.0                                                                                                    |
|                                                                                                    |                                                                                                    | *** Reversing Entry ***                                                                                                    |                                                                                                    |                                                                                                    | -900.0                                                                                                    |
|                                                                                                    | Lawrence Death and                                                                                                    |                                                                                                    |                                                                                                    | CheckTotal                                                                                                    | 0.0                                                                                                    |
| COU2                                                                                                    | Harmon Brotners                                                                                                    |                                                                                                    | Other                                                                                                    | 08/19/                                                                                                    | 000.0                                                                                                    |
| CostorCon                                                                                                    | tracts-Material                                                                                                    |                                                                                                    |                                                                                                    | CheckTotal                                                                                                    | 900.0                                                                                                    |
|                                                                                                    |                                                                                                    | Cas                                                                                                    | h Receints Liste                                                                                                    | of for August                                                                                                    | 12 400 0                                                                                                    |
|                                                                                                    |                                                                                                    | Cas                                                                                                    | Total Cash Re                                                                                                    | ceipts Listed                                                                                                    | 12,400.0                                                                                                    |
|                                                                                                    | 19002 (below)<br>C002<br>Costof Con<br>C002<br>Costof Con                                                                                                    | 19002 (below) has been reversed ***<br>C002 Harmon Brothers<br>Cost of Contracts - Material<br>C002 Harmon Brothers<br>Cost of Contracts - Material | 19002 (below) has been reversed ***<br>C002 Harmon Brothers<br>Cost of Contracts-Material<br>*** Reversing Entry ***<br>C002 Harmon Brothers<br>Cost of Contracts-Material<br>Cas | 19002 (below) has been reversed ***<br>C002 Harmon Brothers Other<br>Cost of Contracts-Material<br>*** Reversing Entry ***<br>C002 Harmon Brothers Other<br>Cost of Contracts-Material<br>Cash Receipts Liste<br>Total Cash Rec | Check T otal Check T otal Cost of C on tracts - Material CO02 Harmon Brothers Cost of C on tracts - Material C002 Harmon Brothers Cost of C on tracts - Material Cost of C on tracts - Material Cost of C on tracts - Material Check T otal Check T otal Che |

**Figure: GL-127** General Ledger Cash Receipts Journal, Detail Report, for cash account 1020 showing Reversing Entries for Customer C001.

# **General Ledger**

The General Ledger provides a detailed listing of transactions by account number from the chart of accounts. The amounts shown on the General Ledger are also used on financial statements. With the General Ledger, business activities can be analyzed one account at a time. This can help with locating possible problem areas before they become critical.

BIS<sup>®</sup> automatically updates the financial statements to reflect General Ledger transactions. BIS<sup>®</sup> does not allow the General Ledger and financial statements to get out of balance. For instance, if an amount that does not seem right is found while reviewing financial statements, check the General Ledger. Every transaction that has been distributed to an account can be examined. The General Ledger demonstrates the accuracy (or error) of an amount shown in any financial statement.

#### Access to General Ledger Report Module Menu with Reports Group GL | Reports | General Ledger

**Module Menu with Reports List** GL | General Ledger

Standard Menu Reports | General Ledger | General Ledger

#### Report Types Summary

The Summary Report displays the report period, general ledger account number and name, beginning balance, transaction date, source journal of the transaction, debit or credit amount, monthly ending balances, activity totals and year-to-date balances.

# Detail

The Detail Report also displays general ledger detail information and journal summaries.

# **Detail and Journals**

The Detail and Journals Report also displays general ledger and journal details.

# Extended

The Extended Report Type also displays the job, cost code, change order number, and cost type for all line items posted to job cost files.

# **Order By**

# Options

- GL Account
- Show Report Criteria Reversing Entries
- Bold Account Number and Name
- Show GL Extended Description
- Show Running Balance
- Show User Id

# Fields

- GL Account
- Month (mm/yy)

# **Drill-Down+® Destinations**

#### Figure: GL-128

Right-click a JE Journal Reference to display a selection of reports and other available functions.

#### Figure: GL-129

Right-click a CD Journal Reference to display a selection of reports and other available functions.

#### Figure: GL-130

Right-click an AR Journal Reference to display a selection of reports and other available functions.

Right-click an IN Journal

Reference to display a selection of reports and other available functions.

Figure: GL-131

**Figure: GL-132** Right-click a CC Journal Reference to display a selection of reports and other available functions.

#### Figure: GL-133

Right-click an AP Journal Reference to display a selection of reports and other available functions.

| ~                 | CD Journal Detail Report                                                                                                    |
|-------------------|----------------------------------------------------------------------------------------------------|
|                   | CD Journal Extended Report                                                                                                    |
|                   | Edit Cash Disbursement                                                                                                    |
|                   | Document Link                                                                                                    |
|                   | Properties                                                                                                    |
|                   |                                                                                                    |
| ~                 | AR Journal Detail Report                                                                                                    |
|                   | AR Journal Extended Report                                                                                                    |
|                   | Edit Customer Inusian                                                                                                    |
|                   | Edit Customer Invoice                                                                                                    |
|                   | Document Link                                                                                                    |
|                   | Document Link<br>Properties                                                                                                    |
| ~                 | Document Link<br>Properties<br>IA Journal Detail Report<br>IA Journal Extended Report                                                                                                    |
| <b>~</b>          | IA Journal Detail Report<br>IA Journal Extended Report<br>Edit Inventory Adjustment                                                                                                    |
| <b>~</b>          | IA Journal Detail Report<br>Edit Inventory Adjustment<br>Document Link                                                                                                    |
| <u>~</u>          | IA Journal Detail Report<br>IA Journal Detail Report<br>IA Journal Extended Report<br>Edit Inventory Adjustment<br>Document Link<br>Properties                                                                                                    |
| ×                 | IA Journal Detail Report<br>IA Journal Detail Report<br>IA Journal Extended Report<br>Edit Inventory Adjustment<br>Document Link<br>Properties                                                                                                    |
| ×<br>×            | IA Journal Detail Report<br>Edit Inventory Adjustment<br>Document Link<br>Properties<br>IA Journal Extended Report<br>Edit Inventory Adjustment<br>Document Link<br>Properties<br>CC Journal Detail Report                                               |
| ×<br>×            | IA Journal Detail Report<br>IA Journal Detail Report<br>IA Journal Extended Report<br>Edit Inventory Adjustment<br>Document Link<br>Properties<br>CC Journal Detail Report<br>CC Journal Detail Report                                                   |
| <mark>&gt;</mark> | IA Journal Detail Report<br>IA Journal Detail Report<br>IA Journal Extended Report<br>Edit Inventory Adjustment<br>Document Link<br>Properties<br>CC Journal Detail Report<br>CC Journal Detail Report<br>Edit Credit Card Transaction                   |
| ×<br>×            | IA Journal Detail Report<br>IA Journal Detail Report<br>IA Journal Extended Report<br>Edit Inventory Adjustment<br>Document Link<br>Properties<br>CC Journal Detail Report<br>CC Journal Exended Report<br>Edit Credit Card Transaction<br>Document Link |

General Journal Detail Report

Edit Journal Entry

Document Link

General Journal Extended Report

| AP Journal Detail Report   |
|----------------------------|
| AP Journal Extended Report |
| Edit Vendor Invoice        |
| Document Link              |
| Properties                 |

| ~ | Chart of Accounts Detail Report |
|---|---------------------------------|
|   | Edit Account                    |
|   | Document Link                   |
|   | Properties                      |

**Figure: GL-134** Right-click a GL account number to directly access the Chart of Accounts Detail Report and other available functions.

| ~ | CR Journal Detail Report |
|---|--------------------------|
|   | Edit Cash Receipt        |
|   | Document Link            |
|   | Properties               |

**Figure: GL-135** Right-click a CR Journal Reference to directly access the CR Journal Detail Report and other available functions.

| ~ | AD Journal Detail Report |
|---|--------------------------|
|   | Edit Apply Deposit       |
|   | Document Link            |
|   | Properties               |

**Figure: GL-136** Right-click an AD Journal Reference to directly access the AD Journal Detail Report and other available functions.

#### Figure: GL-137

Right-click Job Number display a selection of reports and other available functions.

| ~ | Job Detail Report      |
|---|------------------------|
|   | Job Extended Report    |
|   | Job Markup Report      |
|   | Job Defaults Report    |
|   | Job Local Taxes Report |
|   | Job UDF Report         |
|   | Edit Job File          |
|   | Document Link          |
|   | Properties             |
|   |                        |

| General    | Leda    | er           |                         |            | Best C    | onstruction | Company    |
|------------|---------|--------------|-------------------------|------------|-----------|-------------|------------|
| Summary F  | Report, | Beginning M  | onth 01/YYYY Ending Mor | th 12/YYYY |           |             | Page       |
| GL Account | Acco    | unt Name     |                         |            |           |             | 1000       |
| Date       | Journ   | al Reference | Description             |            | Debit     | Credit      | Balanc     |
| 1015       | Petty   | Cash         |                         |            |           |             | 0.0        |
|            | No A    | ctivity      |                         |            |           |             |            |
| 1020       | Cash    | In Bank      |                         |            |           |             | 215,754.1  |
| 01/        | CD      | Summary      | See CD Journal          |            |           | 2,404.89    | 213,349.2  |
| 01/        | CR      | Summary      | See CR Journal          |            | 25,000.00 |             | 238,349.2  |
|            |         |              | January Activity        |            | 25,000.00 | 2,404.89    |            |
|            |         |              | January Balance         |            |           |             | 238,349.2  |
| 03/        | CD      | Summary      | See CD Journal          |            |           | 6,634.08    | 231,715.1  |
|            |         |              | March Activity          |            | 0.00      | 6,634.08    |            |
|            |         |              | March Balance           |            |           |             | 231,715.1  |
| 04/        | CD      | Summary      | See CD Journal          |            |           | 71,419.63   | 160,295.5  |
| 04/        | CR      | Summary      | See CR Journal          |            | 4,500.00  |             | 164,795.8  |
| 04/        | JE      | Summary      | See JE Journal          |            | 400.00    |             | 165, 195.5 |
|            |         |              | April Activity          |            | 4.900.00  | 71,419.63   |            |
|            |         |              | April Balance           |            |           |             | 165,195,5  |
| 05/        | CD      | Summary      | See CD Journal          |            |           | 48,890,31   | 116,305.2  |
|            |         |              | MayActivity             |            | 0.00      | 48,890,31   |            |
|            |         |              | May Balance             |            |           |             | 116 305 3  |
| 08/        | CD      | Summerv      | See CD Journal          |            |           | 2 298 39    | 114 008 8  |
| 08/        | CR      | Summerv      | See CR Journal          |            | 16 750 00 |             | 130 758 8  |
| 06/        | IF      | Summery      | See IF Journal          |            | 4 000 00  |             | 134 758 8  |
| 00         |         | Commeny      | June Activity           |            | 20,750,00 | 2 298 29    | 101,100.0  |
|            |         |              | lune Balance            |            | 20,750.00 | 2,200.00    | 134 758 9  |
| 07/        | CD      | Summer       | See CD Journal          |            |           | 755 41      | 124 002    |
| 07/        | CP      | Summary      | See CB Journal          |            | 80 528 22 | 755.41      | 202 520 7  |
| 011        | UN      | Summary      | Lub Article             |            | 00,030.33 | 755 44      | 203,003.1  |
|            |         |              | July Activity           |            | 08,030.33 | /00.41      | 202 520 7  |
| 001        | 00      |              | July Balance            |            |           | 0.550.00    | 203,039.1  |
| 08/        | CD      | Summary      | See CD Journal          |            | 10 400 00 | 8,000.00    | 194,989.7  |
| 08/        | UR      | Summary      | See CR Journal          |            | 12,400.00 | 0.550.00    | 201,389.1  |
|            |         |              | August Activity         |            | 12,400.00 | 8,550.00    | 007 000 7  |
|            | 00      | 0            | August Balance          |            |           | 0 450 70    | 207,389.7  |
| 11/        | CD      | Summary      | See CD Journal          |            | 0.00      | 2,408.78    | 204,930.5  |
|            |         |              | November Activity       |            | 0.00      | 2,458.78    | 004 000 0  |
|            |         | -            | November Balance        |            |           |             | 204,930.9  |
| 12/        | CD      | Summary      | See CD Journal          |            |           | 7,500.00    | 197,430.5  |
|            |         |              | December Activity       |            | 0.00      | 7,500.00    |            |
|            |         |              | December Balance        |            |           |             | 197,430.9  |
|            |         |              | Total Activity Listed   | -18,323.16 | Yearto    | DateBalance | 197,430.9  |
| 1030       | Cash    | In Bank-Savi | ngs                     |            |           |             | 0.0        |
|            | NoA     | ctivity      |                         |            |           |             |            |
| 1040       | Cash    | In Bank-Mon  | e y Market              |            |           |             | 0.0        |
| 04/        | IE      | Summery      | See JE Journal          |            |           | 400.00      | 400 (      |

**Figure: GL-138** General Ledger Summary Report showing Reversing Entries, Bold Account Number and Name, GL Extended Description, and Running Balance.

# General Ledger — Detail GL Report

| GL Account<br>Date |        |               |                       |            |           |             |               |
|--------------------|--------|---------------|-----------------------|------------|-----------|-------------|---------------|
|                    | A      | ccount Name   | Description           |            | Debit     | Credit      | Balance       |
| 100000             | oour   | an reference  | Description           |            | Debit     | orean       | Durante       |
| 1015               | P      | etty Cash     |                       |            |           |             | 0.00          |
|                    |        | No Activity   |                       |            |           |             |               |
| 1020               | C      | ash in Bank   |                       |            |           |             | 215 754 1     |
| 01/                | CD     | Summary       | See CD Journal        |            |           | 2404.89     | 213,349,2     |
| 01/                | CR     | Summerv       | See CR Journal        |            | 25 000 00 |             | 238 349 2     |
|                    |        |               | January Activity      |            | 25.000.00 | 2,404,89    |               |
|                    |        |               | January Balance       |            |           |             | 238,349.2     |
| 03/                | CD     | Summary       | See CD Journal        |            |           | 6.634.08    | 231,715,1     |
| 10.00              | 1.5.5% |               | March Activity        |            | 0.00      | 6,634.08    | 6770 A.M. 548 |
|                    |        |               | March Balance         |            |           |             | 231,715,1     |
| 04/09/             | JE     | 140401        |                       |            | 400.00    |             | 232,115.1     |
| 04/                | CD     | Summary       | See CD Journal        |            |           | 71,419.63   | 160,695.5     |
| 04/                | CR     | Summary       | See CR Journal        |            | 4,500.00  |             | 165,195.5     |
|                    |        |               | April Activity        |            | 4,900.00  | 71,419.63   |               |
|                    |        |               | April Balance         |            |           |             | 165,195.5     |
| 05/                | CD     | Summary       | See CD Journal        |            |           | 48,890.31   | 116,305.2     |
|                    |        |               | May Activity          |            | 0.00      | 48,890.31   |               |
|                    |        |               | May Balance           |            |           |             | 116,305.2     |
| 06/10/             | JE     | 140610001     |                       |            | 4,000.00  |             | 120,305.2     |
| 08/                | CD     | Summary       | See CD Journal        |            |           | 2,296.39    | 118,008.8     |
| 08/                | CR     | Summary       | See CR Journal        |            | 16,750.00 |             | 134,758.8     |
|                    |        |               | June Activity         |            | 20,750.00 | 2,296.39    |               |
|                    |        |               | June Balance          |            |           |             | 134,758.8     |
| 07/                | CD     | Summary       | See CD Journal        |            |           | 755.41      | 134,003.4     |
| 07/                | CR     | Summary       | See CR Journal        |            | 69,536.33 |             | 203,539.7     |
|                    |        |               | July Activity         |            | 69,536.33 | 755.41      |               |
|                    |        |               | July Balance          |            |           |             | 203,539.7     |
| 08/                | CD     | Summary       | See CD Journal        |            |           | 8,550.00    | 194,989.7     |
| 08/                | CR     | Summary       | See CR Journal        |            | 12,400.00 |             | 207,389.7     |
|                    |        |               | August Activity       |            | 12,400.00 | 8,550.00    |               |
|                    |        |               | August Balance        |            |           |             | 207,389.7     |
| 11/                | CD     | Summary       | See CD Journal        |            |           | 2,458.78    | 204,930.9     |
|                    |        |               | November Activity     |            | 0.00      | 2,458.78    |               |
|                    |        |               | November Balance      |            |           |             | 204,930.9     |
| 12/                | CD     | Summary       | See CD Journal        |            |           | 7,500.00    | 197,430.9     |
|                    |        |               | December Activity     |            | 0.00      | 7,500.00    |               |
|                    |        |               | December Balance      |            |           |             | 197,430.9     |
|                    |        |               | Total Activity Listed | -18,323.16 | Yearto    | DateBalance | 197,430.9     |
| 1030               | C      | ash In Bank-S | avings                |            |           |             | 0.0           |

**Figure: GL-139** General Ledger Detail GL Report showing Reversing Entries, Bold Account Number and Name, GL Extended Description, and Running Balance.

# General Ledger — Detail GL and Journals Report

| Detail GL          | and  | Journals Rep                 | ort, Beginning Month 01/YYYY Ending Mo | nth 12/YYYY |           | Page       |
|--------------------|------|------------------------------|----------------------------------------|-------------|-----------|------------|
| GL Account<br>Date | Jour | ccount Name<br>nal Reference | Description                            | Debit       | Credit    | Balano     |
| 1015               | P    | etty Cash                    |                                        |             |           | 0.0        |
|                    | 1    | No Activity                  |                                        |             |           |            |
| 1020               | C    | ash in Bank                  |                                        |             |           | 215,754.1  |
| 01/11/             | CR   | 5801                         | Customer C002, Harmon Brothers         | 25,000.00   |           | 240,754.1  |
| 01/13/             | CD   | RERER                        | MikeSmith                              | 8.91        |           | 240,763.0  |
| 01/13/             | CD   | 5851                         | MikeSmith                              |             | 896.10    | 239,886.9  |
| 01/14/             | CD   | 2323                         | Alissa Monte                           | 0.00        |           | 239,886.9  |
| 01/15/             | CD   | 4554                         | Bill Johnson                           |             | 1,517.70  | 238,349.2  |
| 01/23/             | CD   | 23344                        | MikeSmith                              | 0.00        |           | 238,349.2  |
| 01/31/             | CD   | 4344                         | Central Coast Building Supply          | 0.00        |           | 238,349.2  |
|                    |      |                              | January Activity                       | 25,008.91   | 2,413.80  |            |
|                    |      |                              | January Balance                        |             |           | 238,349.2  |
| 03/11/             | CD   | 6377                         | MikeSmith                              |             | 2,200.00  | 236,149.2  |
| 03/11/             | CD   | 124                          | Tim Hardaway                           |             | 2,010.00  | 234,139.2  |
| 03/14/             | CD   | 45656                        | Ted Testman                            |             | 485.40    | 233,673.8  |
| 03/14/             | CD   | 2029                         | Tim Hardaway                           |             | 527.88    | 233,145.9  |
| 03/14/             | CD   | 2030                         | Ted Testman                            |             | 485.40    | 232,680.5  |
| 03/20/             | CD   | 1251                         | BK Contracting                         |             | 500.00    | 232,180.5  |
| 03/21/             | CD   | 66565                        | Ted Testman                            |             | 485.40    | 231,715.1  |
|                    |      |                              | March Activity                         | 0.00        | 6,634.08  |            |
|                    |      |                              | March Balance                          |             |           | 231,715.1  |
| 04/04/             | CR   | 5555                         | Customer C002, Harmon Brothers         | 2,000.00    |           | 233,715.1  |
| 04/09/             | JE   | 140401                       |                                        | 400.00      |           | 234,115.1  |
| 04/10/             | CR   | ET1404003                    | Customer,                              | 2,500.00    |           | 236,615.1  |
| 04/24/             | CD   | HGTEST2                      | Bill Johnson                           |             | 5,269.91  | 231,345.2  |
| 04/24/             | CD   | HGTEST3                      | Bill Johnson                           |             | 5,244.91  | 226,100.3  |
| 04/24/             | CD   | HGTEST4                      | Bill Johnson                           |             | 8,358.95  | 217,741.3  |
| 04/24/             | CD   | HGTEST12                     | Bill Johnson                           |             | 8,364.38  | 209,377.0  |
| 04/24/             | CD   | COTEST1                      | Bronco Billie                          |             | 8,063.14  | 201,313.8  |
| 04/24/             | CD   | COTEST2                      | Bronco Billie                          |             | 8,062.14  | 193,251.7  |
| 04/24/.            | CD   | CATEST1                      | Bronco Billie                          |             | 7,014.80  | 186,236.9  |
| 04/24/             | CD   | CATEST2                      | Bronco Billie                          |             | 7,014.80  | 179,222.1  |
| 04/24/             | CD   | CATEST4                      | Jumpin John                            |             | 7,012.80  | 172,209.3  |
| 04/24/             | CD   | CATEST5                      | Jumpin John                            |             | 7,013.80  | 165, 195.5 |
| 04/25/             | CD   | TEST12                       | Bill Johnson                           | 0.00        |           | 165,195.5  |
|                    |      |                              | April Activity                         | 4,900.00    | 71,419.63 |            |
|                    |      |                              | April Balance                          |             |           | 165,195.5  |
| 05/02/             | CD   | 10504                        | Central Coast Building Supply          |             | 11,410.00 | 153,785.5  |
| 05/03/             | CD   | 10505                        | BK Contracting                         |             | 4,500.00  | 149,285.5  |
| 05/03/             | CD   | 10506                        | Dry Gulch Concrete                     |             | 4,210.00  | 145,075.8  |
| 05/03/             | CD   | 10507                        | Universal Auto Parts                   |             | 3,500.00  | 141,575.5  |
| 05/03/             | CD   | 10508                        | Evert Equipment Repair                 |             | 3,000.00  | 138,575.5  |
| 05/16/             | CD   | 10503                        | Central Coast Building Supply          | 0.00        |           | 138,575.5  |
| 05/19/             | CD   | 2031                         | Bronco Billie                          |             | 7.013.80  | 131,581.7  |

**Figure: GL-140** General Ledger Detail GL and Journals Report showing Reversing Entries, Bold Account Number and Name, GL Extended Description, and Running Balance.

| xtended           | Repor | t, Beginning Month 0     | 1/YYYY Ending Month 12/YYYY |           |           |              |     | Page .              |
|-------------------|-------|--------------------------|-----------------------------|-----------|-----------|--------------|-----|---------------------|
| L Account<br>Date | Accou | int Name<br>al Reference | Description                 | Debit     | Credit    | Balance Code | dol | Cost Code C/O# Type |
| 15                | Petty | Cash                     |                             |           |           | 0.00         |     |                     |
|                   |       |                          | No Activity                 |           |           |              |     |                     |
| 120               | Cash  | In Bank                  |                             |           |           | 215,754.12   |     |                     |
| 01/               | 8     | Summary                  | See CD Journal              |           | 2,404.89  | 213,349.23   |     |                     |
| 01/               | Ю     | Summary                  | See CR Journal              | 25,000.00 |           | 238,349.23   |     |                     |
|                   |       |                          | January Activity            | 25,000.00 | 2,404.89  |              |     |                     |
|                   |       |                          | January Balance             |           |           | 238, 349.23  |     |                     |
| 03/               | 8     | Summary                  | See CD Journal              |           | 6,634.08  | 231,715.15   |     |                     |
|                   |       |                          | March Activity              | 0.00      | 6,634.08  |              |     |                     |
|                   |       |                          | March Balance               |           |           | 231.715.15   |     |                     |
| 04/09/            | Щ     | 140401 Test              |                             | 400.00    |           | 232,115.15   |     |                     |
| AL.               | 8     | Summary                  | See CD Journal              |           | 71,419.63 | 160,695.52   |     |                     |
| OA!               | Ю     | Summary                  | See CR Journal              | 4,500.00  |           | 165, 195.52  |     |                     |
|                   |       |                          | April Activity              | 4,900.00  | 71,419.63 |              |     |                     |
|                   |       |                          | April Balance               |           |           | 165,195.52   |     |                     |
| 05/               | 8     | Summary                  | See CD Journal              |           | 48,890.31 | 116,305.21   |     |                     |
|                   |       |                          | May Activity                | 0.00      | 48,890.31 |              |     |                     |
|                   |       |                          | May Balance                 |           |           | 116,305.21   |     |                     |
| 06/10/            | Щ     | 140610001 Cash adjus     | stment                      | 4,000.00  |           | 120,305.21   |     |                     |
| 06,               | 8     | Summary                  | See CD Journal              |           | 2,296.39  | 118,008.82   |     |                     |
| 06/               | R     | Summary                  | See CR Journal              | 16,750.00 |           | 134,758.82   |     |                     |
|                   |       |                          | June Activity               | 20,750.00 | 2,296.39  |              |     |                     |
|                   |       |                          | June Balance                |           |           | 134,758.82   |     |                     |
| 110               | 8     | Summary                  | See CD Journal              |           | 755.41    | 134,003.41   |     |                     |
| 110               | Ю     | Summary                  | See CR Journal              | 69,536.33 |           | 203,539.74   |     |                     |
|                   |       |                          | July Activity               | 69,536.33 | 755.41    |              |     |                     |
|                   |       |                          | July Balance                |           |           | 203,539.74   |     |                     |
| 08/               | 8     | Summary                  | See CD Journal              |           | 8,550.00  | 194,989.74   |     |                     |
| 08/               | Я     | Summary                  | See CR Journal              | 12,400.00 |           | 207,389.74   |     |                     |
|                   |       |                          | August Activity             | 12,400.00 | 8,550.00  |              |     |                     |
|                   |       |                          | August Balance              |           |           | 207,389.74   |     |                     |
|                   | -     |                          |                             |           | 0 110 10  |              |     |                     |

# General Ledger — Extended Report

Figure: GL-141 Running Balance.

# GL-92 General Ledger

# **Check Register**

This report generates a register of all checks written from a specific account regardless of check type, including regular checks, vendor checks, payable checks, payroll checks, and customer refunds.

Access to Check Register Module Menu with Reports Group GL | Reports | Check Register

**Module Menu with Reports List** 

GL | Check Register

Standard Menu Reports | General Ledger | Check Register

#### Report Types Detail

The Detail Report Type shows account number, account name, check date, check number, payee, amount, total of checks listed and indicates gaps in check sequence.

# Order By

- Check Number
- Check Date

# Options

- Show Report Criteria
- Reversing Entries
- Case Sensitive

- Fields
- Check Number
- Check Date

# **General Ledger Account**

The GL account number covered by the report is entered in this field.

# **Drill-Down+® Destinations**

**Figure: GL-142** Right-click a CD Journal Reference to display a selection of reports and other available functions.

| ~ | CD Journal Detail Report   |
|---|----------------------------|
|   | CD Journal Extended Report |
|   | Edit Cash Disbursement     |
|   | Document Link              |
|   | Properties                 |

Check Register – Detail Report

| Chec      | R     | egister      |                               |           | Desi Construction Compan |
|-----------|-------|--------------|-------------------------------|-----------|--------------------------|
| Detail F  | lepo  | rt - Accou   | nt 1020, Cash In Bank         |           | Page                     |
| Date      | 6     | Check#       | Payee                         | Amount    | Reconciliation Status    |
| 01/03/:   |       | 2000         | Bill Johnson                  | 1,758.98  | Excluded                 |
| 01/03/:   |       | 2001         | MikeJarvis                    | 850.15    | Excluded                 |
| 01/03/:   |       | 2002         | Alissa Monte                  | 602.54    | Excluded                 |
| 01/07/.   |       | 2003         | Tim Hardaway                  | 790.09    | Excluded                 |
| 01/07/.   |       | 2004         | Joe Martinez                  | 782.64    | Excluded                 |
| 01/07/.   |       | 2005         | Steve Schwartz                | 613.18    | Excluded                 |
| 01/07/.   |       | 2006         | MikeSmith                     | 705.60    | Excluded                 |
| 01/07/.   |       | 2007         | Bill Johnson                  | 1,717.26  | Excluded                 |
| 01/07/.   |       | 2008         | MikeJarvis                    | 850.15    | Excluded                 |
| 01/07/    |       | 2009         | Alissa Monte                  | 602.54    | Excluded                 |
| 01/08/.   | •     | 10500        | Central Coast Building Supply | 15,000.00 | Excluded                 |
| 01/08/.   |       | 10501        | BKContracting                 | 4,500.00  | Excluded                 |
| 01/17/.   | •     | 2010         | Tim Hardaway                  | 749.37    | Excluded                 |
| 01/17/    |       | 2011         | Joe Martinez                  | 710.93    | Excluded                 |
| 01/17/    |       | 2012         | Steve Schwartz                | 572.28    | Excluded                 |
| 01/17/.   |       | 2013         | MikeSmith                     | 770.37    | Excluded                 |
| 01/17/    |       | 2014         | Bill Johnson                  | 1,717.28  | Excluded                 |
| 01/17/.   |       | 2015         | MikeJarvis                    | 850.15    | Excluded                 |
| 01/17/    |       | 2016         | Alissa Monte                  | 602.54    | Excluded                 |
| 01/24/.   |       | 2017         | Tim Hardaway                  | 669.34    | Excluded                 |
| 01/24/.   |       | 2018         | Joe Martinez                  | 665.77    | Excluded                 |
| 01/24/    |       | 2019         | Steve Schwartz                | 670.40    | Excluded                 |
| 01/24/    |       | 2020         | MikeSmith                     | 736.29    | Excluded                 |
| 01/24/    |       | 2021         | Bill Johnson                  | 1,717.26  | Excluded                 |
| 01/24/    |       | 2022         | MikeJarvis                    | 850.15    | Excluded                 |
| 01/24/    |       | 2023         | Alissa Monte                  | 602.54    | Excluded                 |
| 01/24/    | -     | 10502        | Central Coast Building Supply | 51,050.00 | Excluded                 |
| 01/24/    |       | 10503        | BKContracting                 | 715.50    | Excluded                 |
| 01/31/    |       | 2024         | Bill Johnson                  | 3,062.48  | Excluded                 |
| 01/31/    |       | 2025         | MikeJarvis                    | 1,497.33  | Excluded                 |
| 01/31/    |       | 2028         | Alissa Monte                  | 602.54    | Excluded                 |
| 01/31/    |       | 2027         | Tim Hardaway                  | 677.47    | Excluded                 |
| ···· chec | k nur | nber 3232 (b | elow) has been reversed **    |           |                          |
| 02/28/    |       | 3232         | test                          | 0.00      | Outs tanding             |
| ···· chec | k nur | nber 3324 (b | elow) has been revers ed **   |           |                          |
| 02/28/    |       | 3324         | dhjsdsd                       | 0.00      | Outstanding              |
| ···· chec | k nur | nber 3324 (b | elow) has been revers ed **   |           |                          |
| 02/28/.   |       | 3324         | dhjsdsd                       | 0.00      | Outstanding              |
| 02/28/    | -     | 3232         | Bank of America               | 1,000.00  | Excluded                 |
| 08/29/    | •     | 111          | test                          | 100.00    | Excluded                 |
| 08/30/    | •     | 1001         | Regular Check                 | 100.00    | Excluded                 |
| 06/30/    |       | 1002         | BKContracting                 | 200.00    | Excluded                 |
| 06/30/    |       | 1003         | BKContracting                 | 10.00     | Excluded                 |
| 06/30/    |       | 1004         | Far West Properties           | 100.00    | Excluded                 |
| 06/30/    |       | 1005         | Far West Properties           | 10.00     | Excluded                 |
| 08/20/    | -     | 1007         | Bill Johnson                  | 2 280.00  | Excluded                 |

**Figure: GL-143** General Ledger Check Register Detail Report showing Reversing Entries.

#### **Check List**

The Check List produces as list of checks written from multiple accounts. This is a flexible report that allows the user to define the information needed.

Access to Check List Module Menu with Reports Group GL | Reports | Check List

**Module Menu with Reports List** 

GL | Check List

Standard Menu Reports | General Ledger | Check List

#### Report Types Detail

The Detail Report Type displays the check date, check number, payee, amount, cash account number, check type and vendor, employee, or customer ID.

#### Extended

The Extended Report Type also shows whether the check is included in a 1099, the session date, and user ID.

#### **Order By**

- Check Number
- Check Date
- Cash Account
- Payee
- Amount
- Session Date

#### Options

- Show Report Criteria
- Reversing Entries
- Regular Checks
- Vendor Checks
- Payable Checks
- Payroll Checks
- Customer Refunds
- Customer Deposit Refunds
- Subtotals
- Case Sensitive

#### • Fields

- Check Number
- Check Date
- Cash Account
- Payee
- Amount
- Session Date

# **Drill-Down+® Destinations**

#### Figure: GL-144

Right-click a CD Journal Reference to display a selection of reports and other available functions.

| • | CD Journal Detail Report   |
|---|----------------------------|
|   | CD Journal Extended Report |
|   | Edit Cash Disbursement     |
|   | Document Link              |
|   | Properties                 |

# **Check List – Detail Report**

|             |             |                          |             |                |      | Best (  | Constructio   | n Compan   |
|-------------|-------------|--------------------------|-------------|----------------|------|---------|---------------|------------|
| Check       | List        |                          |             |                |      |         |               |            |
| Dotainit    | port        |                          |             |                |      |         |               | Page       |
| Date        | Check#      | Payee                    |             | Amount Cash    | Acct | CheckT  | ype Reference | Status     |
| CheckN      | umber 1001  |                          |             |                |      |         |               |            |
| 06/30/      | 1001        | Regular Check            |             | 100.00 1020    |      | REG     |               | Pending    |
|             |             |                          | Subtotal    | 100.00         |      |         |               |            |
| CheckN      | umber 1002  |                          |             |                |      |         |               |            |
| 06/30/      | 1002        | BKContracting            |             | 200.00 1020    |      | REG Ve  | n dor0201     | Pending    |
|             |             |                          | Subtotal    | 200.00         |      |         |               |            |
| SheckNi     | umber 1003  | PK C - the stine         |             | 10.00.1000     |      |         | 0004          | De a d'a a |
| Jo/30/      | 1003        | BKContracting            |             | 10.00 1020     |      | AP      | 0201          | Pending    |
| ChookN      | mbor 1004   |                          | Subtotal    | 10.00          |      |         |               |            |
| BIRCKIN     | 1004        | For West Presenties      |             | 100 00 1000    |      | Curt P- | fund C001     | Pandina    |
| 101301      | 1004        | r ar west Froperties     | Subtotal    | 100.00 1020    |      | CustRe  |               | Penoing    |
| CheckN      | mber 1005   |                          | Subtotal    | 100.00         |      |         |               |            |
| 08/30/      | 1005        | Far West Properties      |             | 10 00 1020     |      | CustRe  | fund C001     | Pending    |
| 0000        | 1000        | rai westi topenies       | Subtotal    | 10.00          |      | COSTINE |               | rending    |
| CheckN      | umber 1007  |                          | oubtotar    | 10.00          |      |         |               |            |
| 06/30/      | 1007        | Bill Johnson             |             | 2 280 00 1020  |      | PR      | E001          | Pending    |
|             | 1001        | Billeoningen             | Subtotal    | 2,280.00       |      |         | 2001          | . choing   |
| CheckN      | umber 101   |                          |             |                |      |         |               |            |
| 01/31/      | 101         | BKContracting            |             | 2,500.00 1020  |      | REG Ve  | n dor0201     | Pending    |
|             |             |                          | Subtotal    | 2,500.00       |      |         |               | -          |
| CheckN      | umber 102   |                          |             |                |      |         |               |            |
| 02/28/      | 102         | <b>BK Contracting</b>    |             | 3,500.00 1020  |      | REG Ve  | n dor0201     | Pending    |
|             |             |                          | Subtotal    | 3,500.00       |      |         |               |            |
| CheckN      | umber 103   |                          |             |                |      |         |               |            |
| 03/31/      | 103         | BKContracting            |             | 4,500.00 1020  |      | REG Ve  | n dor0201     | Pending    |
|             |             |                          | Subtotal    | 4,500.00       |      |         |               |            |
| CheckN      | umber 10500 | 0                        |             |                |      |         |               |            |
| 01/08/:     | 10500       | Central Coast Building S | Supply      | 15,000.00 1020 |      | AP      | 0101          | Pending    |
|             |             |                          | Subtotal    | 15,000.00      |      |         |               |            |
| CheckN      | umber 1050  | Contraction of the       |             |                |      |         |               |            |
| 01/08/      | 10501       | BKContracting            | and a state | 4,500.00 1020  |      | AP      | 0201          | Pending    |
| and a state | a to assess |                          | Subtotal    | 4,500.00       |      |         |               |            |
| CheckN      | umber 10502 | 2                        |             |                |      |         |               |            |
| 01/24/      | 10502       | Central Coast Building S | supply      | 51,050.00 1020 |      | AP      | 0101          | Pending    |
| Checkber    | mbor 1050   |                          | Subtotal    | 51,050.00      |      |         |               |            |
| DI/DA/      | 10502       | BK Contraction           |             | 715 50 4000    |      | AP      | 0204          | Pandina    |
| 11/24       | 10503       | Central Coast Building   | Supphy      | 0.00 1020      |      | AP      | 0101          | Recordied  |
|             | 10.000      | Central Coast Building a | Subtetal    | 715 50         |      | ~       | 0101          | Reconciled |
| CheckN      | mber 1050   | 1                        | JUDIOIAI    | 113.50         |      |         |               |            |
| 15/02/      | 10504       | Central Coast Building 9 | Supply      | 11 410 00 1020 |      | AP      | 0101          | Reconciled |
|             |             | e and a coust ballding a | Subtotal    | 11,410.00      |      |         | 0101          |            |
| CheckN      | mber 1050   | 5                        |             |                |      |         |               |            |
| one on n    |             |                          |             |                |      |         |               |            |

**Figure: GL-145** General Ledger Check List Detail Report showing Reversing Entries, Regular Checks, Vendor Checks, Payable Checks, Payroll Checks, Customer Refunds, Customer Deposit Refunds, and Subtotals.

|       | day man  |                                  |           |                           |                |             |         |         |        |          |                          |
|-------|----------|----------------------------------|-----------|---------------------------|----------------|-------------|---------|---------|--------|----------|--------------------------|
| Date  | Check#   | Payee                            |           | Amount Cash Acc           | ount Check Typ | e Reference | 1099    | Session | User   | Rev Date | Reconciliation<br>Status |
| check | Number   | 10503                            |           | 0000 00 0                 |                | 1010        |         | DEMON   | ATMAN. |          |                          |
| 1010  |          | Central coast building supply St | Jubtotal  | 00.0                      | ł              |             | 2       | 101.000 | NIMITY |          | Neconclied               |
| Si02/ | 10504    | Central Coast Building Supply    |           | 11,410.00 1020            | AP             | 0101        | 2       | 08/12/  | ADMIN  | 11       | Reconciled               |
| heck  | Number   | Sı<br>10505                      | Subtotal  | 11,410.00                 |                |             |         |         |        |          |                          |
| 503   | 10505    | BK Contracting Su                | ubtotal   | 4,500.00 1020<br>4,500.00 | AP             | 0201        | QL<br>L | 08/12/  | ADMIN  | 11       | Reconciled               |
| heck  | Number   | 10506                            |           |                           |                |             |         |         |        | 3        |                          |
| 15010 | 90001    | Dry Gulch Concrete Su            | tubtotal  | 4,210.00 1020<br>4,210.00 | AP             | 1050        | 2       | 17 1/90 | ADMIN  | 11       | Reconciled               |
| heck  | Number   | 10507                            |           |                           |                |             |         |         |        |          |                          |
| 2031  | 10507    | Universal Auto Parts Su          | lubtotal  | 3,500.00 1020<br>3,500.00 | AP             | 1800        | 9       | 08/12/  | ADMIN  | 11       | Reconciled               |
| heck  | Number   | 10508                            |           |                           |                |             |         |         |        |          |                          |
| N03/  | 10508    | Evert Equipment Repair Su        | lubtotal  | 3,000.00 1020<br>3,000.00 | AP             | 1820        | 2       | 08/12/  | ADMIN  | 11       | Reconciled               |
| heck  | Number   | 11272014-1                       |           |                           |                |             |         |         |        |          |                          |
| 1271  | 11272014 | -1 Bill Johnson                  |           | 1,527.44 1020             | PR             | E001        | Q       | 11/27/  | ADMIN  | 11       | Pending                  |
| heck  | Number . | Si 11272014-2                    | Subtotal  | 44.17C'I                  |                |             |         |         |        |          |                          |
| 1271  | 11272014 | -2 MikeJarvis                    |           | 931.34 1020<br>931.34 20  | R              | E002        | 2       | 11/27/  | ADMIN  | 11       | Pending                  |
| heck  | Number   | 1-2121                           | publicity |                           |                |             |         |         |        |          |                          |
| 1171  | 1217-1   | diov                             |           | 0.00 1020                 | PR             | E           | No      | 12/17/. | ADMIN  | 11       | Pending                  |
|       |          | S                                | Subtotal  | 00.00                     |                |             |         |         |        |          |                          |
| heck  | Number   | 124                              |           |                           |                |             |         |         |        |          |                          |
| 111   | 124      | Tim Hardaway Su                  | tubtotal  | 2,010.00 1020<br>2,010.00 | Я              | E004        | 2       | 03/11/  | ADMIN  | 11       | Pending                  |
| heck  | Number   | 1251                             |           |                           |                |             |         |         |        |          |                          |
| V20/  | 1251     | BK Contracting                   |           | 500.00 1020               | AP             | 0201        | No      | 03/20/  | ADMIN  | 11       | Pending                  |

# **Check List – Extended Report**

GL-97

**General Ledger** 

# **Cash Receipts List**

The Cash Receipts List is a listing of receipts by check or receipt number. This can be compared with the actual cash receipts to verify that all records have been entered correctly.

# Access to Cash Receipts List

Module Menu with Reports Group

GL | Reports | Cash Receipts List

# **Module Menu with Reports List**

GL | Cash Receipts List

# Standard Menu

Reports | General Ledger | Cash Receipts List

# **Report Types**

#### Detail

The Cash Receipts List Summary Report displays the check or receipt number, receipt date, check number, customer Id and name, description, receipt type, session, cash account number, and receipt amount, and receipt subtotals.

# Extended

The Cash Receipts List Summary Report also lists the user, reverse date, and type.

#### **Order By**

- Check (Receipt) Number
- Date Received
- Cash Account
- Customer Id
- Description
- Amount
- Session Date

# Options

- Show Report Criteria
- Reversing Entries
- Customer Deposits
- Customer Payments
- Other Cash Receipts
- Subtotals
- Case Sensitive

# Fields

- Check (Receipt) Number
- Date Received
- Cash Account
- Customer Id
- Description
- Amount
- Session Date
- Payment Type

| Detail Report |                          |        |                        |             |            |                        |                  | Page 1    |
|---------------|--------------------------|--------|------------------------|-------------|------------|------------------------|------------------|-----------|
| Date          | Check#                   | Custom | er Id Customer Name    | Description | ReceiptTyp | e Session              | Cash Acct        | Amoun     |
| Check         | (Receipt)N               | umber  | 140602005              |             |            |                        |                  |           |
| 06/02/        | 140602005                | C002   | Harmon Brothers        |             | Payment    | 08/12/                 | 1020             | 8,900.00  |
|               | _                        |        |                        |             |            |                        | Subtotal         | 8,900.00  |
| Check         | (Receipt)N               | umber  | 140615001              |             |            |                        |                  | 7.050.00  |
| 06/15/        | 140615001                | C001   | Far West Properties    |             | Other      | 08/12/                 | 1020<br>Subtotal | 7,850.00  |
| Check         | (Receipt)N               | umber  | 140730001              |             |            |                        | Subtota          | 7,000.00  |
| 07/30/        | 140730001                | C002   | Harmon Brothers        |             | Payment    | 08/12/                 | 1020             | 2,970.00  |
|               |                          |        |                        |             |            |                        | Subtotal         | 2,970.00  |
| Check         | (Receipt)N               | umber  | 140730002              |             |            |                        |                  |           |
| 08/12/        | 140730002                | C003   | San Luis Obispo County |             | Payment    | 08/12/                 | 1020             | 5,000.00  |
| ol            |                          |        | 4070000                |             |            |                        | Subtotal         | 5,000.00  |
| 07/30/        | (Receipt) N<br>140730003 | C002   | Harmon Brothers        |             | Other      | 08/12/                 | 1020             | 5 000 00  |
| ur / Jun      | 1407 30000               | 0002   |                        |             | Ounci      | 00/12/                 | Subtotal         | 5,000.00  |
| Check         | (Receipt)N               | umber  | 140730006              |             |            |                        | oution           | 0,000.00  |
| 07/30/        | 140730006                | C001   | Far West Properties    |             | Other      | 08/12/                 | 1020             | 8,200.00  |
|               |                          |        |                        |             |            |                        | Subtotal         | 8,200.00  |
| Check         | (Receipt)N               | umber  | 140730007              |             |            |                        |                  |           |
| 07/30/        | 140730007                | C002   | Harmon Brothers        |             | Other      | 08/12/                 | 1020             | 6,500.00  |
| Chook         | (Descipt) N              | umber  | 40724004               |             |            |                        | Subtotal         | 6,500.00  |
| 07/31/        | 140731001                | C002   | Harmon Brothers        |             | Daument    | 08/12/                 | 1020             | 10 205 40 |
|               | 110701001                | 0002   |                        |             | - ayricit  | 007120                 | Subtotal         | 19.805.49 |
| Check         | (Receipt)N               | umber  | 140731002              |             |            |                        |                  | 1         |
| 07/31/        | 140731002                | C001   | Far West Properties    |             | Payment    | 08/12/                 | 1020             | 17,060.84 |
|               |                          |        |                        |             |            |                        | Subtotal         | 17,060.84 |
| Check         | (Receipt)N               | umber  | 140731005              |             | 100000     |                        |                  |           |
| 07/31/        | 140731005                | C003   | San Luis Obispo County |             | Other      | 08/12/                 | 1020             | 10,000.00 |
| Cheek         |                          | umber  | 40840004               |             |            |                        | Subtotal         | 10,000.00 |
| 08/19/        | 140819001                | C002   | Harmon Brothers        |             | Payment    | 08/19/                 | 1020             | 2 500 00  |
|               |                          | 0002   |                        |             | - cynon    |                        | Subtotal         | 2,500.00  |
| Check         | (Receipt)N               | umber  | 140819002              |             |            |                        |                  |           |
| 08/19/        | 140819002                | C002   | Harmon Brothers        |             | Other      | 08/19/                 | 1020             | 900.00    |
|               |                          |        |                        |             |            |                        | Subtotal         | 900.00    |
| Check         | (Receipt) N              | umber  | T101                   |             |            |                        |                  |           |
| 08/04/        | T101                     | C002   | Harmon Brothers        |             | Payment    | 08/04/                 | 1020<br>Subtets  | 4,000.00  |
|               |                          |        |                        |             |            | Total                  | Sublotal         | 4,000.00  |
|               |                          |        |                        |             |            | TOTAL OF CHECKS LISTED |                  | 30,000.33 |

**Figure: GL-147** General Ledger Cash Receipts List Detail Report showing Reversing Entries, Customer Deposits, Customer Payments, Other Cash Receipts, and Subtotals.
|                                         |               |                               |             |              |           |           |                 | Page                   |
|-----------------------------------------|---------------|-------------------------------|-------------|--------------|-----------|-----------|-----------------|------------------------|
| Date Check#                             | Custor        | ner Id Customer Name          | Description | Receipt Type | e Session | Cash Acct | Amount User     | Rev. Date Payment Type |
| Check (Receipt) NI<br>16/02/: 140602005 | umber<br>C002 | 140602005<br>Harmon Brothers  |             | Payment      | 08/12/    | 1020      | 8,900.00 ADMIN  | Check                  |
| Thoole (Docoint) M                      | humber        | ADEAEDOA                      |             |              |           | Subtotal  | 8,900.00        |                        |
| 6/15/. 140615001                        | C001          | Far West Properties           |             | Other        | 08/12/    | 1020      | 7,850.00 ADMIN  | VISA Credit Card       |
| Check (Receint) N                       | umber         | 140730001                     |             |              |           | Subtotal  | 7,850.00        |                        |
| 17/30/ 140730001                        | C002          | Harmon Brothers               |             | Payment      | 08/12/    | 1020      | 2,970.00 ADMIN  | Check                  |
| Check (Receipt) N                       | umber         | 140730002                     |             |              |           | Subtotal  | 2,970.00        |                        |
| 140730002                               | C003          | San Luis Obispo County        |             | Payment      | 08/12/    | 1020      | 5,000.00 ADMIN  | Check                  |
|                                         | -             |                               |             |              |           | Subtotal  | 5,000.00        |                        |
| Uneck (Kecelpt) N                       | CMD           | 140/ 30003<br>Harmon Brothese |             | Chese        | NR/12/    | UCUL      | 5 000 00 ADMIN  | VISA Credit Card       |
|                                         | Time          |                               |             | 2            |           | Subtotal  | 5 000 00        |                        |
| Check (Receipt) Ni                      | umber         | 140730006                     |             |              |           | outing    | n               |                        |
| 77/30/ 140730006                        | C001          | Far West Properties           |             | Other        | 08/12/    | 1020      | 8,200.00 ADMIN  | VISA Credit Card       |
|                                         |               |                               |             |              |           | Subtotal  | 8,200.00        |                        |
| VIRUN 140720007                         | CMD           | Harmon Bunthave               |             | Chinar       | 121121    | UCU1      | 6 500 00 ADMIN  | Mactar() and           |
|                                         |               |                               |             |              |           | Subtotal  | 6,500.00        |                        |
| V/31/ 140731001                         | c002          | 1407.31001<br>Harmon Brothers |             | Payment      | 08/12/    | 1020      | 19,805.49 ADMIN | Cash                   |
| "hack (Bacaint) M                       | umhar         | 200123000                     |             |              |           | Subtotal  | 19,805.49       |                        |
| V7/31/ 140731002                        | C001          | Far West Properties           |             | Payment      | 08/12/    | 1020      | 17,060.84 ADMIN | Check                  |
| Check (Receint) NI                      | Imher         | 140731005                     |             |              |           | Subtotal  | 17,060.84       |                        |
| 17/31/ 140731005                        | C003          | San Luis Obispo County        |             | Other        | 08/12/    | 1020      | 10,000.00 ADMIN | MasterCard             |
| "hoot (Docaint) II                      | Internet      | 1 40040004                    |             |              |           | Subtotal  | 10,000.00       |                        |
| 140819001 140819001                     | C002          | Harmon Brothers               |             | Payment      | 08/19/    | 1020      | 2,500.00 ADMIN  | MasterCard             |
|                                         |               |                               |             |              |           | Subtotal  | 2,500.00        |                        |

# Figure: GL-148 Cash Receipts, and Subtotals.

## Cash Receipts List — Extended Report

#### **General Ledger Activity by Code**

Report codes allow users to customize the BIS<sup>®</sup> system for some of the unique aspects of the specific business enterprise. The General Ledger Activity by Code report retrieves information based upon report codes that have assigned to different transactions.

#### Access to General Ledger Activity by Code Module Menu with Reports Group

GL | Reports | Activity by Code

Module Menu with Reports List

GL | Activity by Code

Standard Menu

Reports | General Ledger | Activity by Code

#### Report Types Detail

The Detail Report displays the report code and description, account number and name, transaction date, source journal of the transaction, reference number, transaction description, debit or credit amount, month activity totals, account activity totals, and report code totals.

#### Extended

The Extended Report also shows the job number, cost code, change order and cost type for any transactions posted to a job cost file.

#### Order By

GL Account

#### Options

- Show Report Criteria
- Reversing Entries
- List Blank Report Codes

#### Fields

- GL Account
- Report Code
- Month (mm/yy)

#### General Ledger Activity by Code — Detail Report

| General I     | edger     | Activity b       | v Cod   | le                   |          | Best Con | struction ( | Company |
|---------------|-----------|------------------|---------|----------------------|----------|----------|-------------|---------|
| Detail Report | t         |                  |         |                      |          |          |             | Page 1  |
| GL Account    | Account   | Name             |         |                      |          |          |             | 100     |
| Date          | Journal   | Reference        | Descri  | iption               |          | Debit    | Credit      |         |
| Report Code   | E1000     | Loader 1000      |         |                      |          |          |             |         |
| 7059          | Vehicle M | laint/Fuel Exper | nse     |                      |          |          |             |         |
| 03/11/        | AP        | 23697            | Univer  | sal Auto Parts       |          | 800.00   |             |         |
| 03/11/        | CD        | 6377             | Hours   | on 03/08/2014        |          | 575.00   |             |         |
| 03/11/        | CC        | 34211            | Arco G  | as                   |          | 210.00   |             |         |
| 03/11/.       | AP        | 88732            | Evert E | Equipment Repair     |          | 1,200.00 |             |         |
|               |           |                  |         | March Activity       |          | 2,785.00 | 0.00        |         |
|               |           |                  |         | Account Activity     | 2,785.00 |          |             |         |
|               |           |                  |         | Report Code Activity | 2,785.00 |          |             |         |

Figure: GL-149 General Ledger Activity by Code Detail Report.

## General Ledger Activity by Code — Extended Report

GL-102 General Ledger

#### **General Ledger Activity by Job**

Report codes allow users to customize the BIS<sup>®</sup> system for some of the unique aspects of the specific business enterprise. The General Ledger Activity by Code report retrieves information based upon report codes that have assigned to different transactions.

#### Access to General Ledger Activity by Job Module Menu with Reports Group

GL | Reports | Activity by Job

#### **Module Menu with Reports List**

GL | Activity by Job

#### Standard Menu

Reports | General Ledger | Activity by Job

#### Report Types Detail

The Detail Report displays the job number, job name, account number and name, transaction date, source journal of the transaction, reference number, description, debit or credit amount, cost code, change order, cost type, month activity totals, account activity totals, and job activity totals.

#### Order By

• GL Account

#### Options

- Show Report Criteria
- Reversing Entries
- List Blank Job Numbers
- Case Sensitive

#### Fields

- GL Account
- Job Number
- Cost Code
- Month (mm/yy)

## General Ledger Activity by Job — Detail Report

| Gel  | neral L    | edge       | r Activi        | ty by        | Jop                   |            |          |                  |      | Dan  |
|------|------------|------------|-----------------|--------------|-----------------------|------------|----------|------------------|------|------|
| GLAW | aunt A mar | un t Name  |                 |              |                       |            |          |                  |      | Fage |
| OLAU | Date       | Journal    | Reference       | Descrip      | tion                  |            | Debit    | Credit Cost Code | C/O# | Туре |
| Job  | 1000       | Pa         | acific View Apa | artments     |                       |            |          |                  |      |      |
| 1110 | Accou      | unts Rece  | eiv able-Trade  |              |                       |            |          |                  |      |      |
|      | 06/15/     | CR         | 140615001       |              |                       |            |          | 7,850.00         |      | С    |
|      |            |            |                 |              | June Activity         |            | 0.00     | 7,850.00         |      |      |
|      | 07/30/     | CR         | 140730005       |              |                       |            |          | 8 200 00         |      | C    |
|      | 07/31/     | CR         | 140731002       | Paymer       | t                     |            |          | 100.00           |      | c    |
|      |            |            |                 |              | July Activity         |            | 0.00     | 8,300.00         |      |      |
|      |            |            |                 |              | Account Activity      | 15 150 00  |          |                  |      |      |
| 1120 | Accou      | unts Rece  | ivable-Retentio | m            | Account Activity      | -10,130.00 |          |                  |      |      |
|      | 07/31/     | CR         | 140731002       | Paymer       | t                     |            |          | 9,950.84         |      | С    |
|      |            |            |                 |              | July Activity         |            | 0.00     | 9,960.84         |      |      |
|      |            |            |                 |              | Account Activity      | -9,960.84  |          |                  |      |      |
| 5015 | Cost       | of Contrac | sts-Material    |              |                       |            |          |                  |      |      |
|      | 04/29/     | IA         | 140429          | CircuitE     | reaker                |            |          | 150.00 16000     |      | M    |
|      | 04/29/     | IA         | 140429          | Ctool D      | n #1                  |            |          | 50.00 06200      |      | M    |
|      | 04/29/     | AP         | 986             | Central      | Coast Building Supply |            | 120.00   | 06200            |      | M    |
|      |            |            |                 |              | AprilActivity         |            | 120.00   | 320.00           |      |      |
|      |            |            |                 |              |                       | 000.00     |          |                  |      |      |
| 5020 | Cost       | of Contrac | ts-Subcortran   | tor.         | Account Activity      | -200.00    |          |                  |      |      |
| 0020 | 08/19/     | CD         | 2045            |              |                       |            | 3,500.00 | 03000            |      | S    |
|      |            |            |                 |              | August Activity       |            | 3 500 00 | 0.00             |      |      |
|      |            |            |                 |              |                       |            |          |                  |      |      |
|      |            |            |                 |              | Account Activity      | 3,500.00   |          |                  |      |      |
| .lob | 1010       | Te         | ues dale Flema  | entery Solvo | J OD A CEVITY         | -22,810.84 |          |                  |      |      |
| 1110 | Accou      | unts Rece  | eiv able-Trade  |              |                       |            |          |                  |      |      |
|      | 07/31/.    | CR         | 140731005       |              |                       |            |          | 10,000.00        |      | С    |
|      |            |            |                 |              | July Activity         |            | 0.00     | 10,000.00        |      |      |
|      |            |            |                 |              | Account Activity      | -10,000.00 |          |                  |      |      |
| 5010 | Cost       | of Contrac | ts-Labor        |              |                       |            |          |                  |      |      |
|      | 03/14/     | CD         | 2029            | Hours o      | n 02/11/              |            | 323.03   | 02110            |      | L    |
|      | 03/14/     | CD         | 2029            | Hours o      | n 02/11/              |            | 512.35   | 02110            |      | L    |
|      |            |            |                 |              | March Activity        |            | 835.38   | 0.00             |      |      |
|      | 06/05/     | CD         | 2034            | Hours o      | n 05/25/:             |            | 1,292.13 | 02600            |      | L    |
|      |            |            |                 |              | June Activity         |            | 1,292.13 | 0.00             |      |      |
|      |            |            |                 |              | A concret & chaite    | 2 (27 54   |          |                  |      |      |

**Figure: GL-151** General Ledger Activity by Job Detail Report.

## Index

## Numeric

| 1099 <u>GL-21</u> , <u>GL-22</u> , <u>GL-95</u>                                                                                                    |
|----------------------------------------------------------------------------------------------------|
| A   Accounts Payable GL-1, GL-3, GL-4, GL-13, GL-15, GL-23, GL-26-28   Accounts Receivable GL-1, GL-36-38, GL-43, GL-45, GL-52, GL-60, GL-63   AP GL-8, GL-3, GL-13, GL-23-25, GL-28, GL-34, GL-42, GL-50, GL-58, GL-63, GL-68, GL-88   AR GL-8, GL-1, GL-3-17, GL-19-31, GL-33-42, GL-44-47, GL-49-72, GL-74-79, GL-87, GL-88, GL-93, GL-95-                                                                                                    |
| audit trail <u>GL-1</u> , <u>GL-6</u> , <u>GL-26</u> , <u>GL-50</u> , <u>GL-58</u> , <u>GL-68</u>                                                                                                    |
| <b>B</b><br>budget <u>GL-8</u> , <u>GL-9</u> , <u>GL-18</u>                                                                                                    |
| <b>C</b><br>cash disbursements <u>GL-8</u> , <u>GL-1-4</u> , <u>GL-6</u> , <u>GL-11</u> , <u>GL-13</u> , <u>GL-14</u> , <u>GL-16</u> , <u>GL-21</u> , <u>GL-23</u> , <u>GL-24</u> , <u>GL-26</u> , <u>GL-29</u> , <u>GL-29</u> , <u>GL-24</u> , <u>GL-26</u> , <u>GL-29</u> , <u>GL-24</u> , <u>GL-26</u> , <u>GL-29</u> , <u>GL-26</u> , <u>GL-29</u> , <u>GL-26</u> , <u>GL-29</u> , <u>GL-26</u> , <u>GL-29</u> , <u>GL-26</u> , <u>GL-29</u> , <u>GL-26</u> , <u>GL-29</u> , <u>GL-26</u> , <u>GL-29</u> , <u>GL-26</u> , <u>GL-29</u> , <u>GL-26</u> , <u>GL-26</u> , <u>GL</u> |

|                                   | GL-33, GL-34, GL-30, GL-41, GL-43, GL-00-04                                 |
|-----------------------------------|-----------------------------------------------------------------------------|
| cash receiptsGL-1, GL-2, GL-49, G | <u>6L-50, GL-58, GL-68-70, GL-72, GL-76, GL-80, GL-85, GL-86, GL-98-100</u> |
| change order                      | GL-8, GL-9, GL-17-20, GL-72, GL-81, GL-87, GL-101, GL-103                   |
| credit card                       | GL-49, GL-53, GL-56, GL-61, GL-66, GL-71, GL-75                             |
|                                   |                                                                             |

## D

| deposit <u>GL-33</u> , <u>GL-35</u> , <u>GL</u> | <u>-38</u> , <u>GL-39</u> , <u>GL-41</u> - <u>43</u> , | <u>GL-45</u> , <u>GL-46</u> , <u>GL-</u> | <u>-49-55</u> , <u>GL-58</u> , <u>GL-60</u> | <u>), GL-61, GL-68-73, GL-95-97</u>        |
|-------------------------------------------------|--------------------------------------------------------|------------------------------------------|---------------------------------------------|--------------------------------------------|
| <b>F</b><br>Financial Statements <u>GL-6</u> ,  | <u>GL-16</u> , <u>GL-26</u> , <u>GL-36</u> ,           | <u>GL-43</u> , <u>GL-50</u> , <u>GL-</u> | <u>-52, GL-58, GL-60, G</u>                 | <u>iL-68</u> , <u>GL-70</u> , <u>GL-87</u> |
| <b>I</b><br>Inventory                           |                                                        |                                          | <u>GL-1</u> , <u>GL-15</u> , <u>G</u>       | iL-17, <u>GL-25, GL-26</u>                 |
| J<br>Job Cost                                   | <u>GL-6-9</u> , <u>GL-15</u> , <u>GL-</u>              | 17-19, GL-25, GL-2                       | 26, <u>GL-62, GL-72, GL</u>                 | -81, <u>GL-87, GL-101</u>                  |

### Μ

| Misc          | <u>GL-12</u> , | <u>GL-22</u> , | <u>GL-23</u> , | <u>GL-31</u> , | <u>GL-40</u> , | <u>GL-48</u> , | <u>GL-57</u> , | <u>GL-66</u> , | <u>GL-76</u> |
|---------------|----------------|----------------|----------------|----------------|----------------|----------------|----------------|----------------|--------------|
| Miscellaneous | <u>GL-12</u> , | <u>GL-22</u> , | <u>GL-23</u> , | <u>GL-31</u> , | <u>GL-40</u> , | <u>GL-48</u> , | <u>GL-57</u> , | <u>GL-66</u> , | <u>GL-76</u> |

## 0

| /erpayment <u>GL-19</u> |
|-------------------------|
|-------------------------|

## Ρ

| payee           | <u>GL-4</u> , | <u>GL-7</u> , | <u>GL-16</u> , | <u>GL-27</u> , | <u>GL-37</u> , | <u>GL-44</u> , | <u>GL-81</u> , | <u>GL-93</u> , | <u>GL-95</u> |
|-----------------|---------------|---------------|----------------|----------------|----------------|----------------|----------------|----------------|--------------|
| posting account |               |               |                |                |                |                |                | <u>GL-81</u> , | <u>GL-85</u> |

## R

| register  | GL-80, GL-93, GL-94 |
|-----------|---------------------|
| retention |                     |
| ruler     |                     |

#### GL-106 General Ledger

| S                                                                                       |                                                               |
|-----------------------------------------------------------------------------------------|---------------------------------------------------------------|
| session date <u>GL-11</u> , <u>GL-21</u> , <u>GL-29</u> , <u>GL-30</u> , <u>GL-39</u> , | GL-47, GL-55, GL-65, GL-66, GL-73, GL-74, GL-81, GL-85,       |
|                                                                                         | <u>GL-95, GL-98</u>                                           |
| source journal                                                                          | <u>GL-87</u> , <u>GL-101</u> , <u>GL-103</u>                  |
| subcontract                                                                             | <u>GL-7</u> -9, <u>GL-17</u> -20                              |
| <b>V</b><br>VCR <u>GL-5</u> ,                                                           | <u>GL-14, GL-24, GL-34, GL-42, GL-50, GL-58, GL-68, GL-78</u> |
| <b>Z</b><br>zoom                                                                        |                                                               |